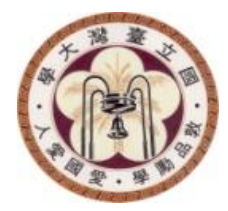

#### VLSI Crash Course Automatic Place and Route (APR)

#### 姚云瀚、盧眞玄

# Energy-Efficient Circuit and System Lab 2018.07.17

NTU GIEE EECS

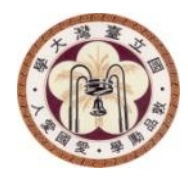

### About

#### Goal

- How to run APR
- What the tool (wants to) do in each step (brief)
- Ref
  - CIC (C106) Cell-Based IC Physical Design and Verification with SOC Encounter Training Manual, July-2016

#### Innovus

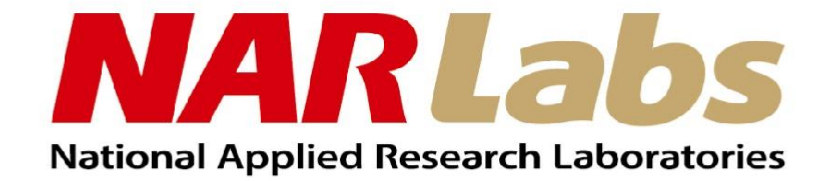

#### Cell-Based IC Physical Design and Verification - Encounter Digital Implementation

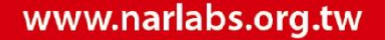

#### NARLabs

## Class Schedule

- Day1
  - Design Flow Over View
  - Prepare Data
  - Getting Started
  - Importing Design
  - Specify Floorplan
  - Power Planning
  - Placement
- Day2
  - Synthesize Clock Tree
  - Timing Analysis
  - Trial Route

- Power Analysis
- SRoute
- NanoRoute
- Fill Filler
- Output Data
- Day3
  - DRC
  - LVS
  - extraction/nanosim
  - Foundation flow

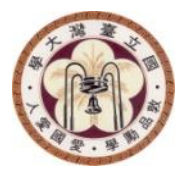

### **OVERVIEW**

NTU GIEE EECS

# Cell-Based Design Flow

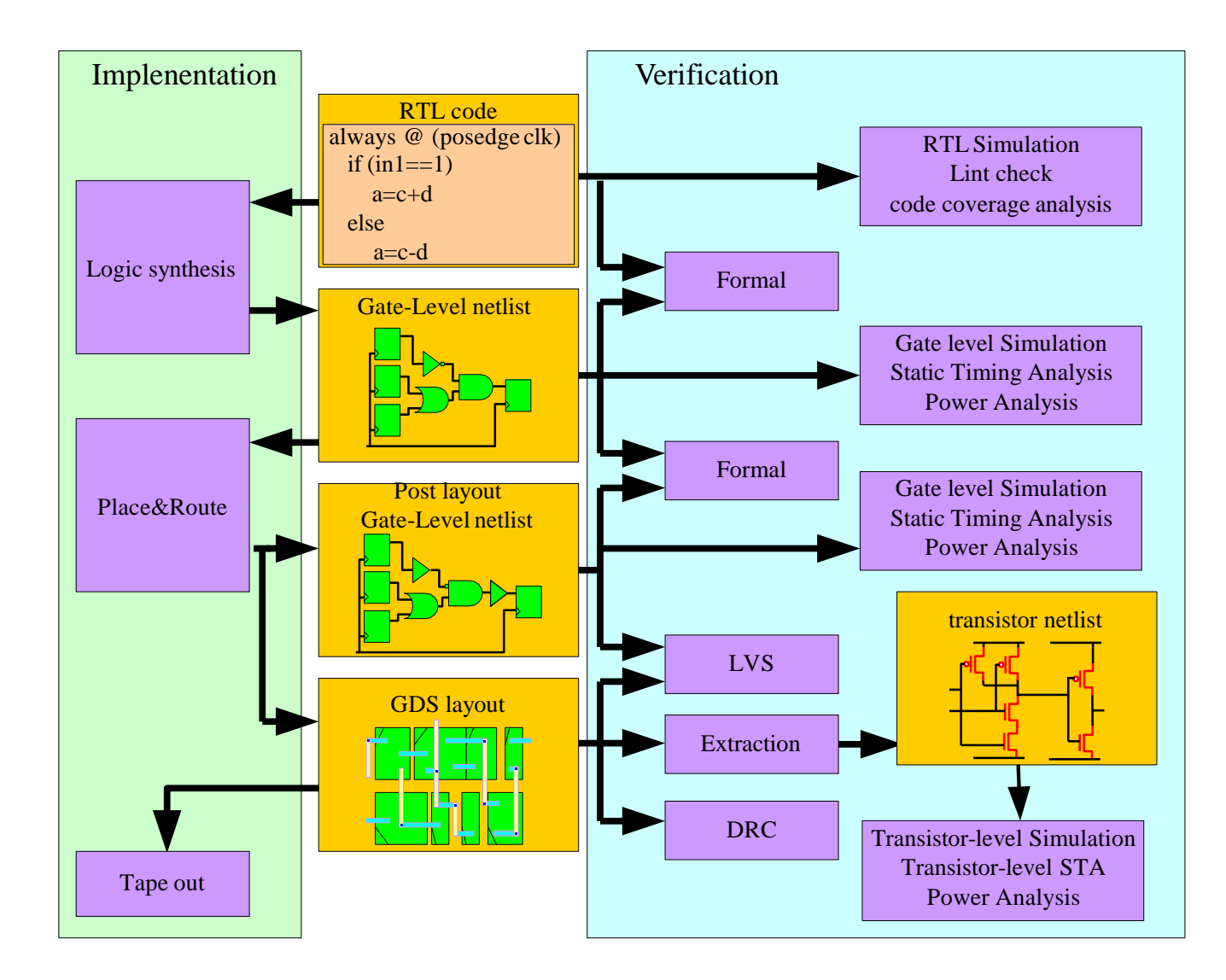

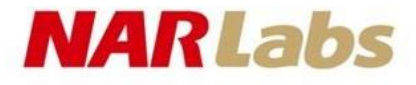

## Cell Library

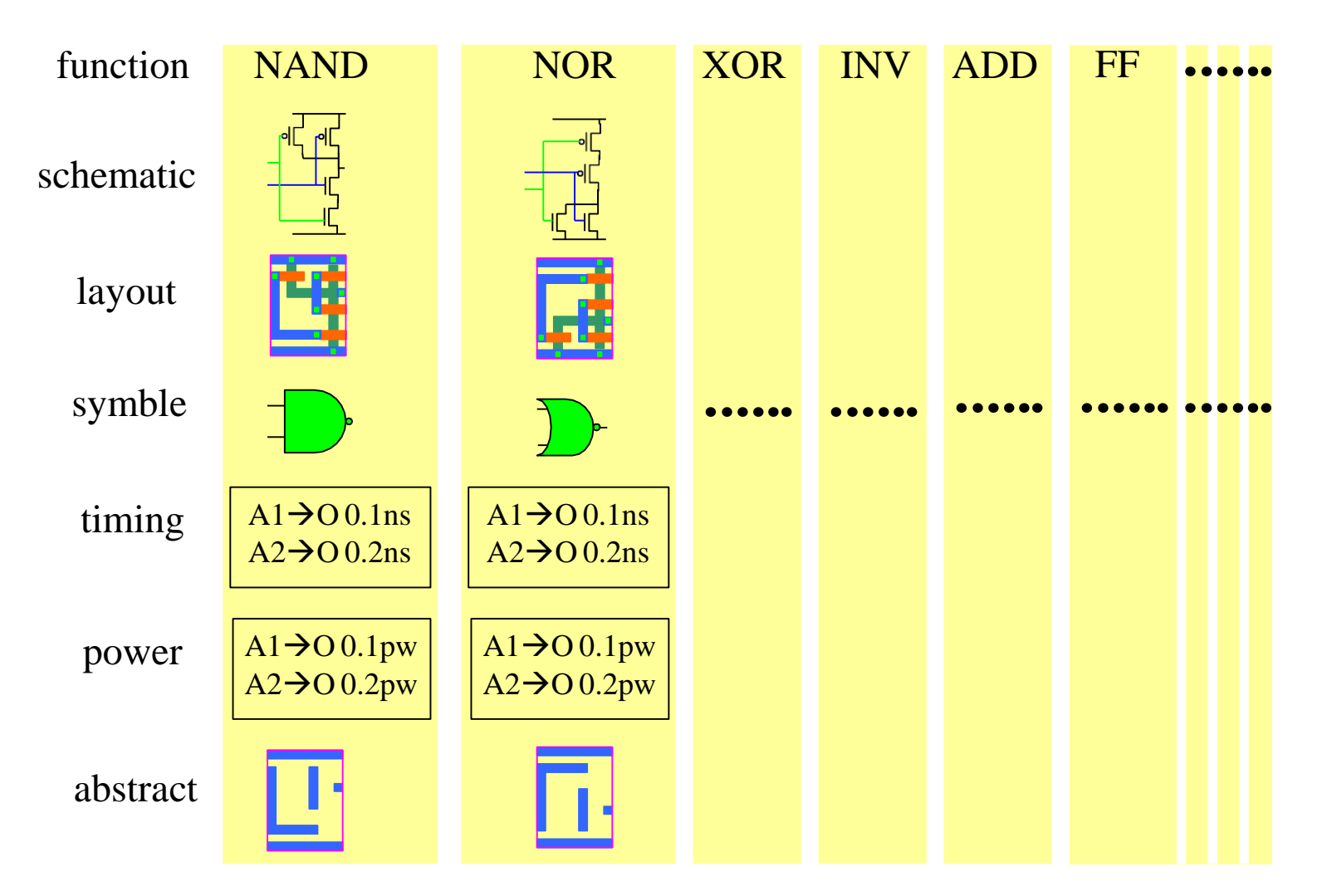

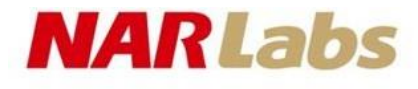

## Innovus P&R flow

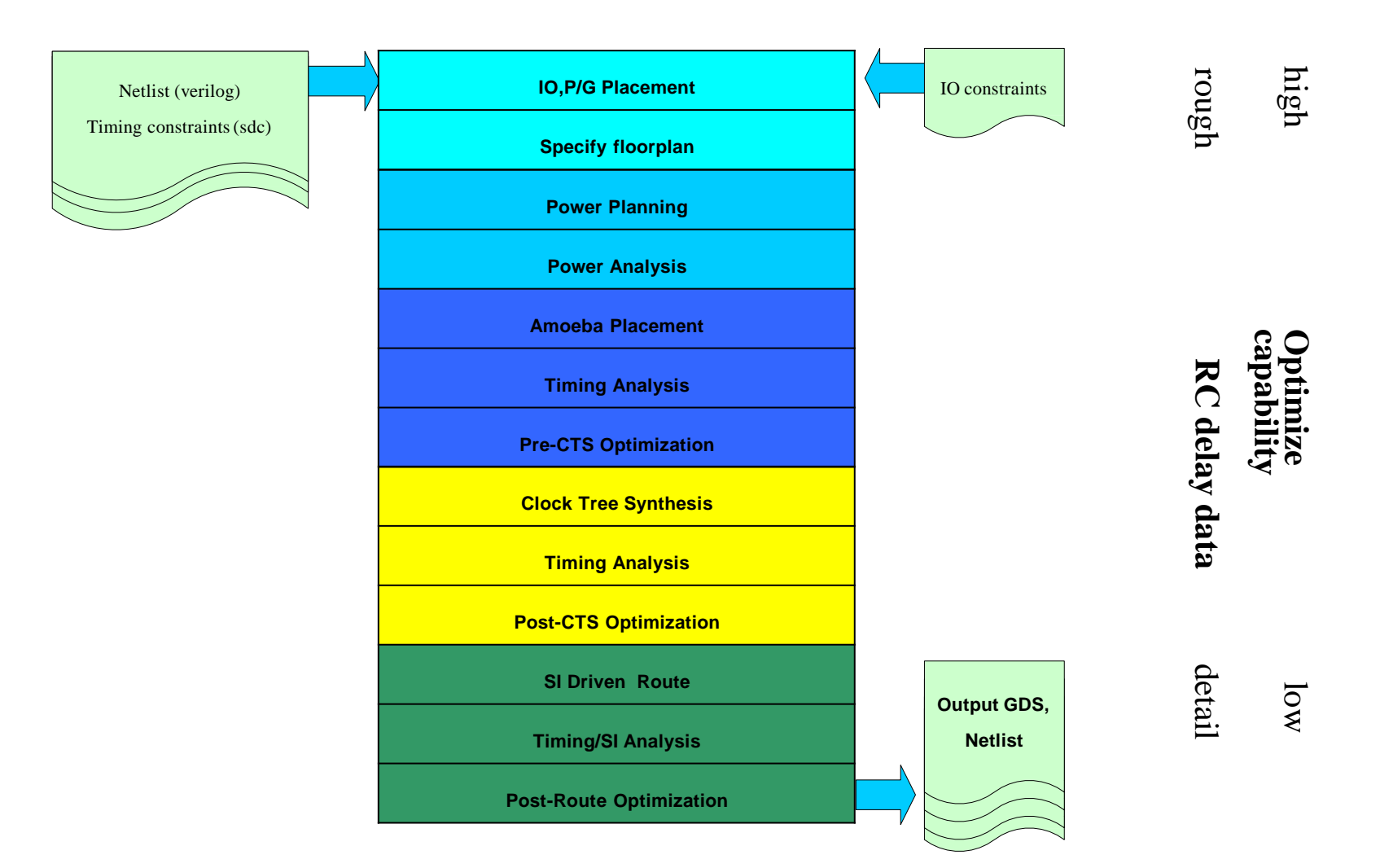

8

# IO, P/G Placement

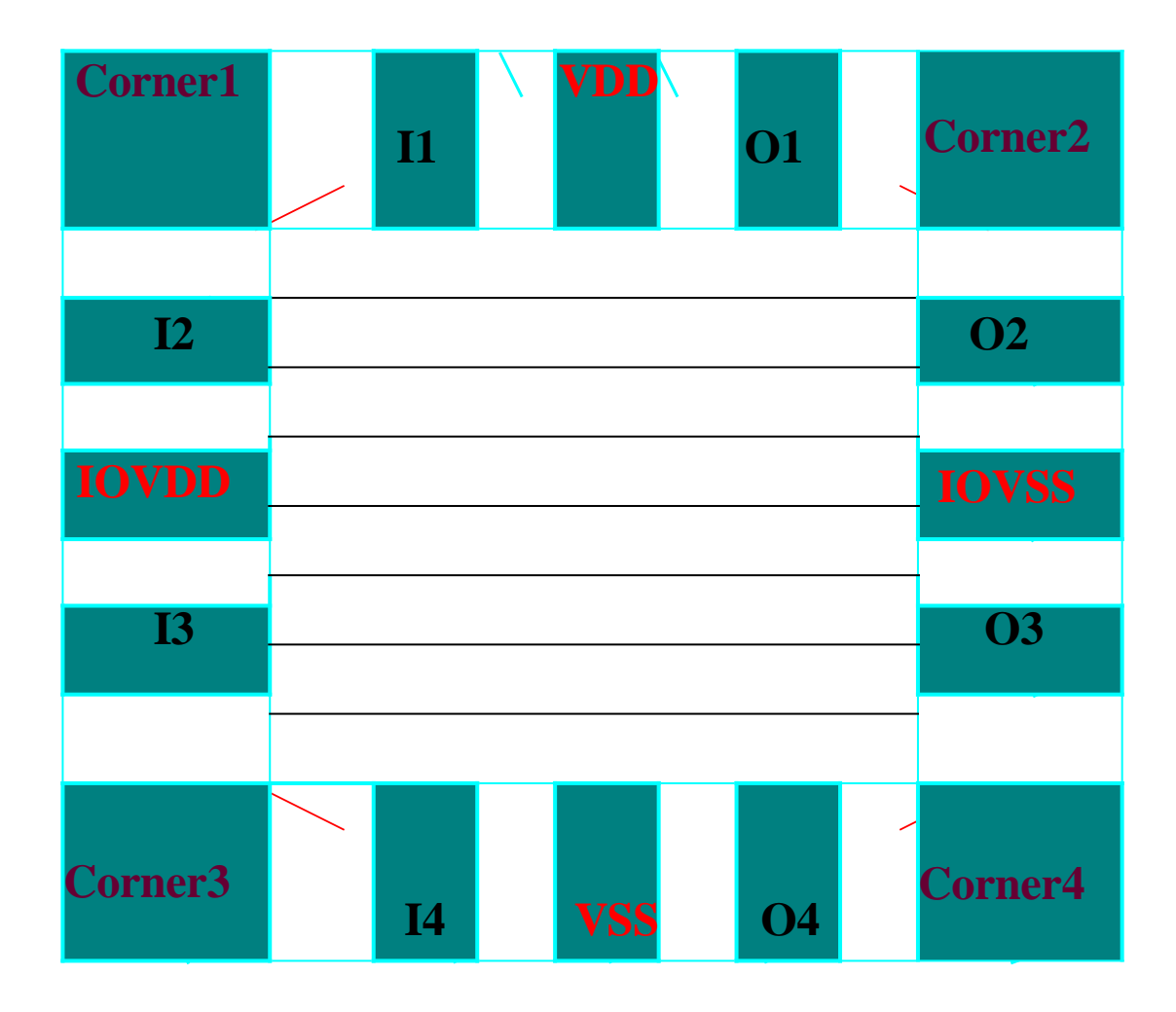

**NARLabs** 

# Specify Floorplan

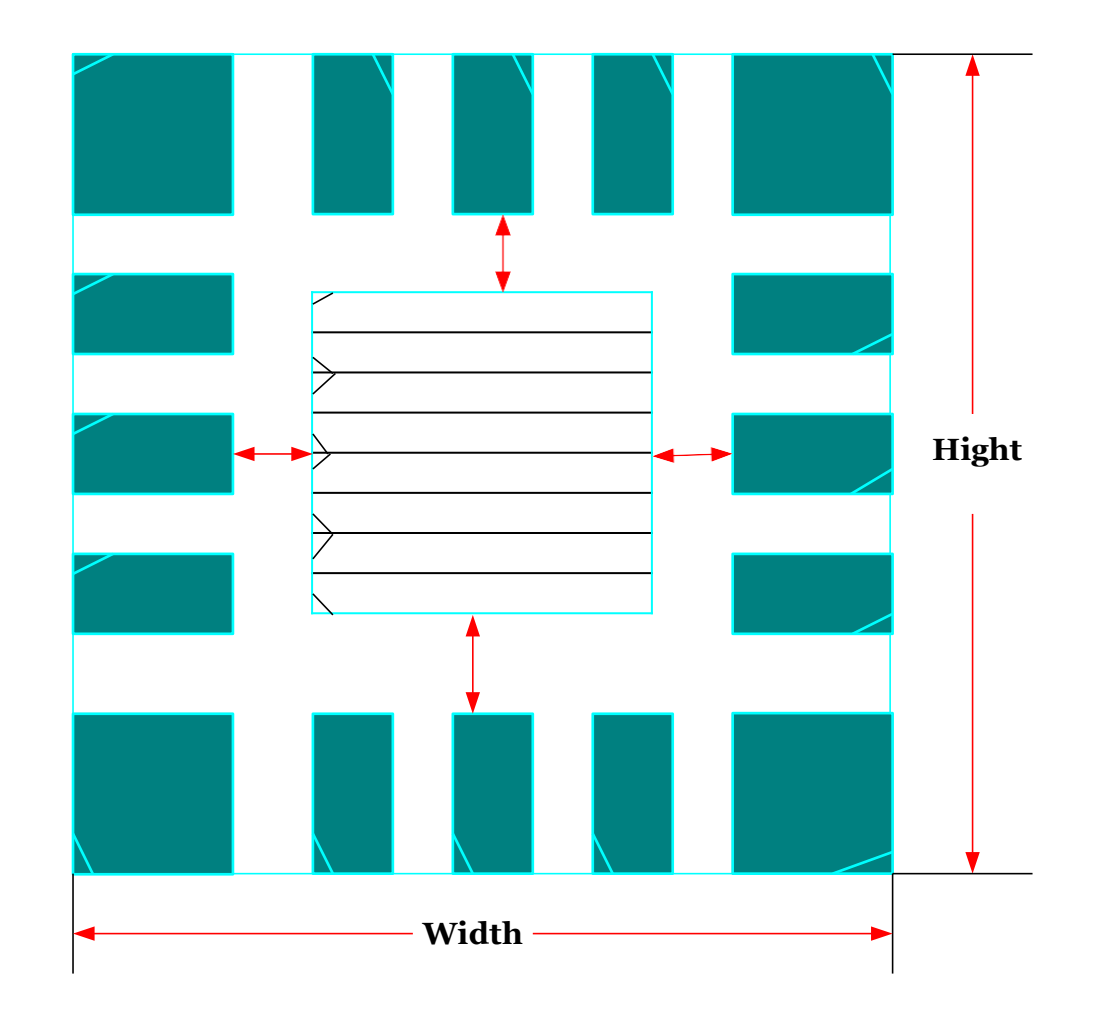

**NARLabs** 

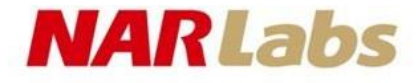

### <u>Floorplan</u>

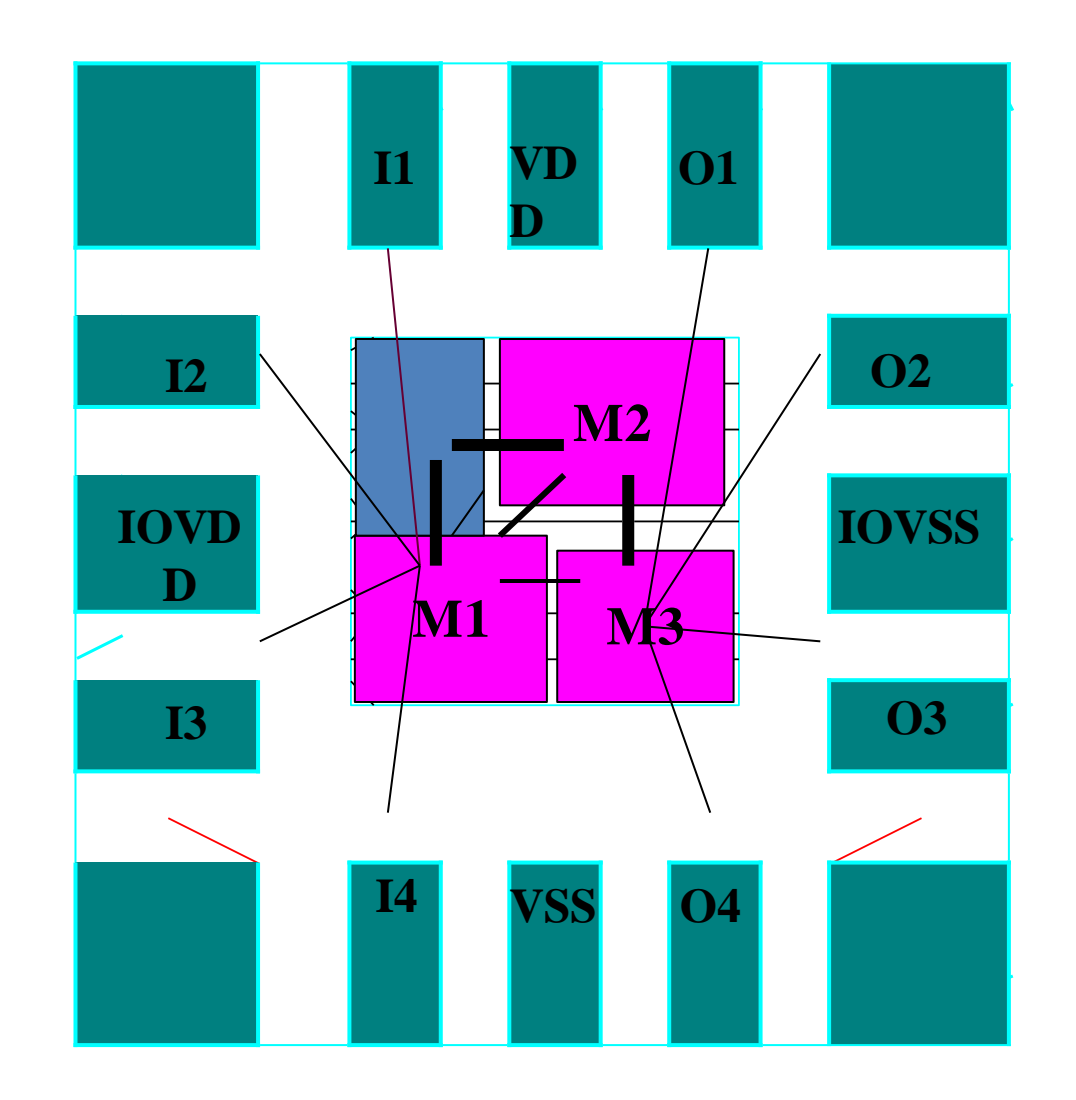

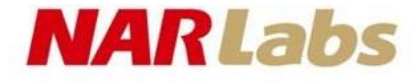

### Power Planning

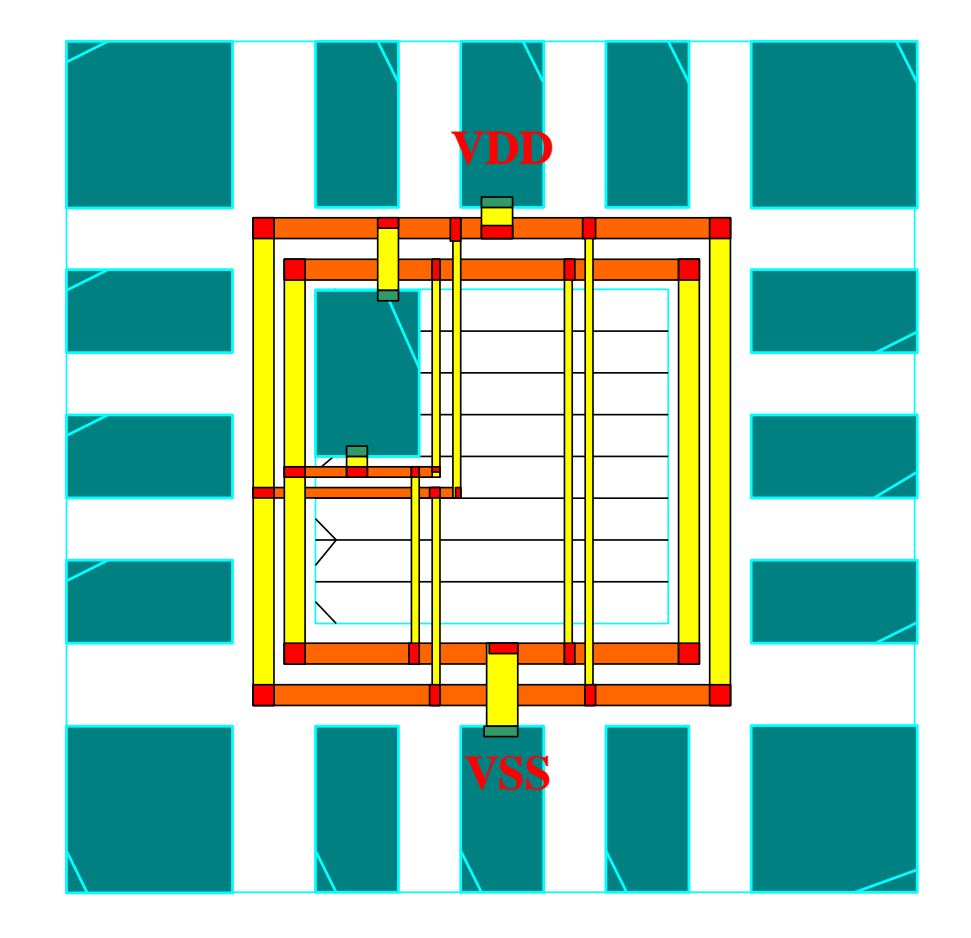

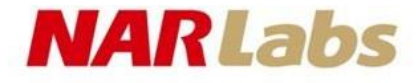

### Power Route

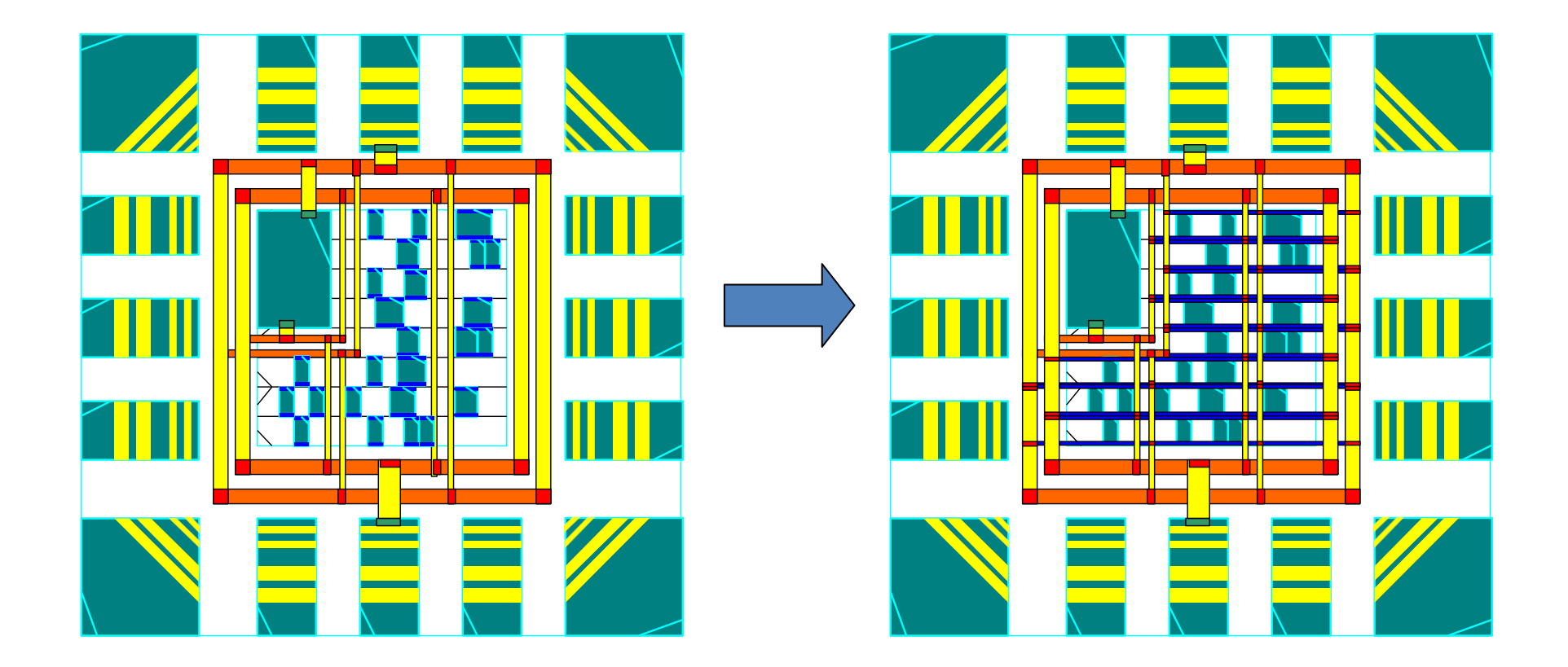

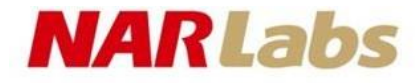

### Add IO Filler

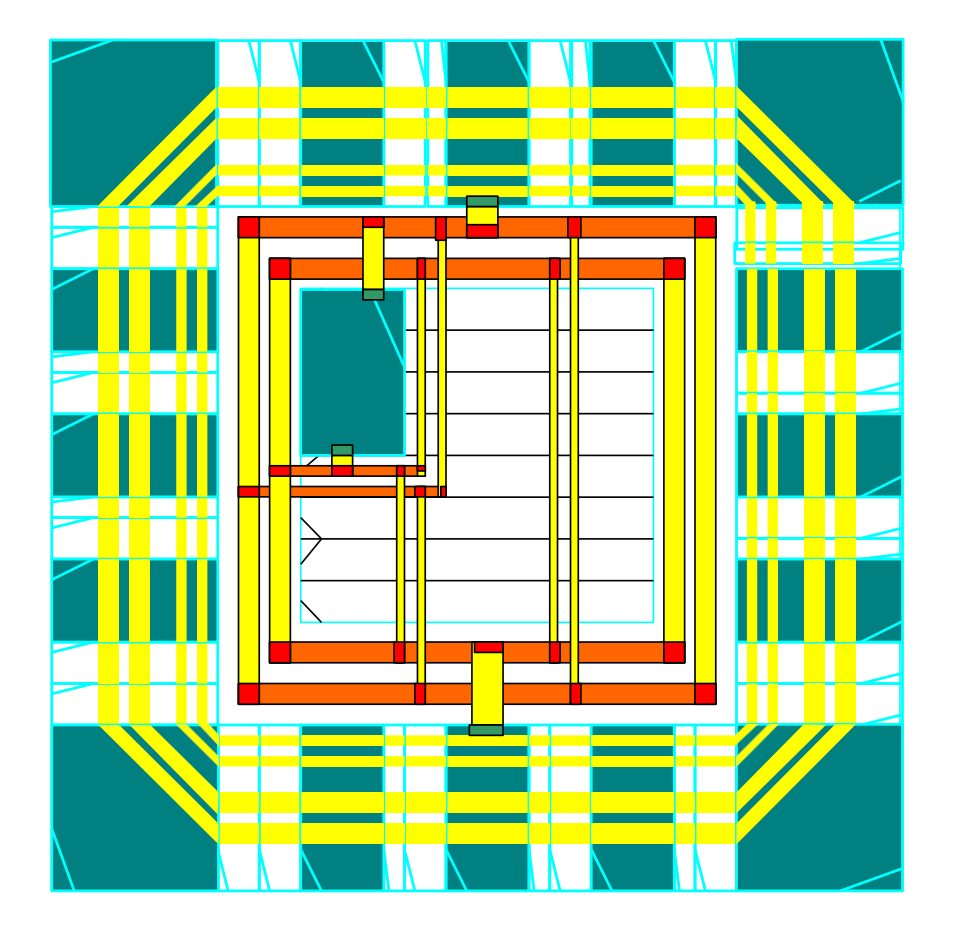

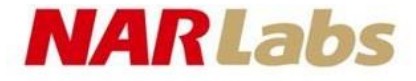

### **Placement**

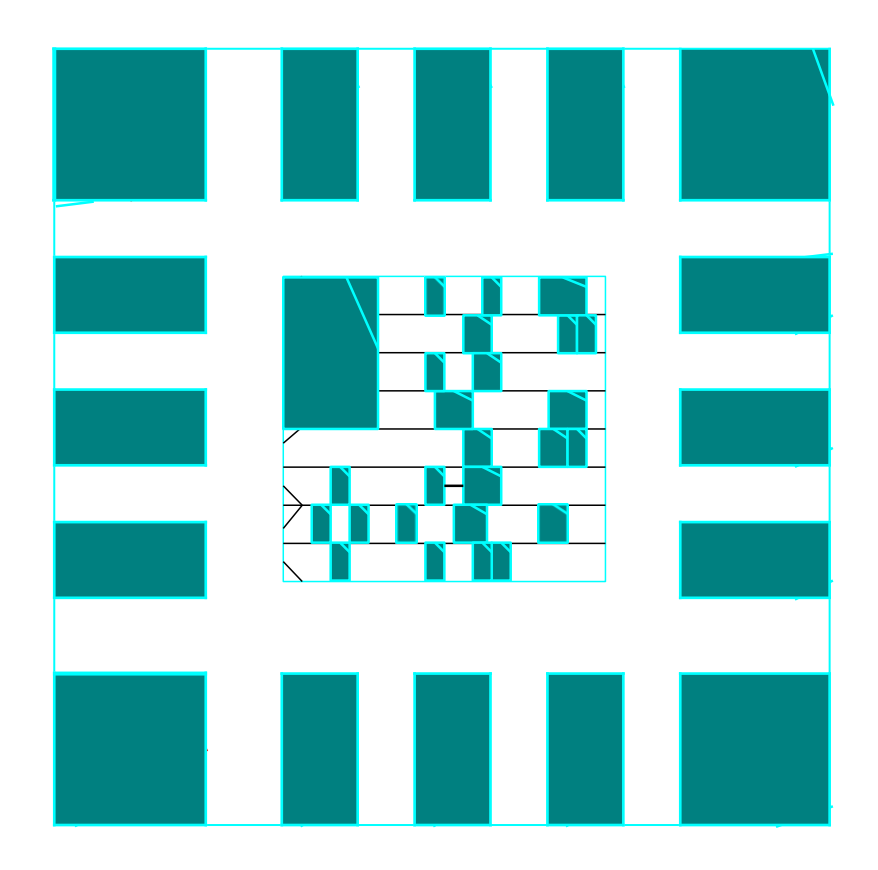

# Clock Tree Synthesis

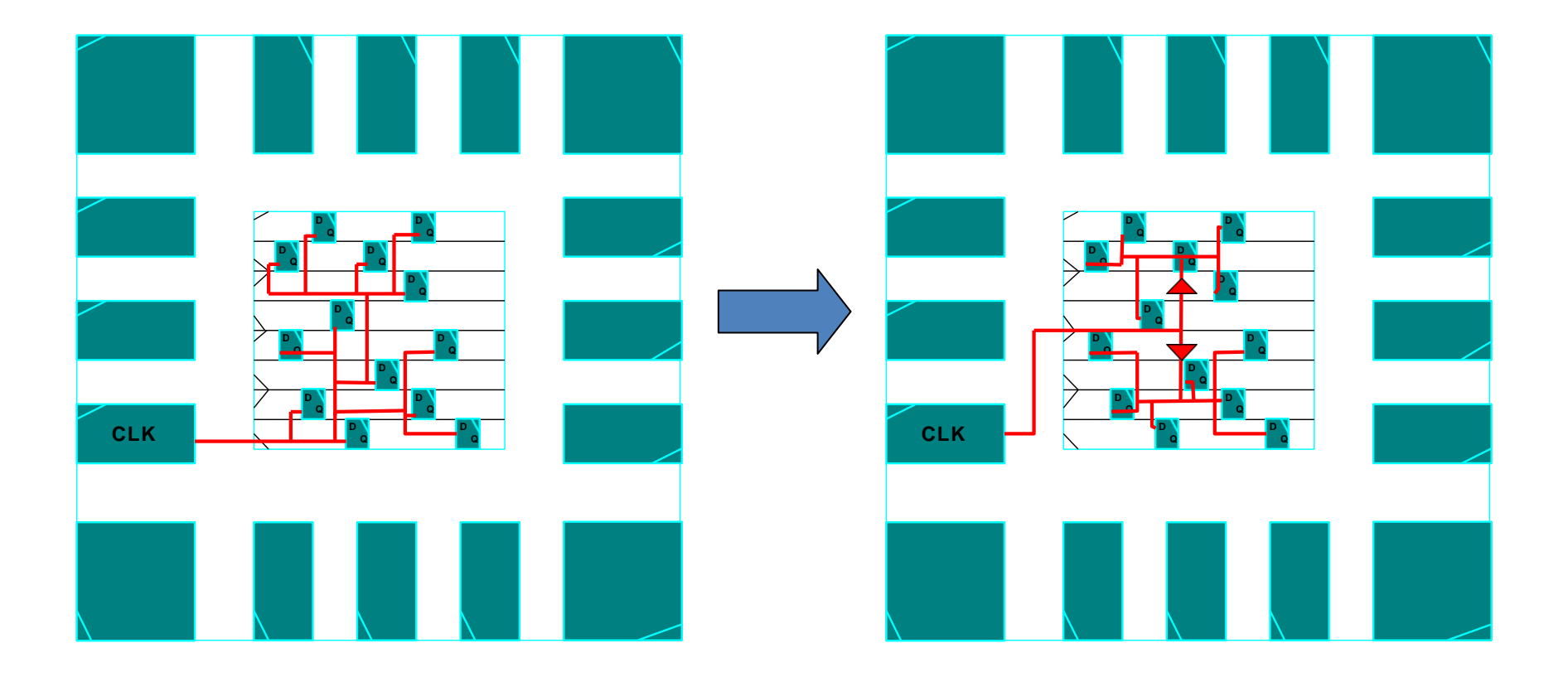

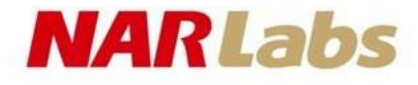

### Routing

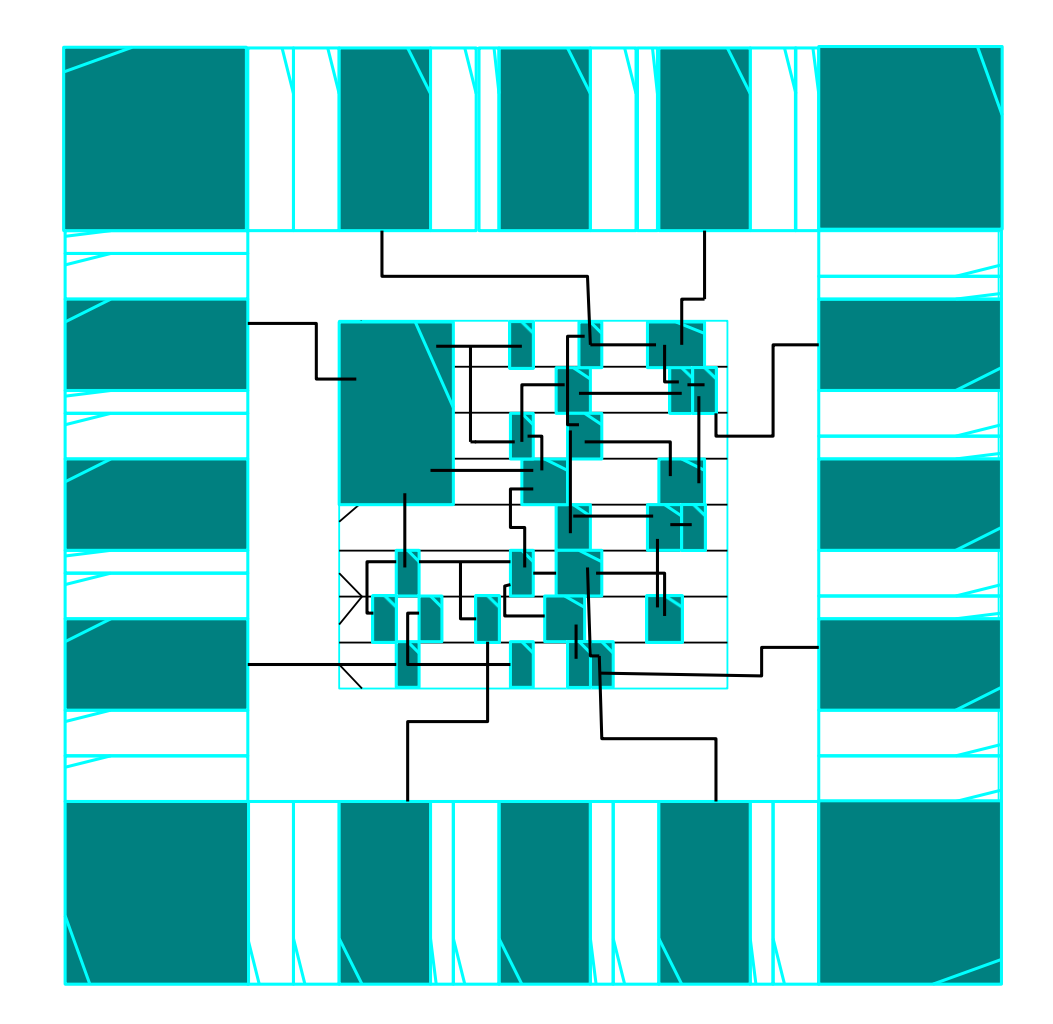

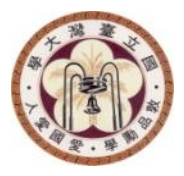

### **BEFORE APR**

NTU GIEE EECS

#### NARLabs

### Prepare Data

- Library
  - Physical Library (LEF)
  - Timing Library (LIB)
  - Capacitance Table
  - Celtic Library Noise model
- User Data
  - Gate-Level Netlist (verilog)
  - SDC Constraints
  - IO Constraints
  - Scan Def

### LEF Format Process Technology

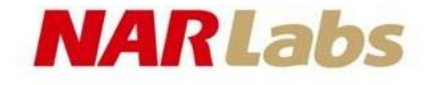

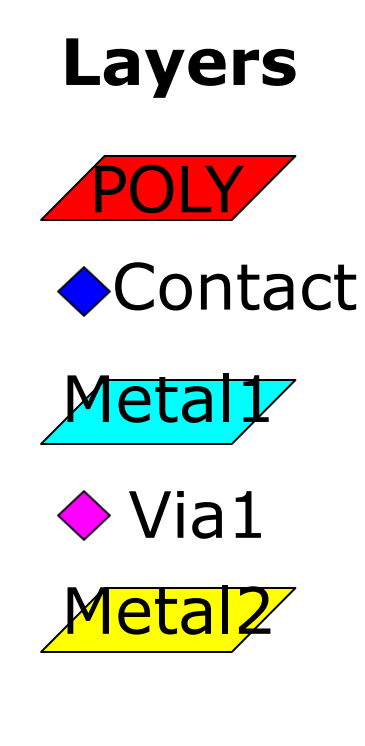

#### **Design Rule**

Net width Net spacing Area Enclosure Wide metal Slot Antenna Current density

#### Parasitic

Resistance Capacitance

# LIB Format

#### NARLabs

- Operating condition
   slow, fast, typical
- Pin type
  - input/output/inout
  - function
  - data/clock
  - capacitance
- Path delay/transition
- Internal power
- Timing constraint
  - setup, hold, mpwh, mpwl, recovery, removal …

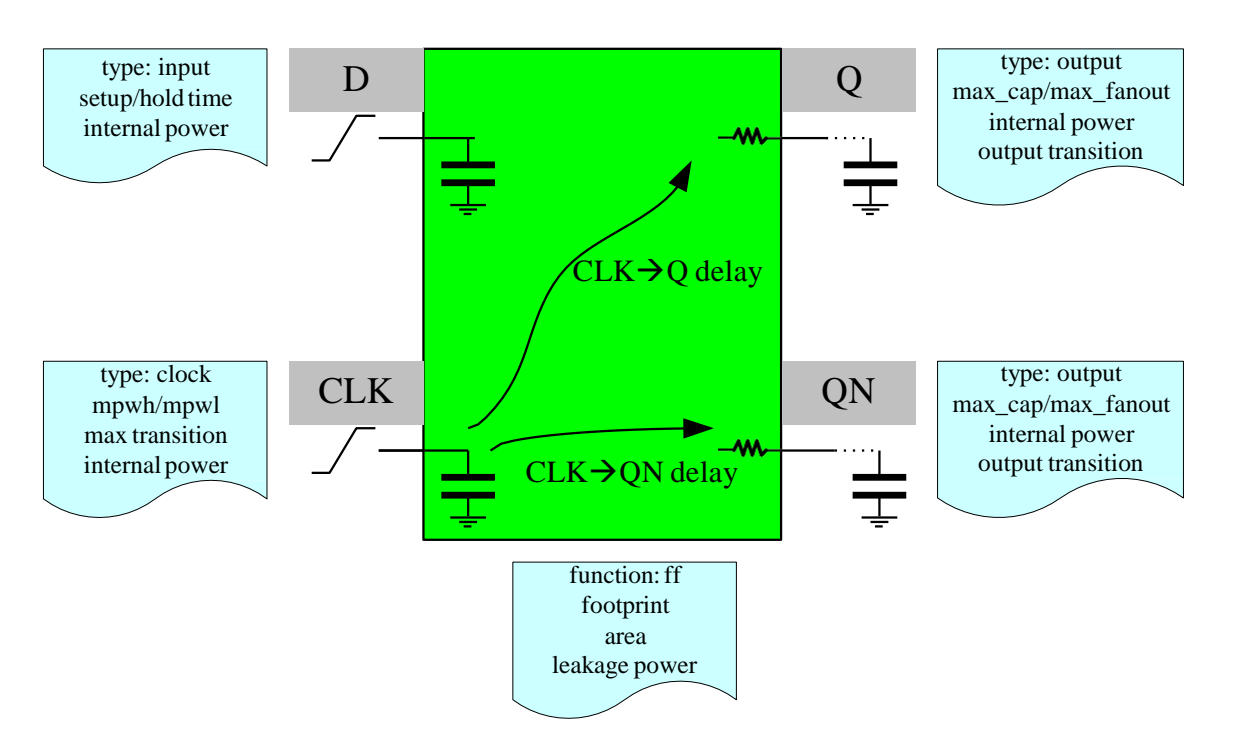

# Gate-level Netlist NARLabs

• Designing a chip , IO pads should be added before the netlist is imported.

module CHIP(CLK,HALT,RESET\_,DoDCT,X,Z,Mode,SCAN\_IN,SCAN\_OUT,SCAN\_EN);

input CLK,HALT,RESET\_,DoDCT; input [11:0] X; input Mode; input SCAN\_IN,SCAN\_EN; output SCAN\_OUT; output [11:0] Z;

wire i\_CLK,i\_HALT,i\_RESET\_,i\_DoDCT; wire [11:0] i\_X; wire i\_Mode; wire [11:0] i\_Z; wire i\_SCAN\_IN,i\_SCAN\_EN; wire i\_SCAN\_OUT;

DCT DCT (.CLK(i\_CLK),.HALT(i\_HALT),.RESET\_(i\_RESET\_),.DoDCT(i\_DoDCT),.X(i\_X),.Z(i\_Z),.Mode(i\_Mode),.test\_si(i\_SCAN\_IN),.test\_so(i\_SCAN\_OUT),.test\_se(i\_SCAN\_EN));

PDIDGZ ipad CLK (.PAD(CLK), .C(i\_CLK)); PDIDGZ pad\_HALT (.PAD(HALT), .C(i\_HALT)); PDIDGZ [pad RESET (.PAD(RESET ),.C(i RESET )); PDIDGZ pad DoDCT (.PAD(DoDCT), .C(i DoDCT)); PDIDGZ lpad\_Mode (.PAD(Mode), .C(i\_Mode)); PDIDGZ ipad X0 (.PAD(X[0]), .C(i X[0])); PDIDGZ ipad X1 (.PAD(X[1]), .C(i X[1])); (.PAD(X[2]), .C(i\_X[2])); PDIDGZ ipad X2 (.PAD(X[3]), .C(i\_X[3])); PDIDGZ pad X3 PDIDGZ pad X4 (.PAD(X[4]), .C(i X[4])); PDIDGZ pad X5 (.PAD(X[5]), .C(i X[5])); PDIDGZ ipad X6 (.PAD(X[6]), .C(i X[6])); PDIDGZ Lpad X7 (.PAD(X[7]), .C(i\_X[7])); PDIDGZ pad X8 (.PAD(X[8]), .C(i\_X[8])); PDIDGZ Lpad X9 (.PAD(X[9]), .C(i\_X[9])); PDIDGZ ipad X10 (.PAD(X[10]), .C(i\_X[10])); PDIDGZ ipad X11 (.PAD(X[11]), .C(i\_X[11])); PDIDGZ lpad\_SCAN\_IN (.PAD(SCAN\_IN), .C(i\_SCAN\_IN)); PDIDGZ Lpad SCAN EN (.PAD(SCAN EN), .C(i SCAN EN));

# Gate-level Netlist NARLabs

- Remove "assign" statement before APR.
  - The assign statement can be removed in Encounter
     Encounter> setDoAssign -buffer buf\_name on

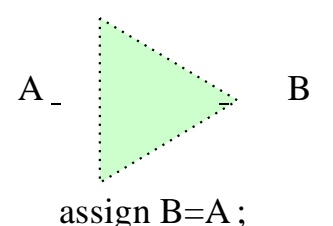

- Make sure that there is no "\*cell\*" net name in the netlist.
  - Use the synthesis commands (DC) below to remove "\*cell\*" cell name dc\_shell> define\_name\_rules name\_rule -map {{\\\*cell\\\* cell"}} dc\_shell> change\_names -hierarchy -rules name\_rule
- Ensure the names of all instantiated cell types are unique unix> uniquifyNetlist -top TOP output\_netlist input\_netlist

# SDC Constraint basic

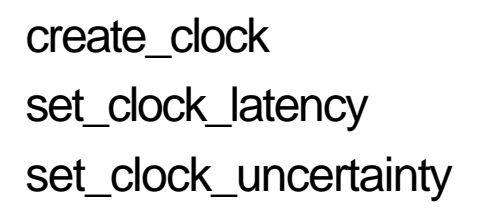

set\_input\_delay
set\_output\_delay
set\_drive
set\_load

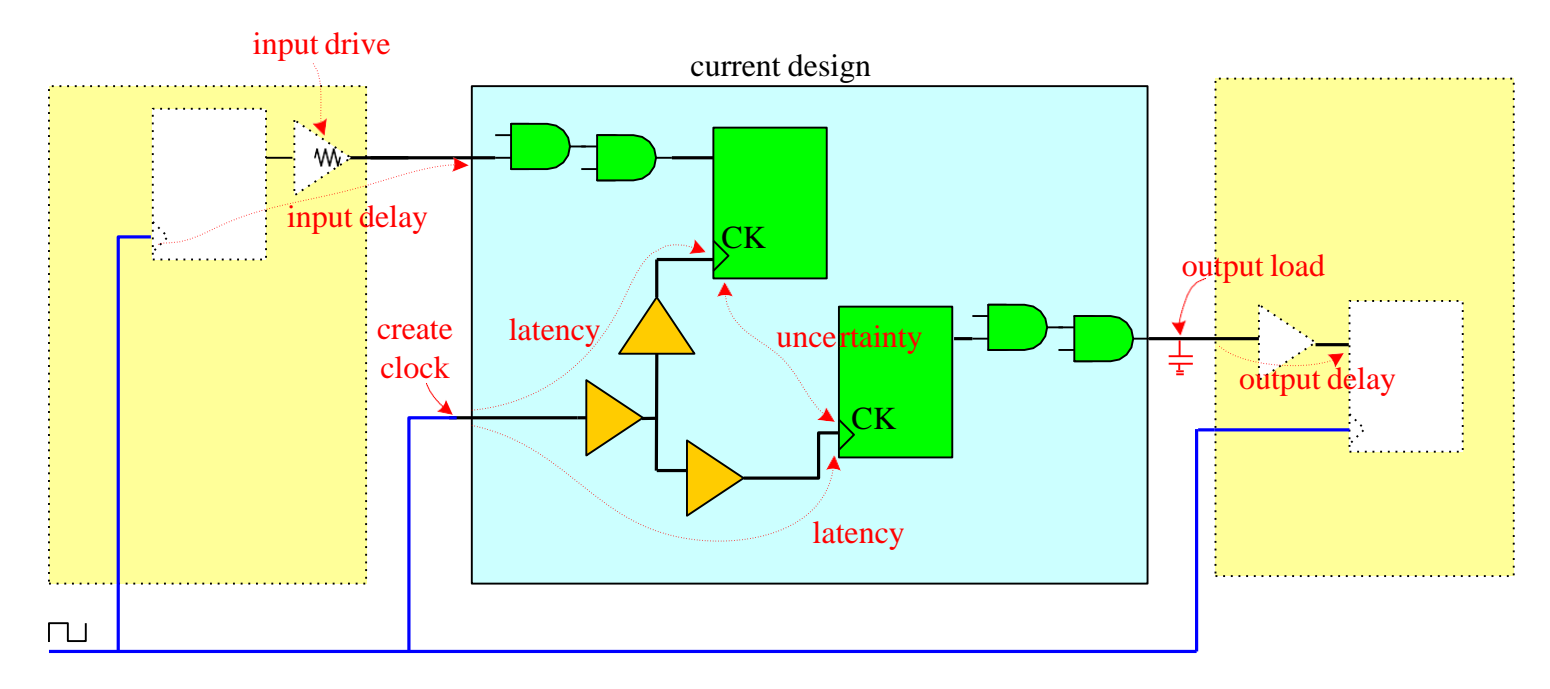

**NARLabs** 

# Basic Sdc File

```
create_clock [get_ports {CLK}]-name CLK-period 8 -waveform {0 4}
set_clock_latency 2 [get_clocks {CLK}]
set_clock_uncertainty 1 [get_clocks {CLK}]
set_input_delay 2 [remove_from_collection [all_inputs] [get_ports CLK]]
set_output_delay 2 -clock CLK[all_outputs]
set_drive 0.1 [all_inputs]
set_load -pin_load 20 [all_outputs]
```

NARLabs

# **IO** Constraint

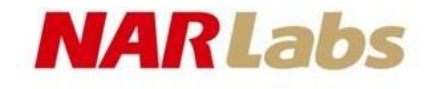

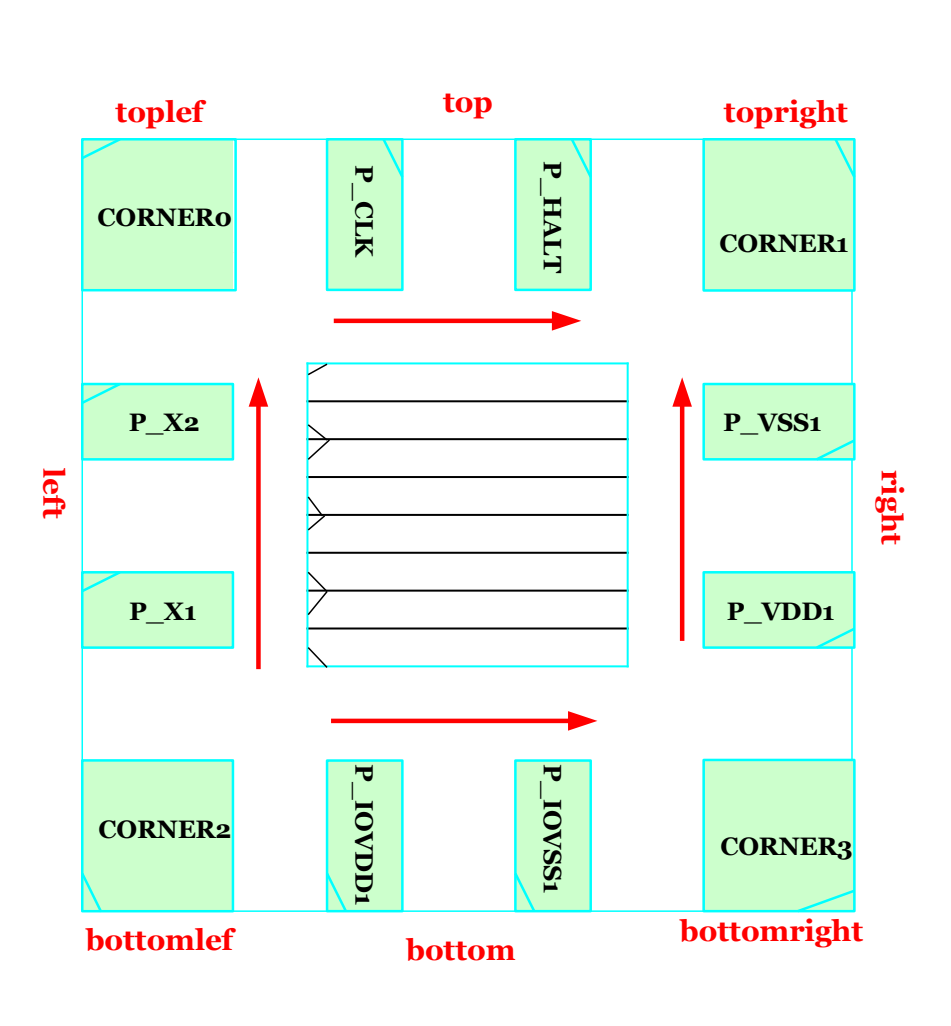

```
(globals
  version = 3
  io order =default
(iopad
   (top
       (inst name="P CLK")
       (inst name="P_HALT")
   )
   (right
       (inst name ="P VDD1" cell="PVDD1DGZ")
       (inst name ="P VSS1" cell="PVSS1DGZ")
   )
   (left
       (inst name="P_X1")
       (inst name="P X2")
   )
   (bottom
       (inst name="P_IOVDD1" cell="PVDD2DGZ")
       (inst name="P_IOVSS1"
                                cell="PVSS2DGZ")
   )
   (topright
       (inst name="CORNER0"
                               cell="PCORNER")
   (topright/topleft/bottomrignt/bottomleft
         . . . . . . . . .
```

26

#### NARLabs

# IO Constraint version2

Version: 2

Pad: CORNER0NW PCORNERPad: PAD\_CLKNPad: PAD\_HALTN

Pad: CORNER1NE PCORNERPad: PAD\_X1WPad: PAD\_X2W

Pad: CORNER2SWPCORNERPad: PAD\_IOVDD1SPVDD2DGZPad: PAD\_IOVSS1SPVSS2DGZ

Pad: CORNER3SEPCORNERPad: PAD\_VDD1EPVDD1DGZPad: PAD\_VSS1EPVSS2DGZ

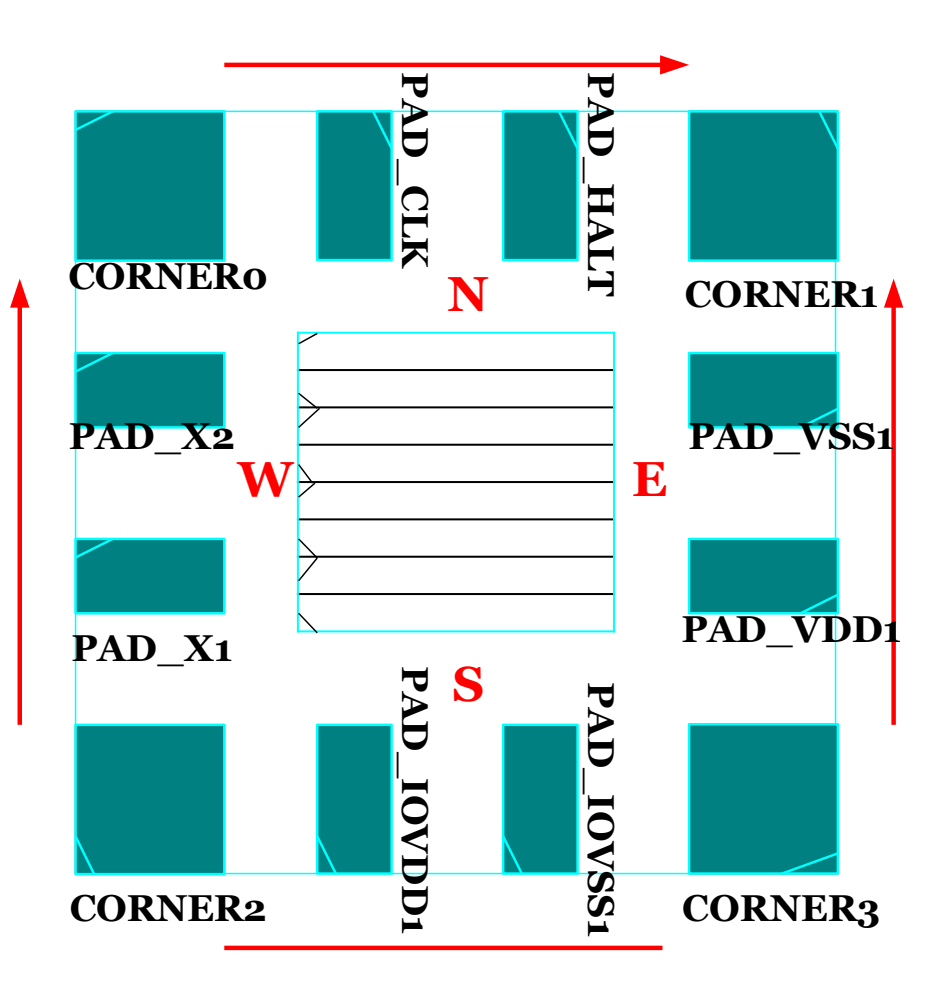

# **Power Pad Issues**

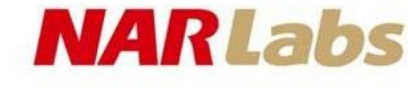

#### • SSO

- Simultaneously Switch Outputs
- DI
  - Maximum number of copies of an I/O cell switching from high to low simultaneously without making the voltage on the quiet output "0" higher than a threshold value "V<sub>il</sub>" when a single ground cell is applied.
- DF
  - Drive Factor, DF=1/DI
- SDF
  - Sum of Drive Factor

| Ground | Output | Ground     |
|--------|--------|------------|
| pad    | pad    | bounce     |
| 1      | DI     | $< V_{il}$ |
| DF     | 1      | $< V_{il}$ |

#### NARLabs

# Power Pad Issues cont.

- Parameter of DF
  - Operating condition
  - Package inductance
  - Slew-rate control IO
  - IO type with different drivestrength
- In SSO case
  - Required number of ground pads = SDF
  - Required number of power pads=SDF/1.1
- Non SSO case (suggest)
  - Required number of ground pads=SDF/1.5
  - Required number of power pads=SDF/1.6

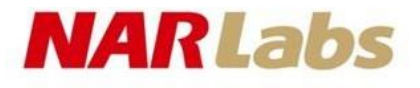

## **Power Pad Issues Example**

| ІО Туре  | 2mA  | 4mA  | 8mA  | 12mA | 16mA | 24mA |
|----------|------|------|------|------|------|------|
| DF Value | 0.02 | 0.03 | 0.09 | 0.18 | 0.3  | 0.56 |

**Drive Factor** 

- If a design has 20 PDB02DGZ(2mA), 10 PDD16DGZ(16mA). then
- $SDF = 20 \times 0.02 + 10 \times 0.3 = 3.4$
- In SSOcase,
  - number of VSSpad =  $3.4 \rightarrow 4$
  - number of VDD pad =  $3.4/1.1 = 3.09 \rightarrow 4$

#### NARLabs Cadence On-Line Document : cdnshelp

#### /usr/cad/cadence/EDI/cur/tools/bin/cdnshelp

| Cadence Help                                                                                                    |                                                                                                    |                    |  |
|----------------------------------------------------------------------------------------------------|----------------------------------------------------------------------------------------------------|--------------------|--|
| Elle Edit View Favorites Help cāden                                                                                                    |                                                                                                    |                    |  |
| Documentation Browser                                                                                                    | Related Do 🛛                                                                                                    | 0 2                |  |
| Search & View Options                                                                                                    | cādence                                                                                                    | Â                  |  |
| Search Options         ✓ All Words         ○ Whole Words Only         ○ Case Sensitive         ○ Selected Items                                                                            | 1<br>About This Manual                                                                                                    |                    |  |
| View Documents         Image: By Product         Image: By Document Type             Add / Remove                                                                                          | The Cadence <sup>®</sup> Encounter <sup>®</sup> Digital Implementation System family of products provide<br>integrated solution for an RTL-to-GDSII design flow. This manual provides informatic<br>specific to the forms and commands available in the graphical user interface of Encour<br>Digital Implementation System (EDI System). | es an<br>m<br>nter |  |
| EDI System Known Problems an                                                                                                    | Audience                                                                                                    |                    |  |
| EDI System Text Command Refe     EDI System Timing Closure Guide     EDI System User Guide     EDI System What's New 13.1     EDI System What's New 13.1     EF/DEF 5.8 Language Reference | This manual is written for experienced designers of digital integrated circuits. Such designers must be familiar with design planning, placement and routing, block implementation, chip assembly, and design verification. Designers must also have a so understanding of UNIX and Tcl/Tk programming.                                   | ılid.              |  |
|                                                                                                    | How This Manual Is Organized                                                                                                    |                    |  |
| 🕀 💼 Install and License<br>🕀 💼 Languages                                                                                                    | The chapters in this manual are organized to correspond to the menus in the EDI Syst                                                                                                    | em 🚽               |  |
| file:///user/cad/cadence/EDI/EDI_13.13.000/doc/encounter                                                                                                    | :/About_This_Manual.html                                                                                                    | /                  |  |

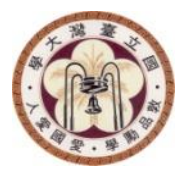

### INTERFACE

NTU GIEE EECS

#### NARLabs

## **Getting Started**

- Source the encounter environment: unix%-source/usr/cad/cadence/CIC/edi.cshrc unix% source/usr/cad/cadence/CIC/innovus.cshrc
- Invoke soc encounter : unix% encounter unix% innovus
- Do not run in background mode. Because the terminal become the interface of command input while running socencounter.
- Log file:
  - innovus.log\*
  - innovus.cmd\*

#### NARLabs

<u>GUI</u>

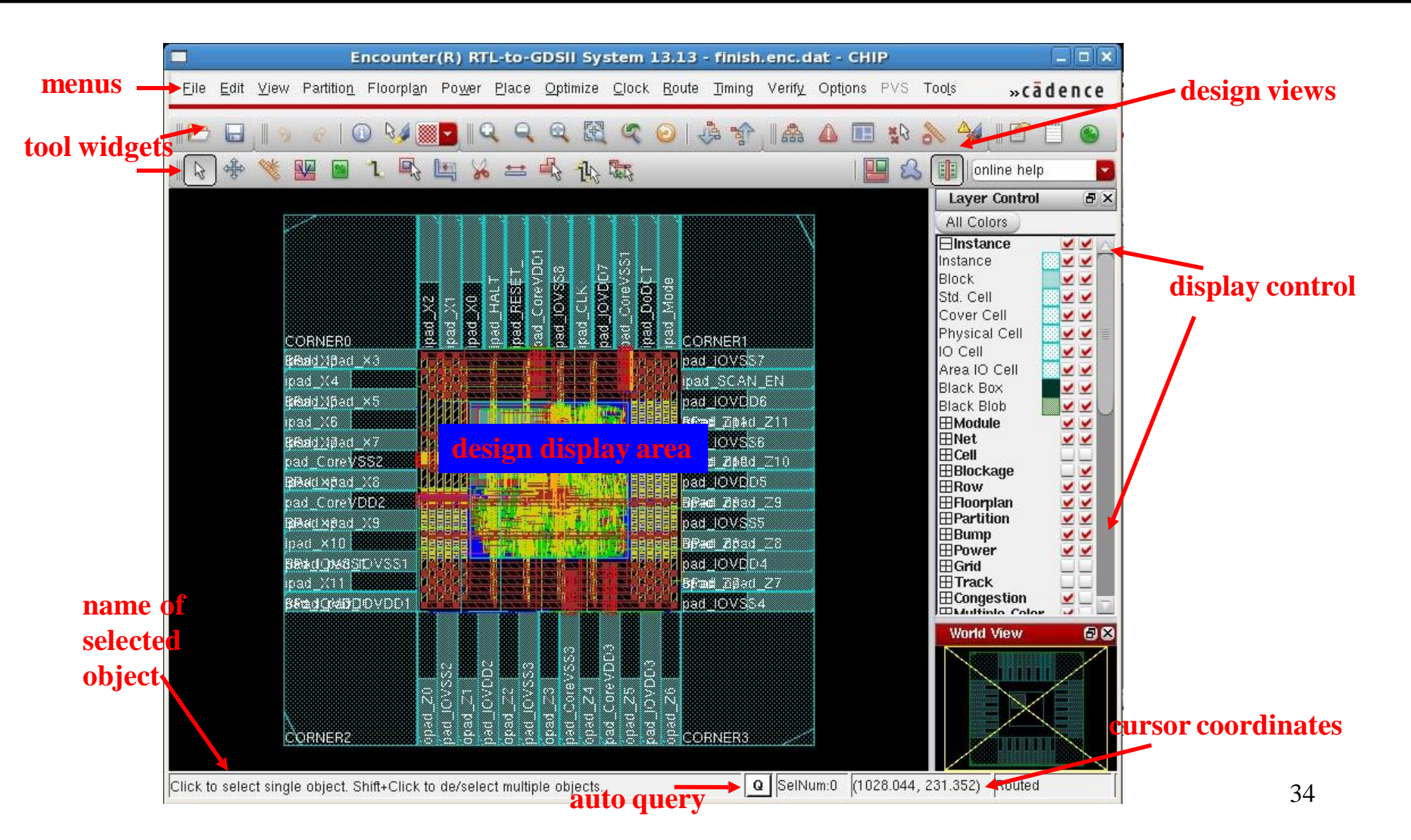

# **Display Control**

#### NARLabs

<u>~</u> <u>~</u>

ĬĬ

<u>~</u> <u>~</u>

÷÷

| All Colors    |                       |
|---------------|-----------------------|
| ⊟Instance     | <ul> <li>✓</li> </ul> |
| Instance      | <u> </u>              |
| Block         | <b></b>               |
| Std. Cell     | <b>X</b>              |
| Cover Cell    | <b>X</b>              |
| Physical Cell | <b></b>               |
| IO Cell       | <b></b>               |
| Area IO Cell  | <b></b>               |
| Black Box     | <b>~</b>              |
| Black Blob    | <b></b>               |
| ⊟Module       | <u> </u>              |
| Module        | <b>_</b>              |
| Guide         | <b>_</b>              |
| Fence         |                       |
| Region        | <b></b>               |
| Partition     |                       |
| ⊟Net          |                       |
| Net           |                       |
| Special Net   | <u> </u>              |
| P/G           | _⊻                    |
| Metal Fill    |                       |
| ⊟Cell         |                       |
| Pin Shapes    |                       |
| Cell Blockage | HH                    |
| Cell Layout   |                       |
|               | mB                    |
| Obstruct      | ш_                    |
| Area Density  |                       |
| Macro Bikg    | <b>—</b> —            |
| Routing Bikg  |                       |
| BIOCK Halo    |                       |
| Routing Halo  | <b>H</b> -            |
| Blockage Link |                       |

\*\*\*\*

**Display Select** 

All Colore

| ⊟Row                     | <b>v</b> •                                                                                                    |
|--------------------------|----------------------------------------------------------------------------------------------------|
|                          |                                                                                                    |
| IO Row                   |                                                                                                    |
| Row Pattern              |                                                                                                    |
| Macro Pattern            |                                                                                                    |
| ⊟Floorplan               | <u> </u>                                                                                                    |
| Rel. FPIan               | ⊻                                                                                                    |
| SDP Group                | <u> </u>                                                                                                    |
| SDP Connect              | <u> </u>                                                                                                    |
| SizeBlkg                 | <u>∎⊻</u> ⊻                                                                                                    |
| S. Resize Line           | <u> </u>                                                                                                    |
| E. Resize Line           |                                                                                                    |
| MP CongTag               | <u> </u>                                                                                                    |
| IO Cluster               | ≝≚≚                                                                                                    |
| Overlap Macro            | _                                                                                                    |
| Overlap Guide            |                                                                                                    |
| Overlap Block            |                                                                                                    |
| Datapath                 |                                                                                                    |
| Elecuido                 |                                                                                                    |
| Fin Guide<br>Bto Bio Bik |                                                                                                    |
| Eth Eoodthru             |                                                                                                    |
|                          |                                                                                                    |
| Bump(Normal)             | te de la companya de la companya de la |
| Bump(Rack)               |                                                                                                    |
| Bump Connect             |                                                                                                    |
| ⊟Power                   | - ī v                                                                                                    |
| <br>Power Domain         |                                                                                                    |
| Power Graph              |                                                                                                    |
| Sub. Noise               |                                                                                                    |
| IR Drop & EM             | - <u>-</u>                                                                                                    |
|                          |                                                                                                    |

| ⊟Grid          |            |   |
|----------------|------------|---|
| Manufacture    |            |   |
| Placement      |            |   |
| User-defined   |            |   |
| GCell          |            |   |
| <b>⊟Track</b>  |            |   |
| Pref Track     |            |   |
| NPref Track    |            |   |
| ⊟Congestion    | ⊻∟         | _ |
| Cong. Label    |            |   |
| Congestion     |            |   |
| GC Overflow    |            |   |
| Channel Cong.  |            |   |
| H. Congest     |            |   |
| V. Congest     |            |   |
| ⊟Multiple Colo | r 🗹 🗆      |   |
| Density Map    |            |   |
| Clock Tree     |            |   |
| Thermal        |            |   |
| MP Checker     | ≤          |   |
| FL Congest     |            |   |
| GTD Object     |            |   |
| Double Pattern | <b>∠</b>   |   |
| ⊟Miscellaneou  | s 🗹 🖢      | / |
| Terminal       | <u> </u>   | 4 |
| Violation      | <u>v</u> • | 4 |
| Bus Guide      | <u> </u>   | / |
| Select         | ≤          |   |
| Text           | ≤          |   |
| Pin Text       | ⊻          |   |
| Channel        |            |   |
| Flight Line    |            |   |
| REDUCED        |            |   |
| Port Number    |            |   |
| Grid Resistor  | ~          |   |

| ∃Wire&Via    |
|--------------|
| active(M0)   |
| Via 01       |
| netal1(M1)   |
| /ia1(V12)    |
| metal2(M2)   |
| /ia2(V23)    |
| netal3(M3)   |
| /ia3(V34)    |
| netal4(M4)   |
| /ia4(V45)    |
| netal5(M5)   |
| /ia5(V56)    |
| netal6(M6)   |
| /ia6(V67)    |
| netal7(M7)   |
| /ia7(V78)    |
| netal8(M8)   |
| /ia8(V89)    |
| metal9(M9)   |
| /ia9(V910)   |
| netal10(M10) |
|              |

### NARLabs Common Used Bindkeys

| Key    | Action                                         | Key   | Action                       |
|--------|------------------------------------------------|-------|------------------------------|
| q      | Edit attribute                                 | space | Select Next                  |
| f      | Fits display                                   | e     | popup Edit                   |
| Z      | Zoom in                                        | Т     | editTrim                     |
| Ζ      | Zoom out                                       | 0-9   | toggle layer[0-9] visibility |
| Arrows | pans design area in the direction of the arrow | h/H   | hierarchy up/down            |
|        |                                                | X     | clear Drc                    |
| Escape | Cancel                                         | N     | next via                     |
| K      | Removes all rulers                             |       | 1                            |

Looking for more bindkey: *Options* →*Set Preference, Binding Key*
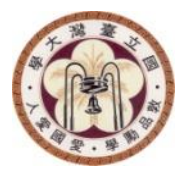

#### **APR FLOW**

NTU GIEE EECS

routing

CTS

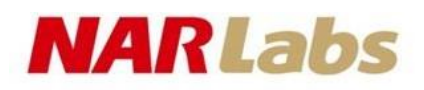

# Import Design

#### File →Design Import...

- Import LEF in the order:
  - technology first
  - ➢ geometry lef for cell/block
  - ➤ antenna lef for cell/block
- IO Assignment File:
  - ➢ get a IO assignment template: Design →Save →I/O File...

|                           | Design Import                                                     |
|---------------------------|-------------------------------------------------------------------|
| Netlist:                  |                                                                   |
| Verilog                   |                                                                   |
| Files:                    | finish.enc.dat/CHIP.v.gz                                          |
|                           | Top Cell: Auto Assign 💿 By User: CHIP 🗸                           |
| O OA                      |                                                                   |
| Library:                  |                                                                   |
| Cell:                     |                                                                   |
| View:                     |                                                                   |
| Technology/Physical Lib   | raries:                                                           |
| O OA                      |                                                                   |
| Reference Libraries:      |                                                                   |
| Abstract View Names:      |                                                                   |
| Layout View Names:        |                                                                   |
| LEF Files                 | .lef ././library/lef/RF_2P_ADV64_16.vclef ././library/let/tpz.lef |
| Floorplan                 |                                                                   |
| IO Assignment File:       | //design/CHIP.ioc 🗸 📔                                             |
| Power                     |                                                                   |
| Power Nets:               | VDD                                                               |
| Ground Nets:              | vss 🔻                                                             |
| CPF File:                 | E                                                                 |
| Analysis Configuration -  |                                                                   |
| MMMC View Definition File | /finish enc dat/viewDefinition tcl                                |
|                           | Create Analysis Configuration                                     |
|                           |                                                                   |
|                           |                                                                   |
| -                         |                                                                   |

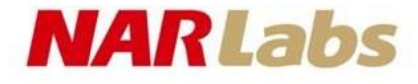

### **MMMC Browser**

File →Design Import

Create Analysis Configuration ...

| MMMC Bro                                                                                                    | wser                                                                                                    |      |
|----------------------------------------------------------------------------------------------------|----------------------------------------------------------------------------------------------------|------|
| Analysis View List                                                                                                    | MMMC Objects                                                                                                    |      |
| <ul> <li>av_func_mode_max</li> <li>⊕ Constraint Mode : func_mode</li> <li>⊕ Delay Corner : Delay_Corner_max</li> <li>⊕ Constraint Mode : func_mode</li> <li>⊕ Delay Corner : Delay_Corner_min</li> <li>⊕ Av_scan_mode_max</li> <li>⊕ Constraint Mode : scan_mode</li> <li>⊕ Delay Corner : Delay_Corner_max</li> <li>⊕ Delay Corner : Delay_Corner_max</li> <li>⊕ Delay Corner : Delay_Corner_min</li> <li>⊕ Delay Corner : Delay_Corner_min</li> <li>⊕ Delay Corner : Delay_Corner_min</li> <li>⊕ Delay Corner : Delay_Corner_min</li> <li>⊕ Av_scan_mode_min</li> <li>⊕ Av_scan_mode_max</li> <li>⊕ Av_func_mode_max</li> <li>⊕ Av_func_mode_min</li> <li>⊕ av_scan_mode_min</li> <li>⊕ av_scan_mode_min</li> <li>⊕ av_scan_mode_min</li> <li>⊕ Av_scan_mode_min</li> <li>⊕ Av_scan_mode_min</li> <li>⊕ Av_scan_mode_min</li> <li>⊕ Av_scan_mode_min</li> </ul> | <ul> <li>□ lib_max</li> <li>□ Timing</li> <li>□ lib_min</li> <li>□ Timing</li> <li>□ SI</li> <li>□ RC Corners</li> <li>□ OP Conds</li> <li>□ Delay_Corner_max</li> <li>□ Delay_Corner_max</li> <li>□ Delay_Corner : RC_corner</li> <li>□ Opcond Library :</li> <li>□ Opcond :</li> <li>□ Power Domain List</li> <li>□ Delay_Corner_min</li> <li>□ Library Set : lib_min</li> <li>□ Opcond :</li> <li>□ Power Domain List</li> <li>□ Delay_Corner : RC_corner</li> <li>□ Hordop File :</li> <li>□ Power Domain List</li> <li>□ Delay_Corner_min</li> <li>□ Library Set : lib_min</li> <li>□ Opcond :</li> <li>□ Power Domain List</li> <li>□ Delay_Corner_min</li> <li>□ Library Set : lib_min</li> <li>□ Opcond :</li> <li>□ Power Domain List</li> <li>□ Power Domain List</li> <li>□ Power Domain List</li> <li>□ Constraint Modes</li> <li>□ func_mode</li> <li>□ Sdc Files</li> <li>□ Scan_mode</li> <li>□ Sdc Files</li> <li>□ Sdc Files</li> <li>□ Sdc Files</li> <li>□ Mach Scan_mode</li> <li>□ Sdc Files</li> <li>□ Sdc Files</li> <li>□ Sdc Files</li> <li>□ Mach Scan_mode</li> <li>□ Sdc Files</li> <li>□ Sdc Files</li> <li>□ Mach Scan_mode</li> <li>□ Sdc Files</li> <li>□ Mach Scan_mode</li> <li>□ Sdc Files</li> <li>□ Mach Scan_mode</li> <li>□ Sdc Files</li> <li>□ Mach Scan_mode</li> <li>□ Sdc Files</li> <li>□ Mach Scan_mode</li> <li>□ Mach Scan_mode</li> <li>□ Mach</li></ul> |      |
| Save&Close Load Delete Reset                                                                                                    | <u>Preferences) Wizard On Close</u>                                                                                                    | Help |

#### Why MMMC Case1

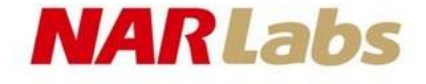

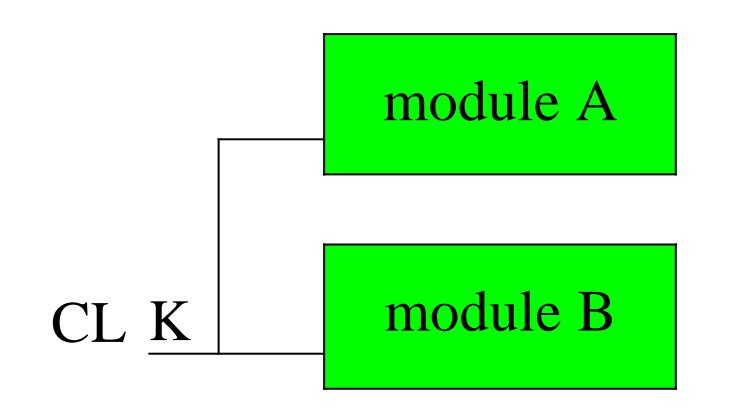

Operation Mode1 : moduleA runs on 100MHz moduleB not use Operation Mode2 : moduleA runs on 50MHz

moduleB runs on 50MHz

#### Why MMMC Case2

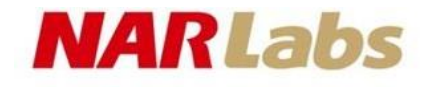

- The design is required to meet 3 operating corner
  - Corner1 : 1.1V , 0°C
  - Corner2 : 0.9V , 100°C
  - Corner3 : 1.1V ,  $100^{\circ}C$

# Multi-Mode Multi Corner NARLabs

expand view

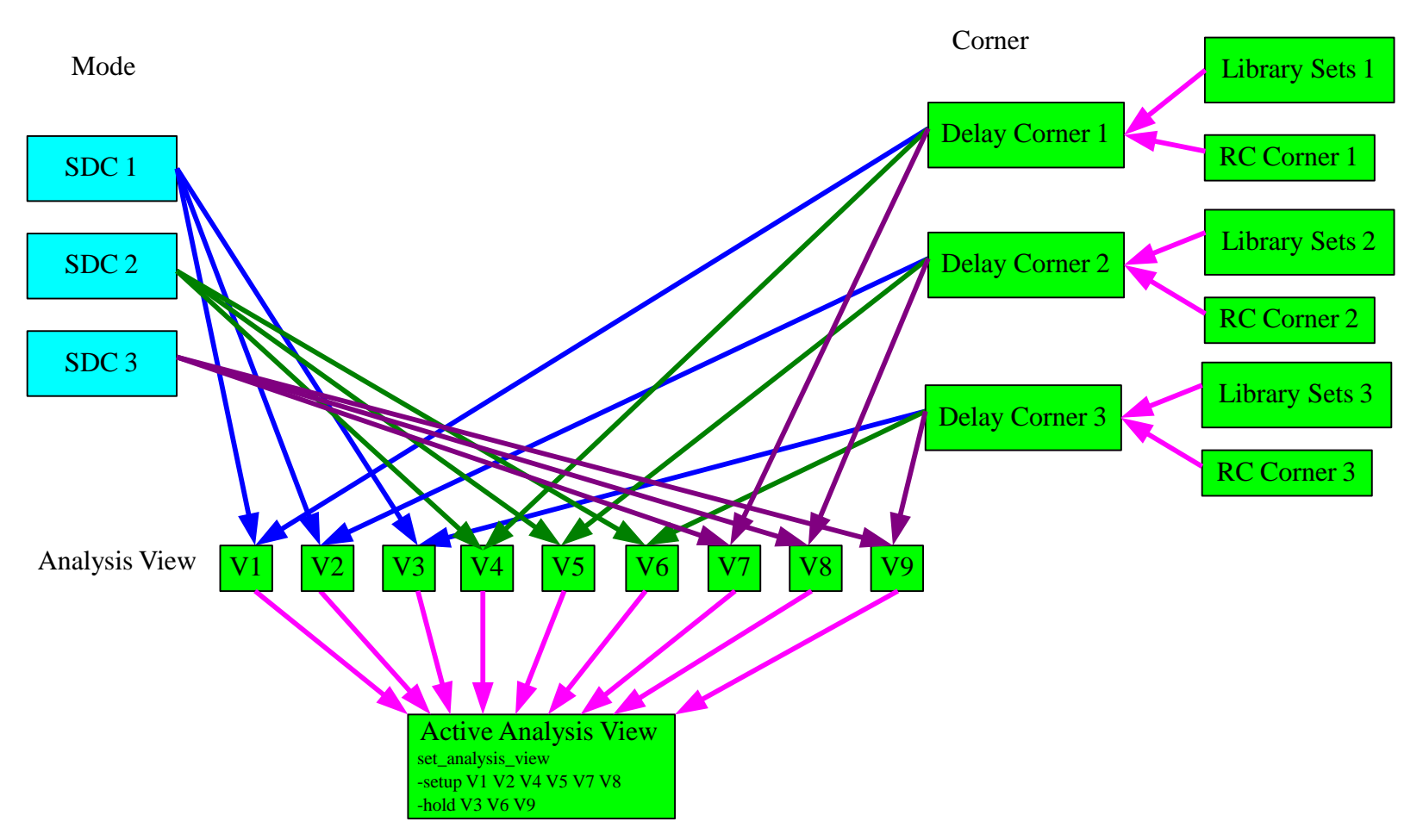

#### NARLabs Multi-Mode Multi Corner

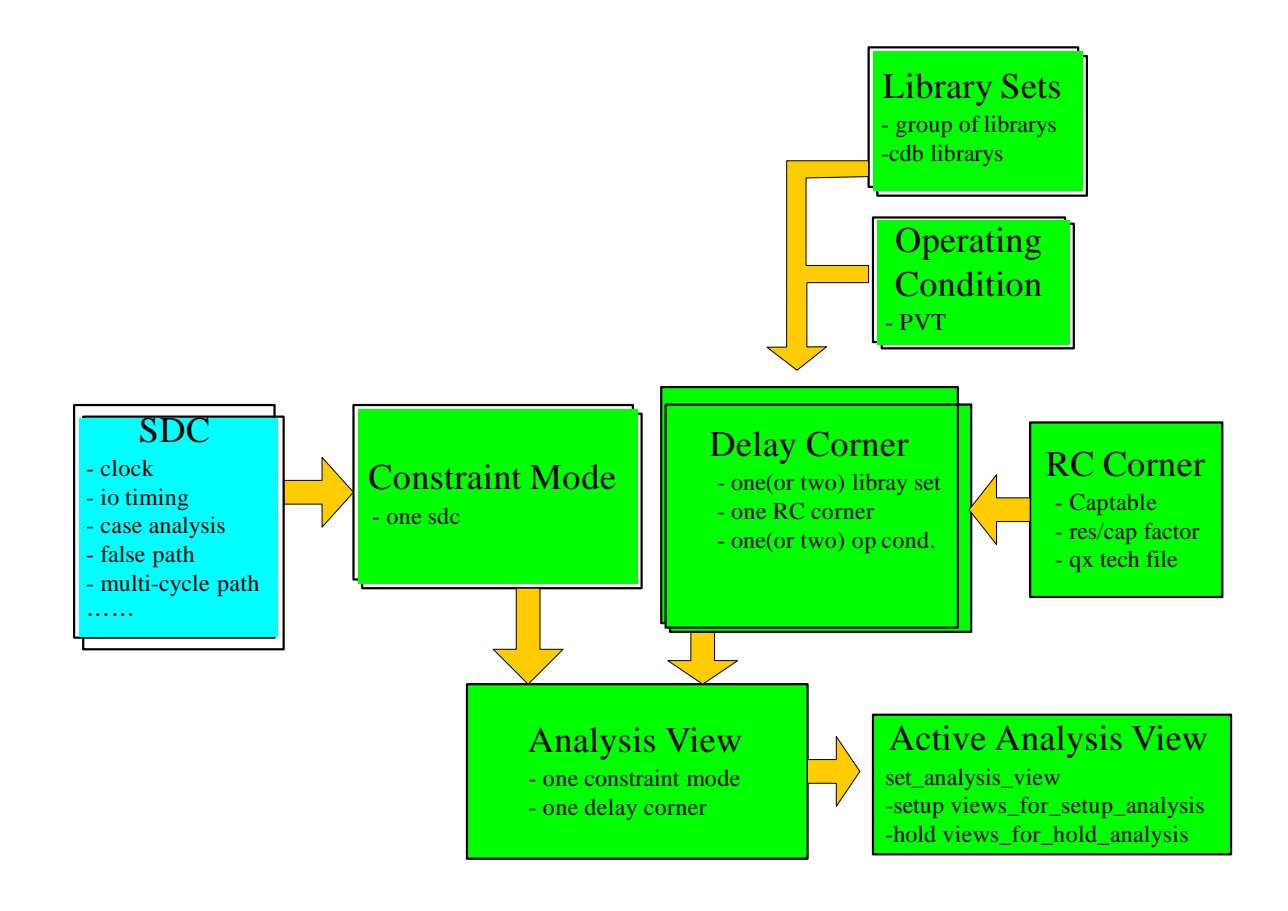

#### MARLabs MMMC Example

#### Library Set :

| lib_max | Timing | //library/lib/NangateOpenCellLibrary_slow.lib |
|---------|--------|-----------------------------------------------|
|         |        | //library/lib/RF_2P_ADV64_16_ss_0.9_125.0_    |
|         |        | syn.lib                                       |
|         |        | //library/lib/tpz_slow.lib                    |
|         | SI     | //library/celtic/slow.cdb                     |

| lib_min | Timing | //library/lib/NangateOpenCellLibrary_fast.lib    |
|---------|--------|--------------------------------------------------|
|         |        | /./library/lib/RF_2P_ADV64_16_ff_1.140.0_syn.lib |
|         |        | //library/lib/tpz_fast.lib                       |
|         | SI     | /./library/celtic/fast.cdb                       |

| lib_typ | Timing | //library/lib/NangateOpenCellLibrary_typical.lib |
|---------|--------|--------------------------------------------------|
|         |        | //library/lib/RF_2P_ADV64_16_tt_1.0_25.0_syn.lib |
|         |        | //library/lib/tpz_typ.lib                        |
|         | SI     | //library/celtic/typical.cdb                     |

Analysis\_Views :

| AV_func_max | constraint mode | CM_func |
|-------------|-----------------|---------|
|             | delay corner    | DC_max  |

| AV_func_min | constraint mode | CM_func |
|-------------|-----------------|---------|
|             | delay corner    | DC_min  |

| AV_func_typ | constraint mode | CM_func |
|-------------|-----------------|---------|
|             | delay corner    | DC_typ  |

RC Corners :

| RC_worst | Cap Table    | //library/fireice/worst.captbl |
|----------|--------------|--------------------------------|
|          | qx tech file | //library/fireice/worst.tch    |

| RC_best | Cap Table    | //library/fireice/best.captbl |
|---------|--------------|-------------------------------|
|         | qx tech file | //library/fireice/best.tch    |

| RC_typ | Cap Table    | //library/fireice/typical.captbl |
|--------|--------------|----------------------------------|
|        | qx tech file | //library/fireice/typical.tch    |

Constraint Modes :

| CM_func sdc f | ile//design/CHIP | _func.sdc |
|---------------|------------------|-----------|
|---------------|------------------|-----------|

| CM_scan | sdc file | //design/CHIP_scan.sdc |
|---------|----------|------------------------|
|---------|----------|------------------------|

| AV_scan_max | constraint mode | CM_scan |
|-------------|-----------------|---------|
|             | delay corner    | DC_max  |
|             |                 |         |
| AV_scan_min | constraint mode | CM_scan |
|             | delay corner    | DC_min  |
|             |                 |         |

| AV_scan_typ | constraint mode | CM_scan |  |
|-------------|-----------------|---------|--|
|             | delay corner    | DC_typ  |  |

# MMMC Example

Setup Analysis Views :

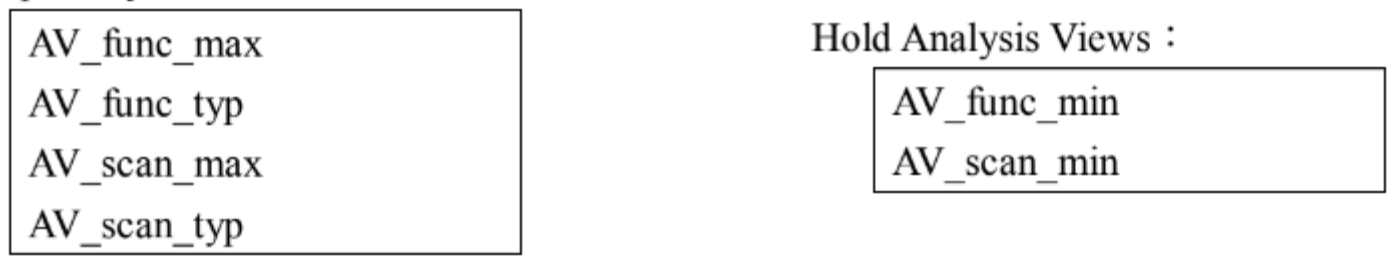

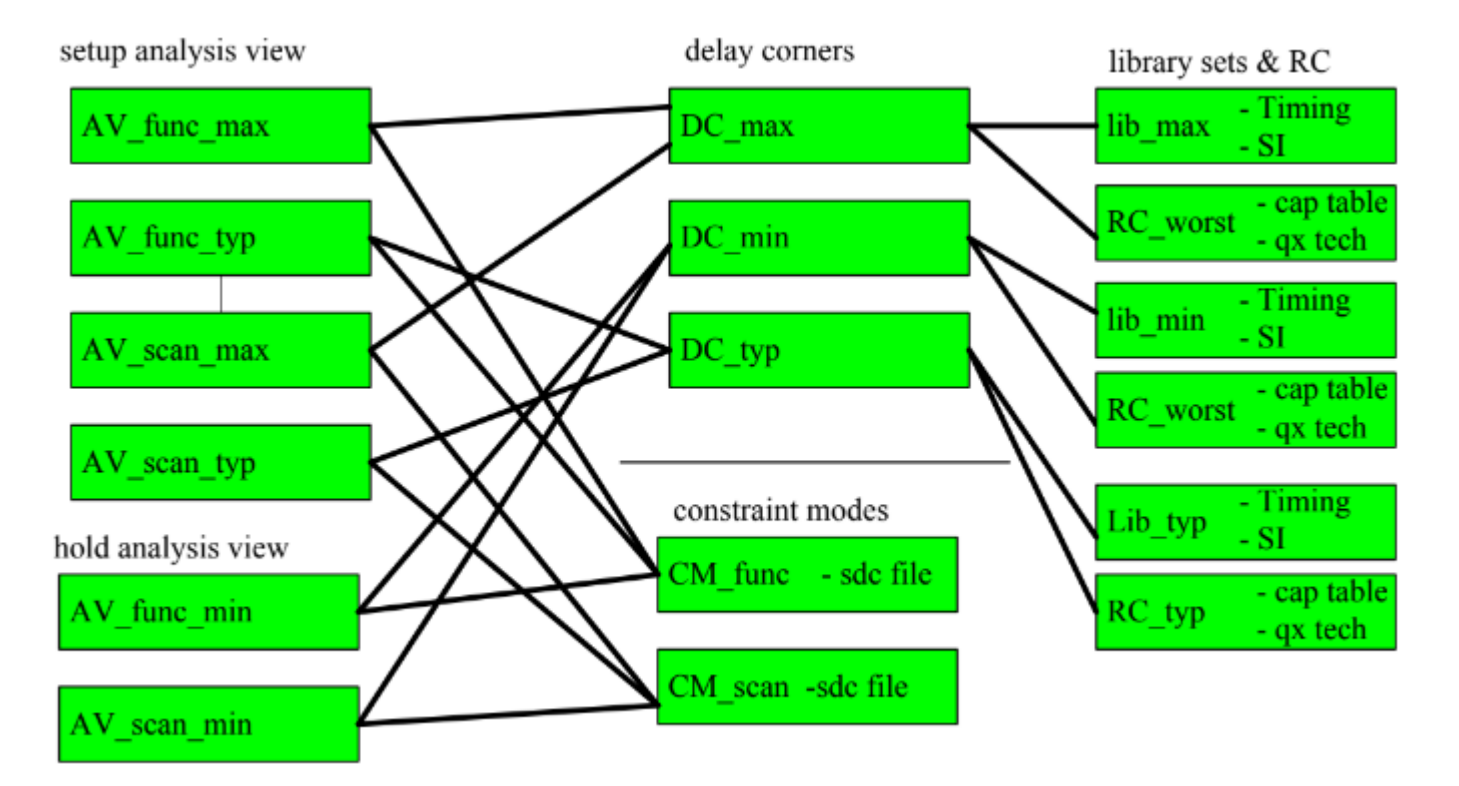

floorplan

→ routing

CTS

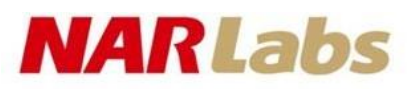

# **Global Net Connection**

#### *Power* → *Connections Gloval Nets* ...

| Globa           | Net Connections                                                                                                    |
|-----------------|----------------------------------------------------------------------------------------------------|
| Connection List | - Power Ground Connection                                                                                                    |
| Connection List | Net Connections         Power Ground Connection         Connect <ul> <li>Pin</li> <li>Tie High</li> <li>Tie Low</li> <li>Instance Basename: *</li> <li>Pin Name(s): VSS</li> <li>Net Basename:</li> <li>Scope</li> <li>Single Instance:</li> <li>Under Module:</li> <li>Under Module:</li> <li>Under Power Domain:</li> <li>Under Region: Ilx: 0.0 Ily: 0 urx: 0 ury: 0 million</li> <li>Apply All</li> <li>To Global Net: VSS</li> <li>Ouerride prior connection</li> </ul> |
|                 | Override prior connection                                                                                                    |
|                 | Verbose Output                                                                                                    |
|                 | Add to List Update Delete                                                                                                    |
| Apply Check     | Reset Cancel Help                                                                                                    |

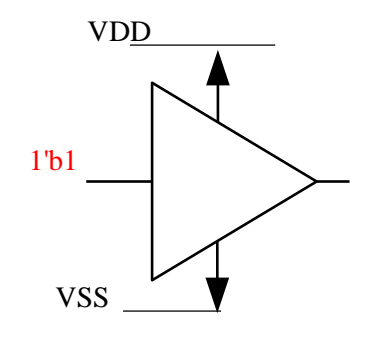

tie high net

INV inv1(.I(1'b1), .O(o));

floorplan

🕨 CTS 🛏

routing

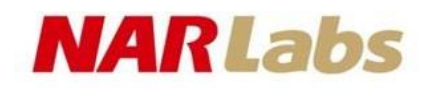

## **Specify Floorplan**

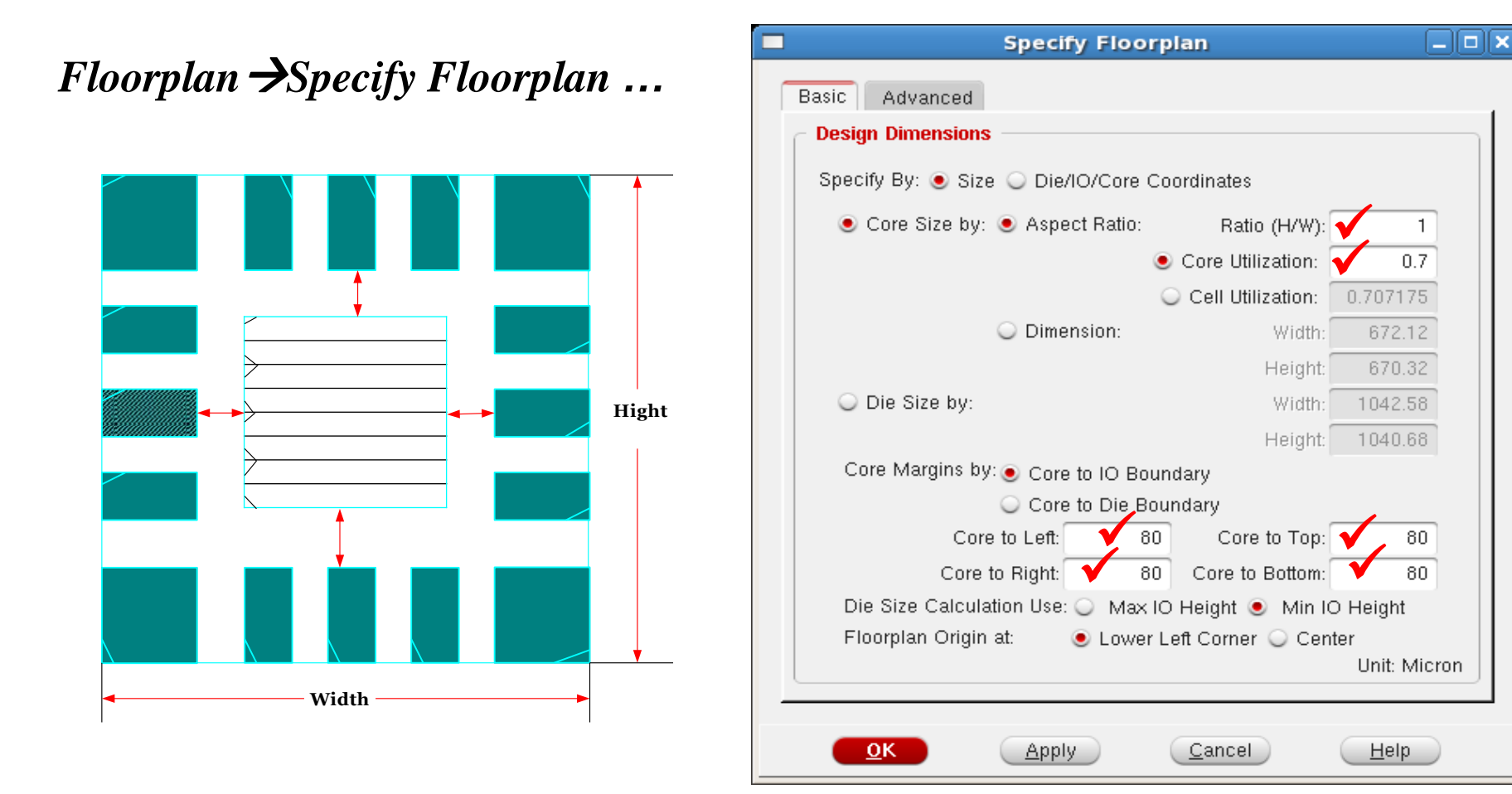

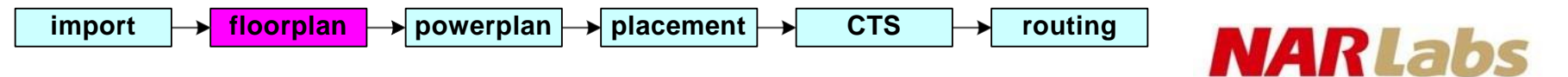

### Place Block

♦ Floorplan→Automatic Fllorplan→Plan Design...

- ➢ Automatic generate a quick, initial floorplan.
- Move/Resize/Reshape floorplan object.
- ♦ edit floorplan by functions in :
   *Floorplan* →*Edit Floorplan*

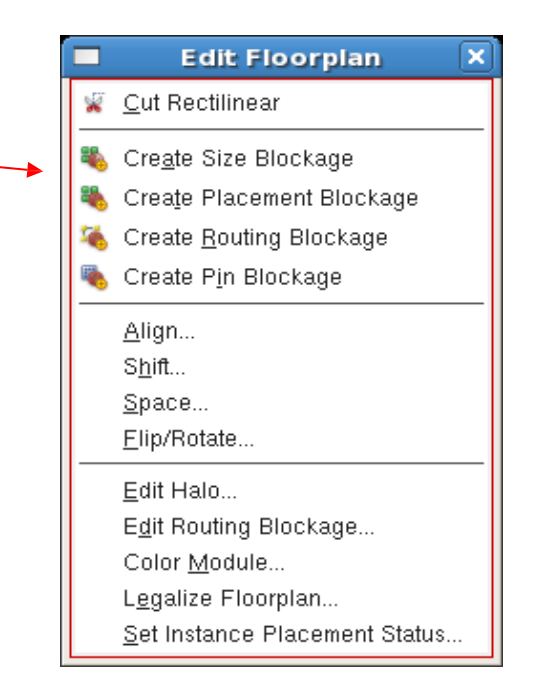

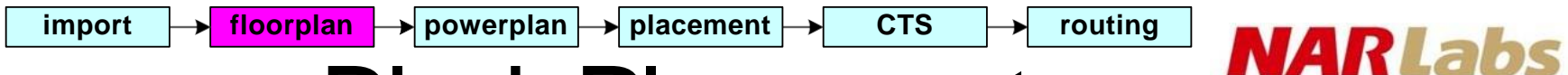

### **Block Placement**

- Block place issue
  - power issue
  - noise issue
  - route issue

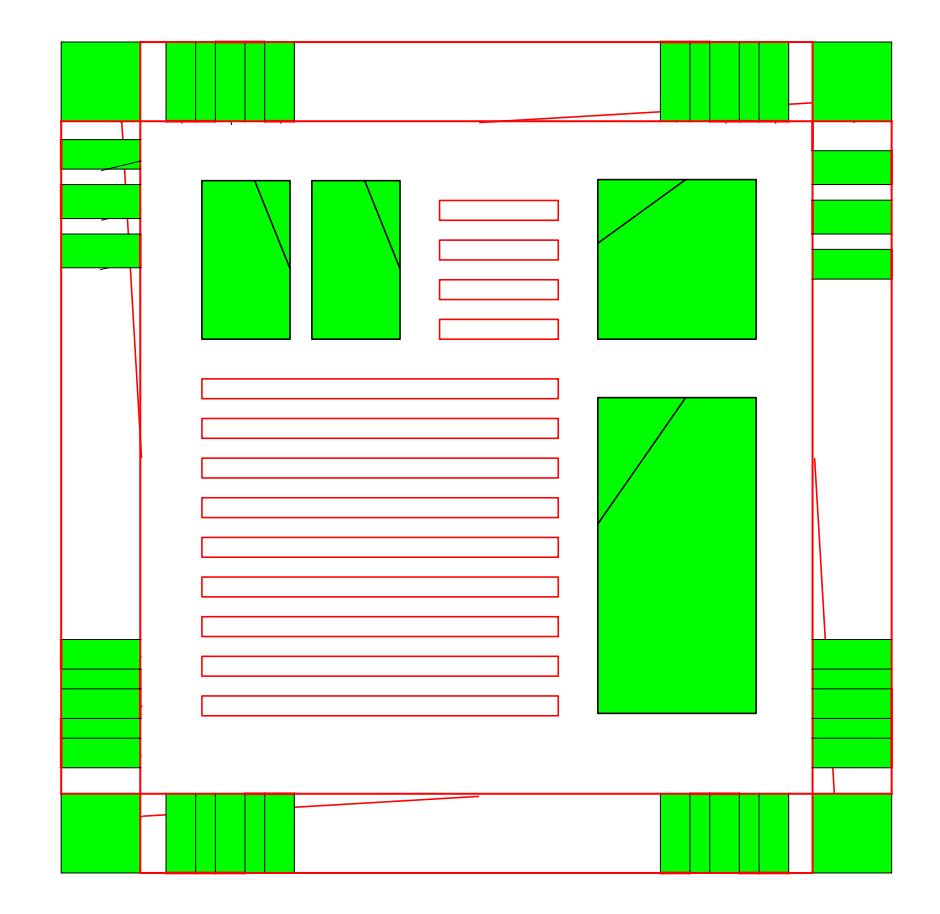

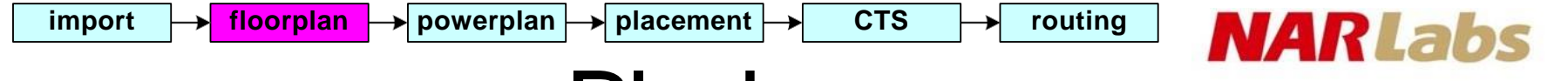

### Blockage

- Placement Blockage
  - Hard
  - Soft
    - The initial placement should not use the area, but later phases, such as optimization of CTS can use the blockage area.
  - Partial
    - The initial placement should not use more than maxDensity percentage of the blockage area.
- Routing Blockage 🚳
  - Blockage on given routing layers

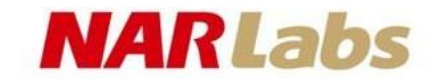

## Add Halo to Block

Floorplan  $\rightarrow$ Edit Floorplan  $\rightarrow$ Edit Halos...

floorplan

import

• Prevent the placement of blocks and standard cells in order to reduce congestion around a block.

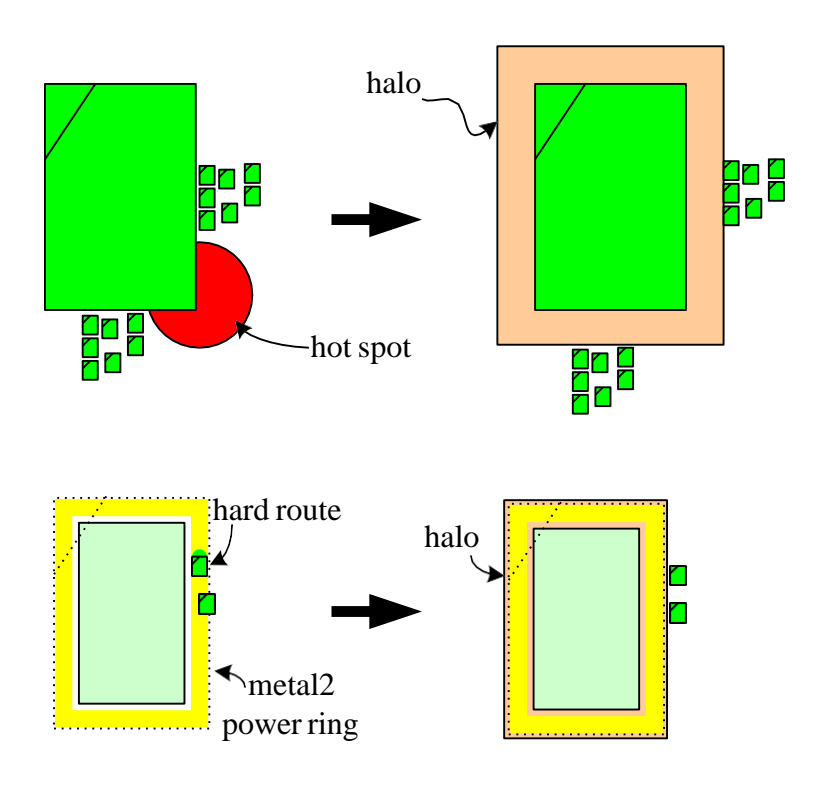

| Edit Halo _ 🗆 🗙                                        |
|--------------------------------------------------------|
| Action<br>Placement Halo  Routing Halo                 |
| Specify Halo For                                       |
| 🔾 All Blocks 🔾 All Black Boxes 🔾 All IO pads           |
| All Macros All Partitions Selected Block/Pad           |
| 🔾 Instance Name                                        |
| Cell Name                                              |
| <ul> <li>Add/Update Halo</li> </ul>                    |
| 🔄 Snap to Site 🔄 From Instance Box 🛄 Orientation 🛛 🦳 🖃 |
| Top: 15 🗸 🛛 um Bottom: 15 💙 🛛 um                       |
| Left: 15 🗸 um Right: 15 🗸 um                           |
| Remove Halo                                            |
| OK Apply Cancel Help                                   |

routing

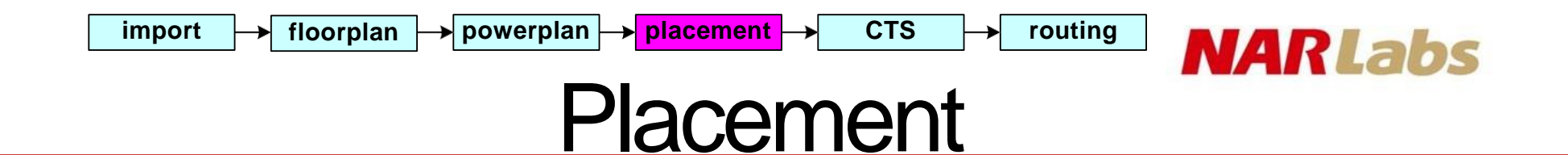

#### *Place* →*Place Standard Cells* ...

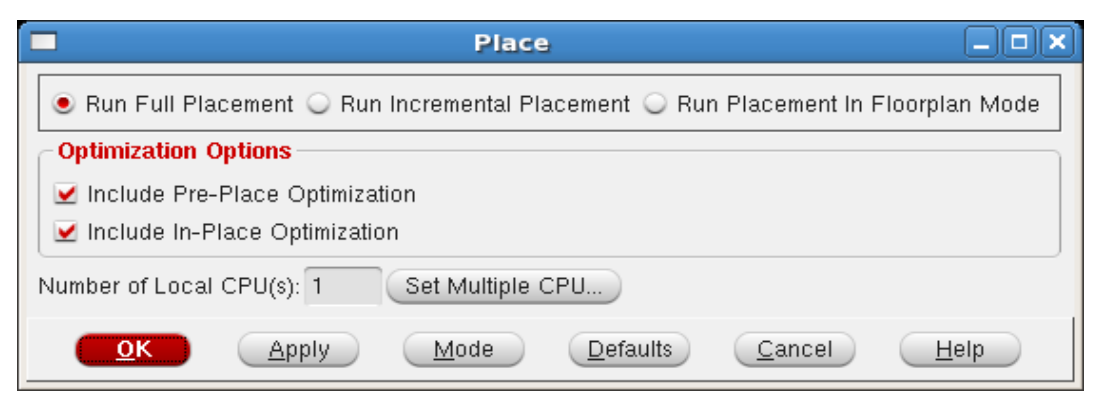

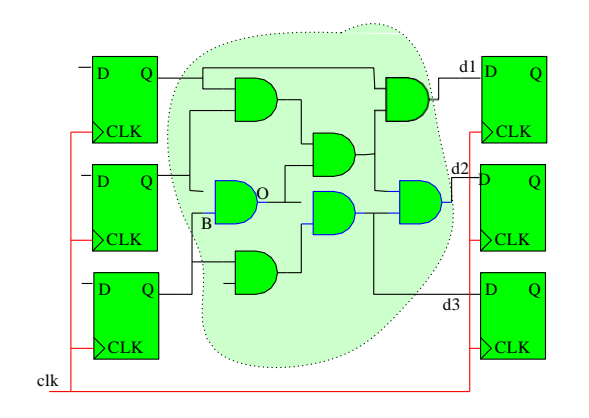

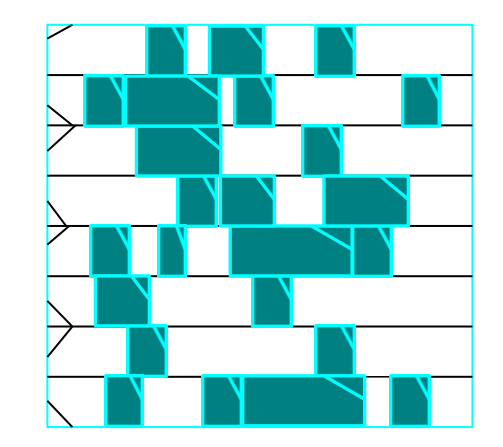

#### → placement routing floorplan → powerplan -NARLabs Mode Setup -- Placement

CTS

#### *Options* $\rightarrow$ *Set Mode* $\rightarrow$ *Mode Setup*...

import

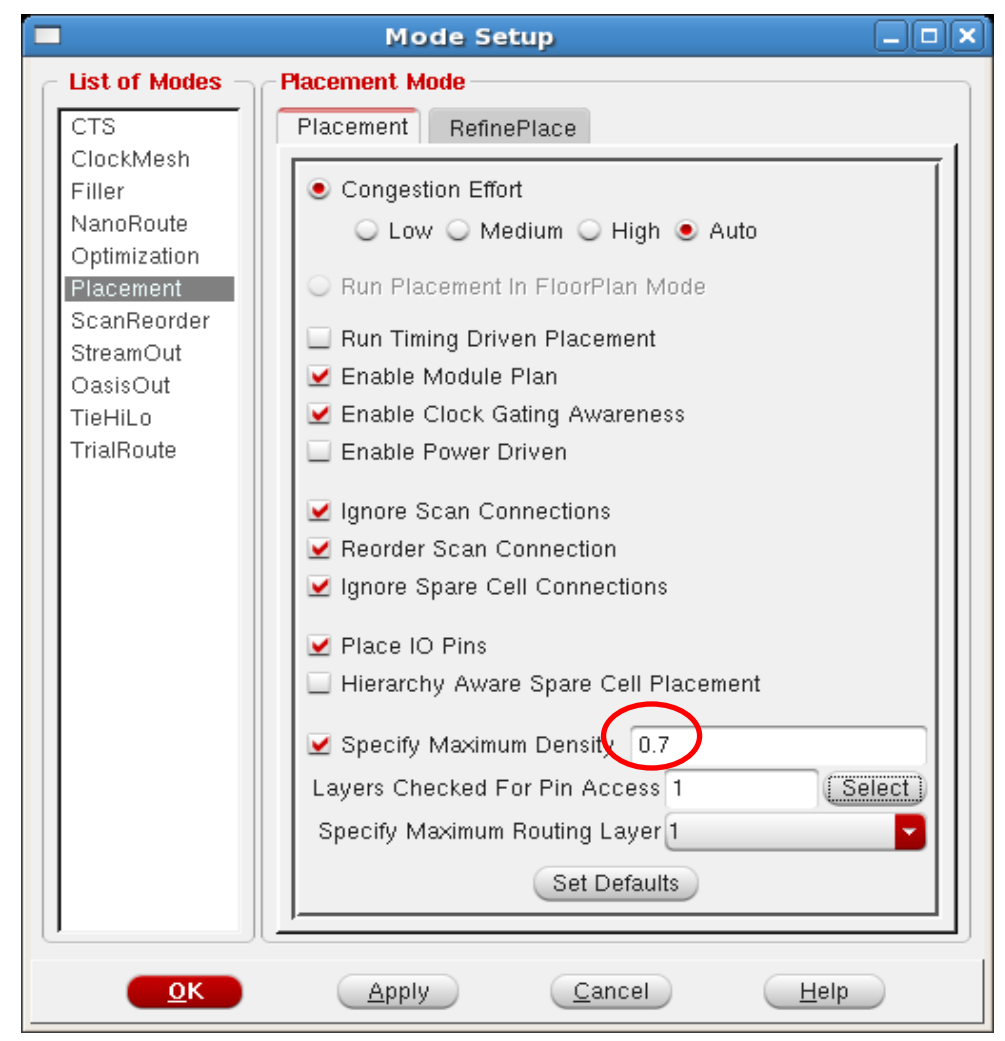

#### NARLabs

### Scan Chain

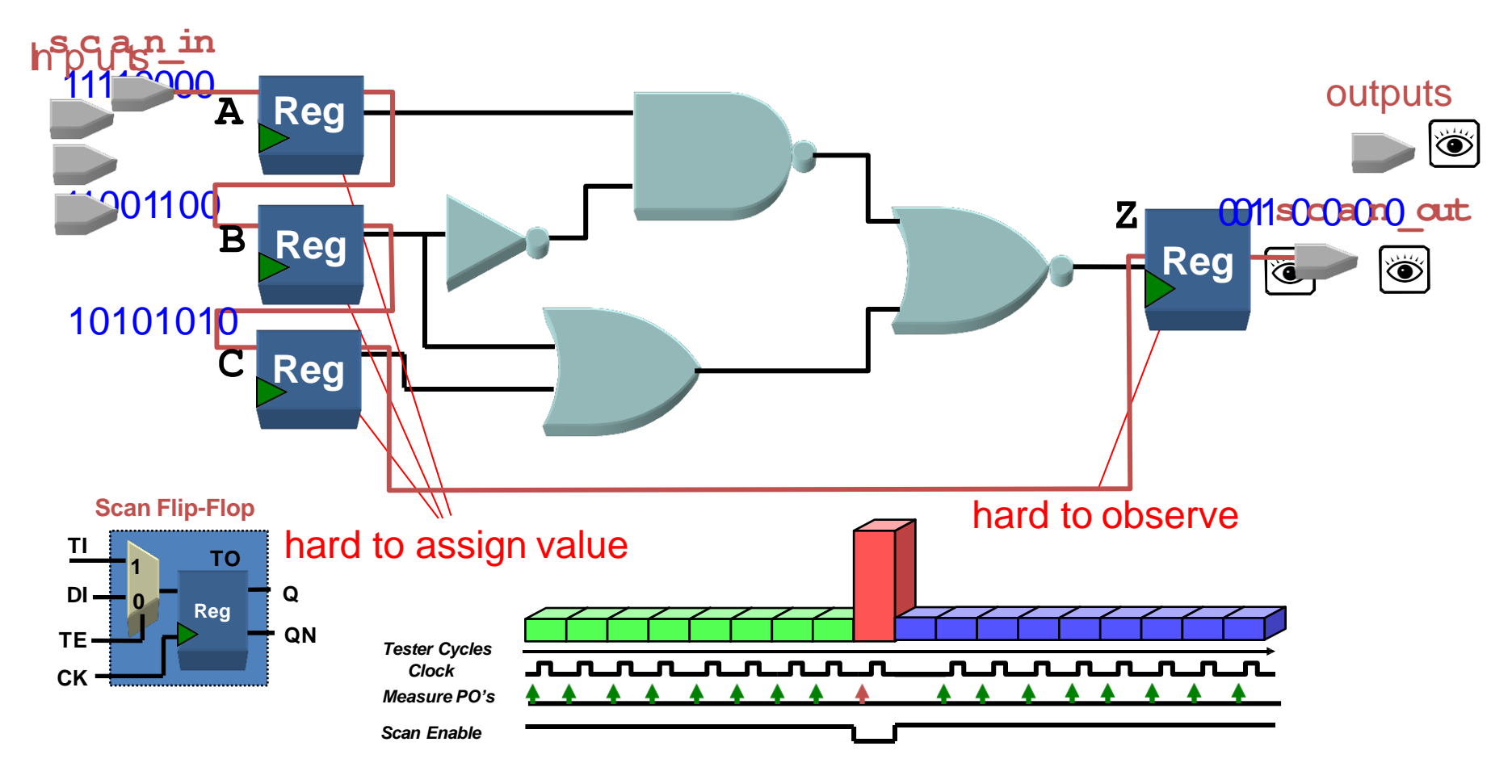

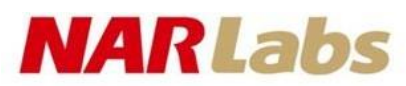

## Specify Scan Chain with scan def

placement

CTS

routing

#### $File \rightarrow Load \rightarrow DEF...$

floorplan

powerplan

import

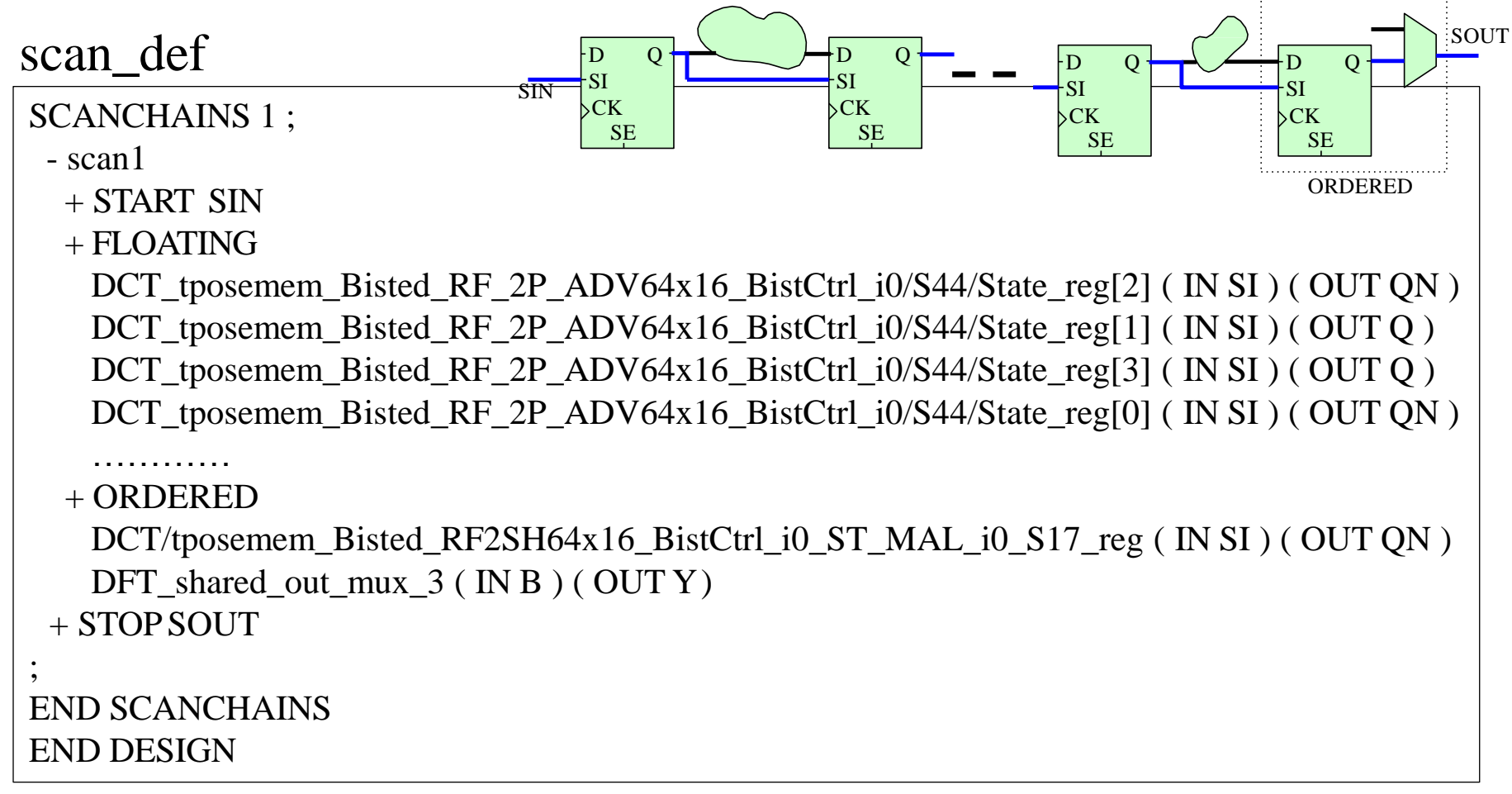

# Generate Scan Def

- Design Vision
  - write\_scan\_def -o scan.def
- RTLcompiler
  - write\_scandef > scan.def

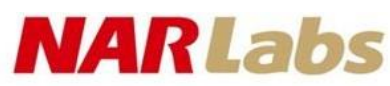

## Specify Scan Chain with specify Scan Chain command

encounter > specifyScanChain scanChainName
 -start {ftname / instPinName}
 - stop {ftname / instPinName}

- specifyScanChain
  - ftname
    - The design input/output pin name
  - instPinName
    - The design instance input/output pin name
- Specifies a scan chain in a design. The actual tracing of the scan chain is performed by the scanTrace or scanReorder command
- Enables scanTrace trace through multiple input logic gates in scan path
  - setScanReorderMode -compLogic

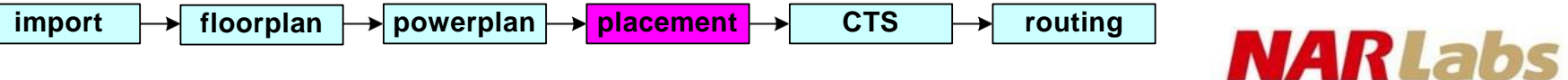

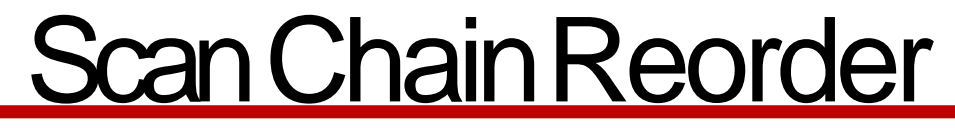

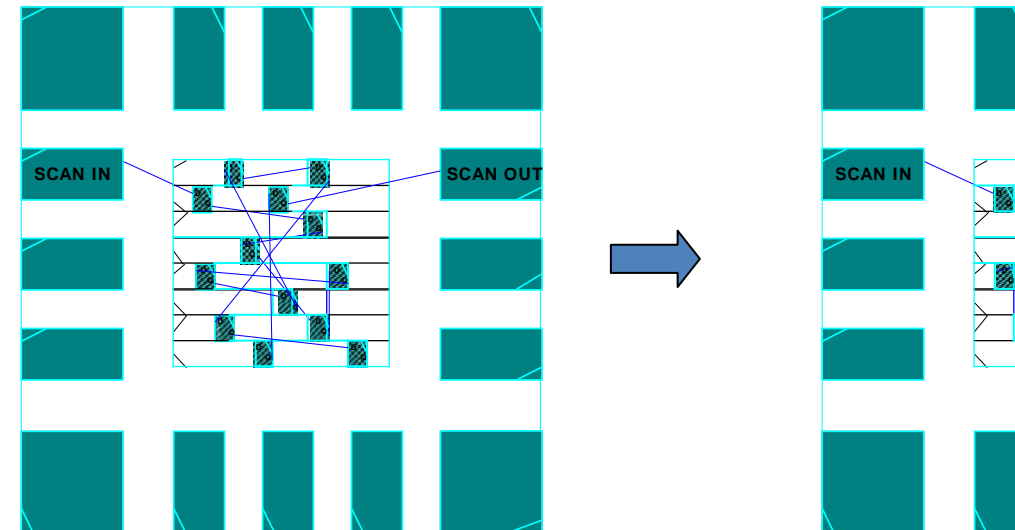

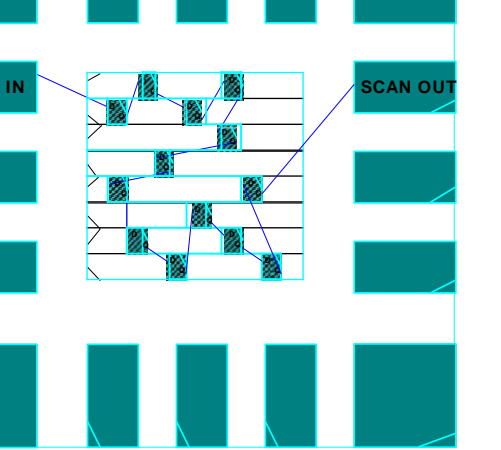

CTS

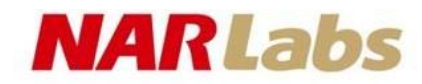

# Add Tiehi/Tielo cell

Tiehi/Tielo cell connect tiehi/tielo net to supply voltage or ground with resister

placement

◆ Tiehi/Tielo cell is added for ESD protection.

→ powerplan

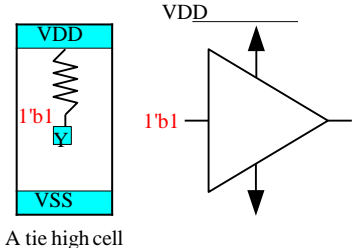

#### ♦ Place →Tie Hi/Lo Cell →Add

|             | Add Tie Hi/Lo                   |              |
|-------------|---------------------------------|--------------|
| Cell Names  | TIELO TIEHI                     | Select       |
| Prefix LTIE |                                 |              |
| Power Doma  | in                              | Select       |
| 🔲 Connect A | Across Hierarchy                |              |
| 🔲 Post Mask | <                               |              |
| <u>o</u> k  | <u>Apply Mode</u> <u>Cancel</u> | <u>H</u> elp |

CTS → routing

#### NARLabs

### Power Planning: Add Rings

#### Power →Power Planning →AddRings

| Net(s):                                                            | VDD VSS                                                   |                                            |                                       |                         |                                   |                |
|--------------------------------------------------------------------|-----------------------------------------------------------|--------------------------------------------|---------------------------------------|-------------------------|-----------------------------------|----------------|
| <ul> <li>Core</li> <li>Ai</li> <li>E&gt;</li> <li>Block</li> </ul> | ring(s) con<br>round core<br>«clude sele<br>. ring(s) aro | touring<br>boundary<br>cted objects<br>und | O Alor                                | ng I/O bound            | dary                              |                |
| Ring Co                                                            | nfiguratio                                                | 1                                          |                                       |                         |                                   |                |
| Layer:<br>Width:<br>Spacing<br>Offset:                             | Top:<br>METAL<br>8<br>: 0.28                              | 5 H MET<br>8<br>0.28<br>in channel         | n: Le<br>FAL5 H • 8<br>0<br>• Specify | nft:<br>METAL4 V<br>.28 | Right:<br>METAL4 V •<br>8<br>0.28 | <u>U</u> pdate |
| [                                                                  | 0.56                                                      | 0.56                                       | 0.56                                  | 0.56                    |                                   |                |
| Option                                                             | Set<br>ption set:                                         | •                                          | Q-                                    | Jpdate Basi             | C                                 |                |

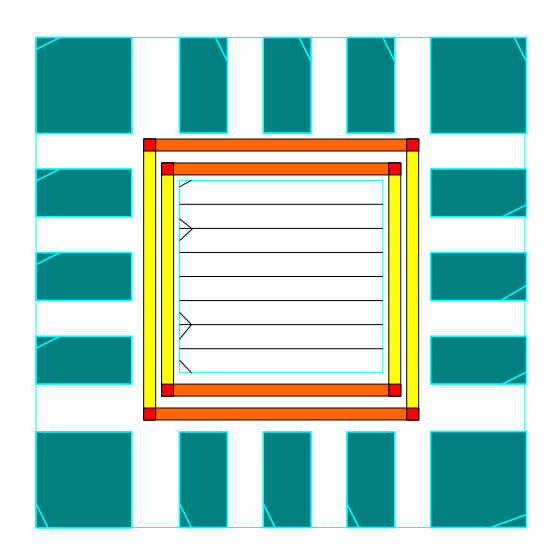

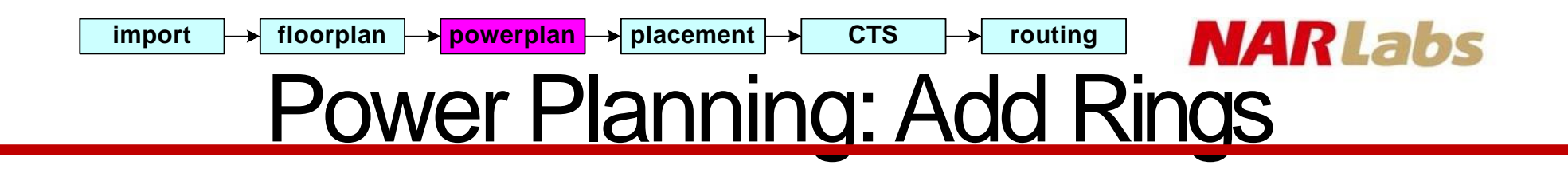

#### Use wire group to avoid slot DRC error

61

| metal slot                                                                         |  |
|------------------------------------------------------------------------------------|--|
| Add Rings –                                                                        |  |
| Basic Advanced Via Generation                                                      |  |
| Vse wire group                                                                     |  |
| ✓ Interleaving                                                                     |  |
| Number of bits: 2 🗸                                                                |  |
| Reinforcement stripes                                                              |  |
| Spacing: 0 Width: 0                                                                |  |
| Make group vias at ring corner                                                     |  |
|                                                                                    |  |
|                                                                                    |  |
| <u>O</u> K <u>Variables</u> <u>Apply</u> <u>Defaults</u> <u>Cancel</u> <u>Help</u> |  |

#### NARLabs **Power Planning: Wire Group**

CTS

→ powerplan → placement

✓ Use wire group no interleaving  $\checkmark$  number of bits = 2

floorplan

import

✓ Use wire group

- ✓ interleaving
- $\checkmark$  number of bits = 2

routing

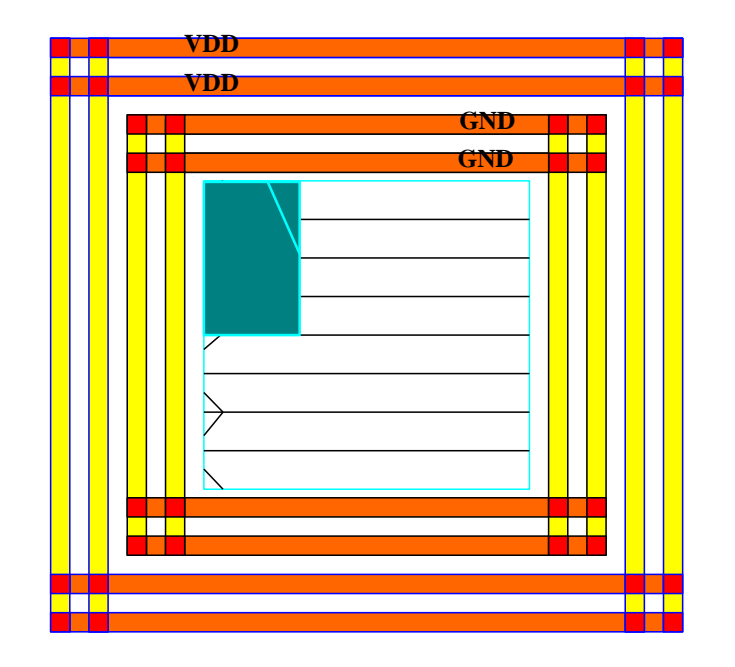

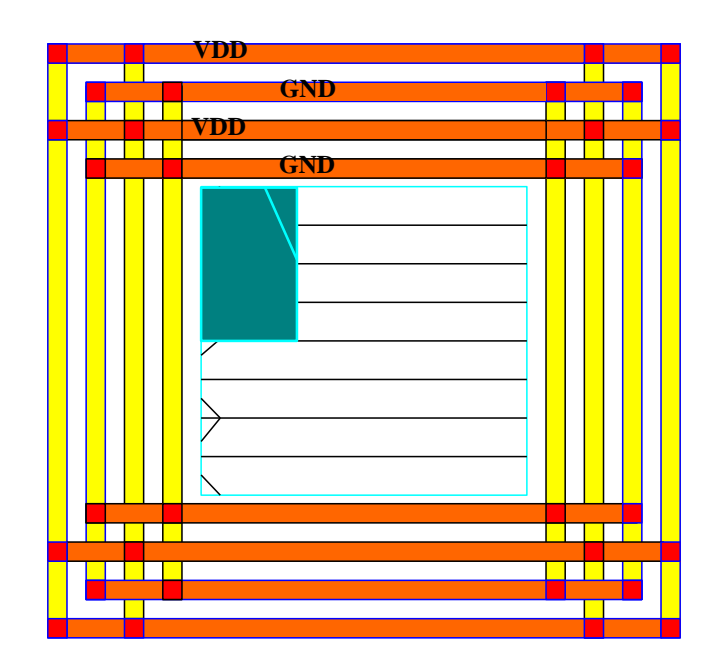

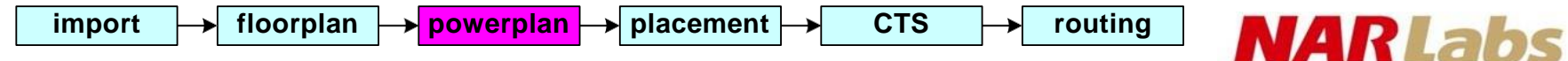

### Max Density Rule

- Max density violation usually happened on powerring
- Max density rule : metal area coverage must < 70%

density = 
$$\frac{2x}{2x+x}$$
 = 66%

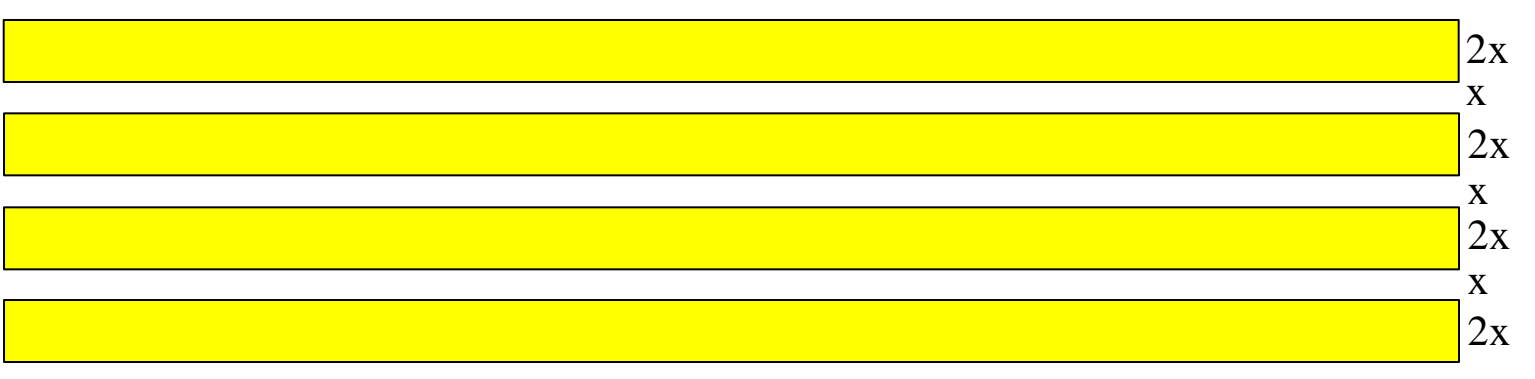

floorplan

CTS → routing

# Power Planning: Block Ring

| Net(s):                                | VDD VSS                                                                                     |                                                            |                                                                 |                                        |               |   |
|----------------------------------------|---------------------------------------------------------------------------------------------|------------------------------------------------------------|-----------------------------------------------------------------|----------------------------------------|---------------|---|
|                                        | ring(s) aroun<br>ach block<br>ach reef<br>elected power<br>ach selected l<br>usters of sele | d<br>domain/fences<br>block and/or gro<br>cted blocks and  | /reefs<br>oup of core row<br>1/or groups of c                   | rs<br>ore rows                         |               |   |
| Layer:<br>Width:<br>Spacing<br>Offset: | Top:<br>METAL1 H<br>0.28<br>0.28<br>Center in<br>0.56                                       | Bottom:<br>METAL1<br>0.28<br>0.28<br>channel • 3<br>0.56 0 | Left<br>H ► METAL<br>0.28<br>0.28<br>0.28<br>Specify<br>.56 0.5 | Right-<br>2 V ▶ METAL2<br>0.28<br>0.28 | V •<br>Update | ) |
| Option                                 | Set                                                                                         |                                                            |                                                                 |                                        |               |   |

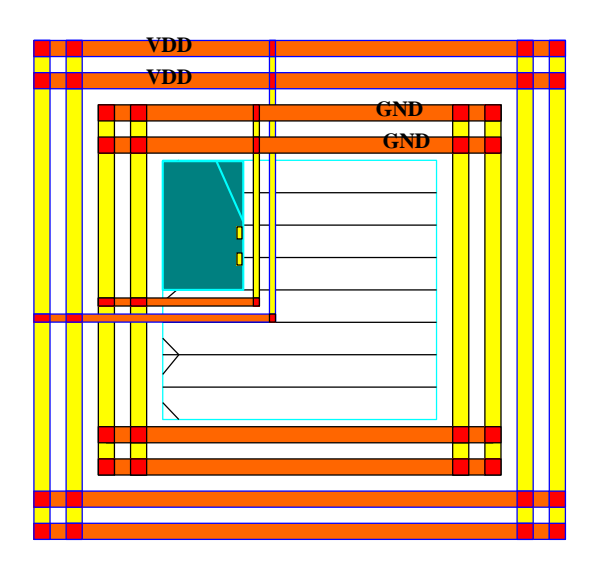

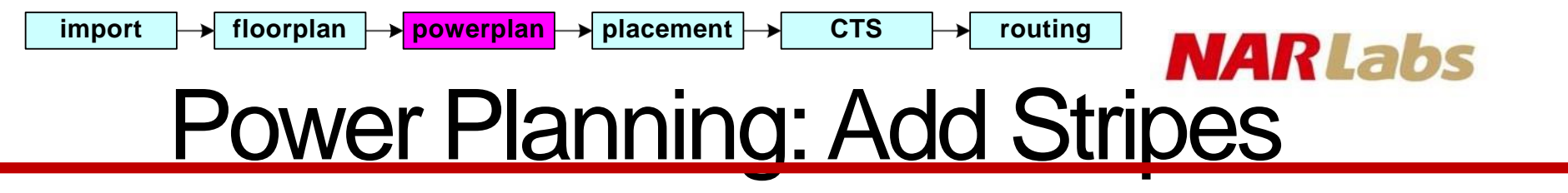

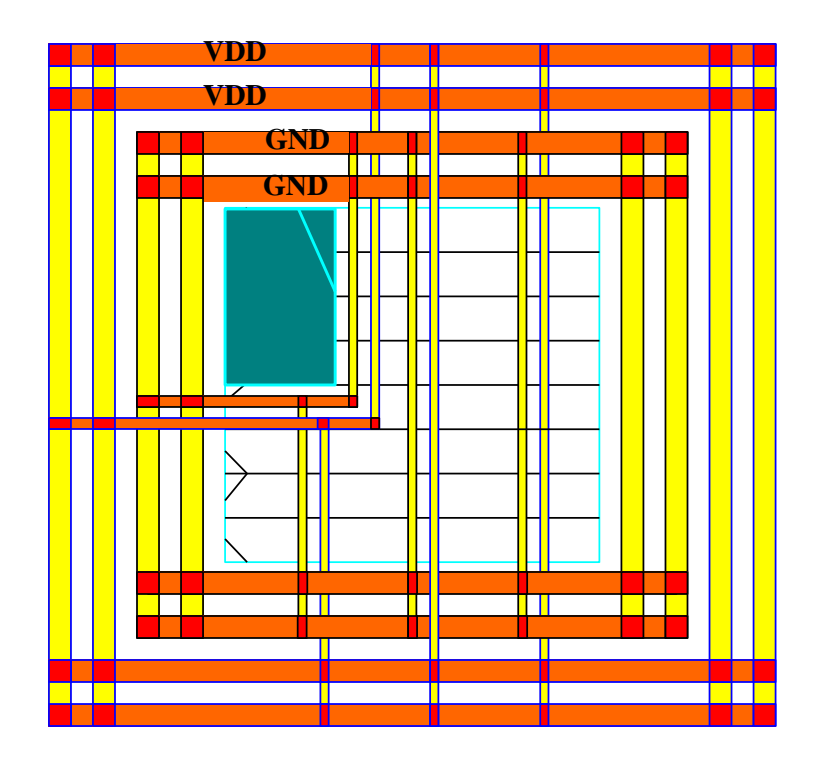

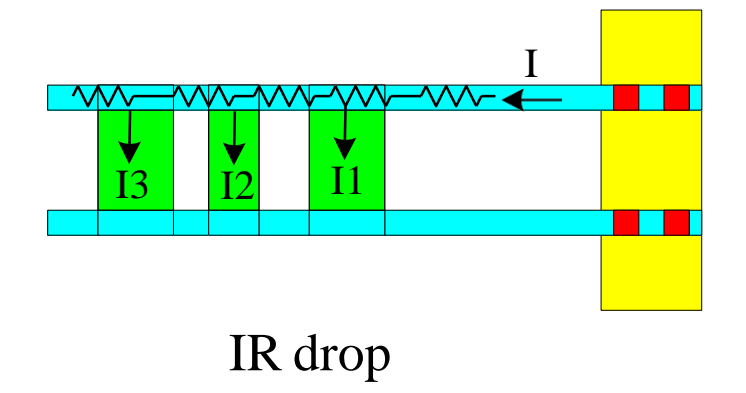

# Power Planning: Add Stripes

CTS

routing

→ powerplan → placement -

import

| Add Stripes                                                |                  |
|------------------------------------------------------------|------------------|
|                                                            |                  |
| Basic Advanced Via Generation                              | 1                |
| C Set Configuration                                        |                  |
| Net(s): VDD VSS                                            |                  |
| Layer: METAL4 >                                            |                  |
| Direction: 💿 Vertical 📿 Horizontal                         |                  |
| Width: 4                                                   |                  |
| Spacing: 0.28                                              |                  |
| Set Pattern                                                |                  |
| Set-to-set distance: 50                                    |                  |
| ○ Number of sets: 1                                        |                  |
| 🔾 Bumps 💿 Over 🔾 Between                                   |                  |
| Over P/G pins Pin layer: Top pin layer > DMax pin width: 0 |                  |
| Master name: Selected blocks All blocks                    |                  |
| ⊂ Stripe Boundary                                          | $\leq \parallel$ |
| Core ring                                                  |                  |
| ◯ Pad ring ◯ Inner . Outer                                 |                  |
| 🔾 Design boundary 🛛 🗹 Create pins                          |                  |
| Each selected block/domain/fence                           |                  |
| ◯ All domains                                              |                  |
| 🔾 Specify rectangular area                                 |                  |
| Specify rectilinear area                                   |                  |
| First/Last Stripe                                          |                  |
| Start from: 💿 left 🔾 right                                 |                  |
| <ul> <li>Relative from core or selected area.</li> </ul>   |                  |
| X from left: 50 X from right: 50                           |                  |
| O Absolute locations                                       |                  |
| Option Set                                                 |                  |
| Use option set:                                            |                  |
|                                                            |                  |
|                                                            |                  |
| Variables Apply Defaults Cancel H                          | qla              |
|                                                            |                  |

#### NARLabs **Power Planning: Add Stripes**

CTS

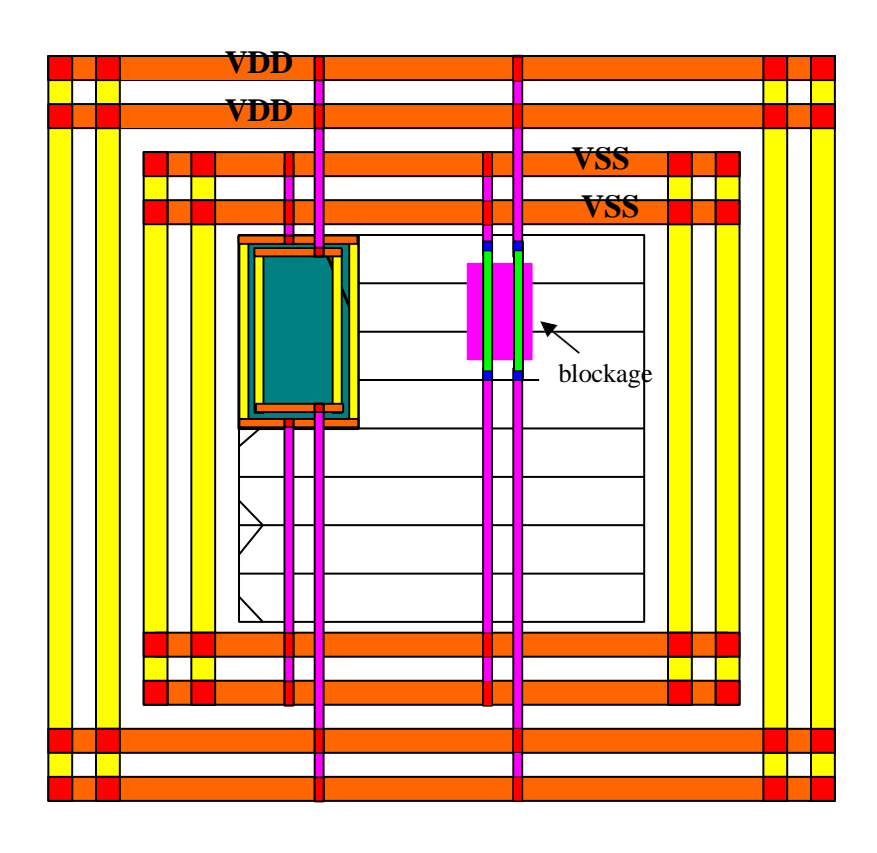

import

| Add Stripes                                                                                                    |        |
|----------------------------------------------------------------------------------------------------|--------|
| Basic Advanced Via Generation                                                                                                    |        |
| Stripe Breaking         ✓ Omit stripes inside block rings         Omit stripes over selected blocks/domains         ✓ Switch layer over obstructions         Specify area blockage         MouseClick         Target Connection Control         Pad/Core ring connection         ✓ Allow jogging         Block ring connection         ✓ Allow jogging |        |
| Merge with block rings if spacing less than: 0.56                                                                                                    |        |
| Maximum length of same layer jog: 0.56                                                                                                    |        |
| Pad/Core rings<br>Top limit: METAL5 ><br>Bottom limit: METAL3 ><br>Block rings/Over obstructions<br>Top limit: METAL5 ><br>Bottom limit: METAL3 >                                                                                                    |        |
| Wire Group                                                                                                    |        |
| Use wire group                                                                                                    |        |
| Snap wire center to routing grid: None                                                                                                    |        |
| <u>OK</u> <u>V</u> ariables <u>Apply</u> <u>D</u> efaults <u>C</u> ancel <u>H</u>                                                                                                    | elp 67 |

routing

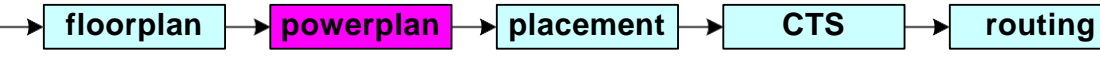

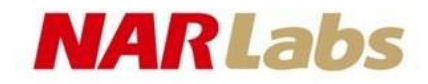

### **SRoute**

- Route -> Special Route
- Route Special Net (power/ground net)
  - Block pins
  - Pad pins

import

- Follow pins
- Floating Stripes
- Secondary Power Pins

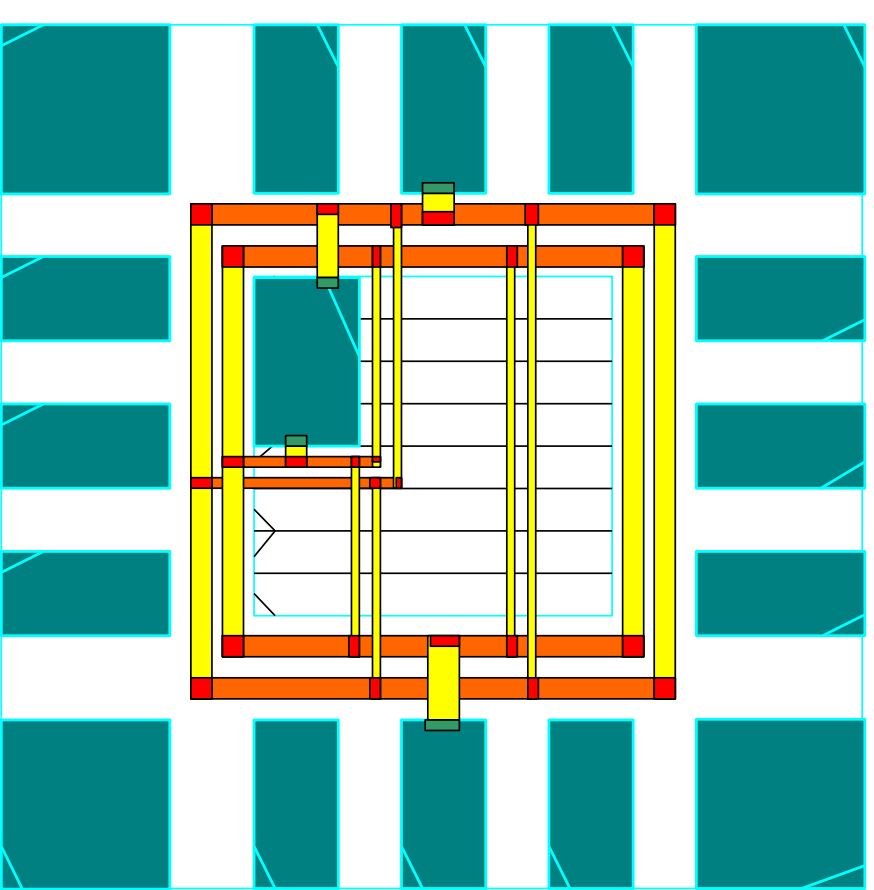

routing

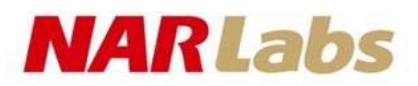

# PowerPlan Order

hint: connect wider nets prior then narrow ones.

- 1. create power ring
- 2. connect pad pin
- 3. create block ring
- 4. connect block pin
- 5. create stripe
- 6. connect follow pin

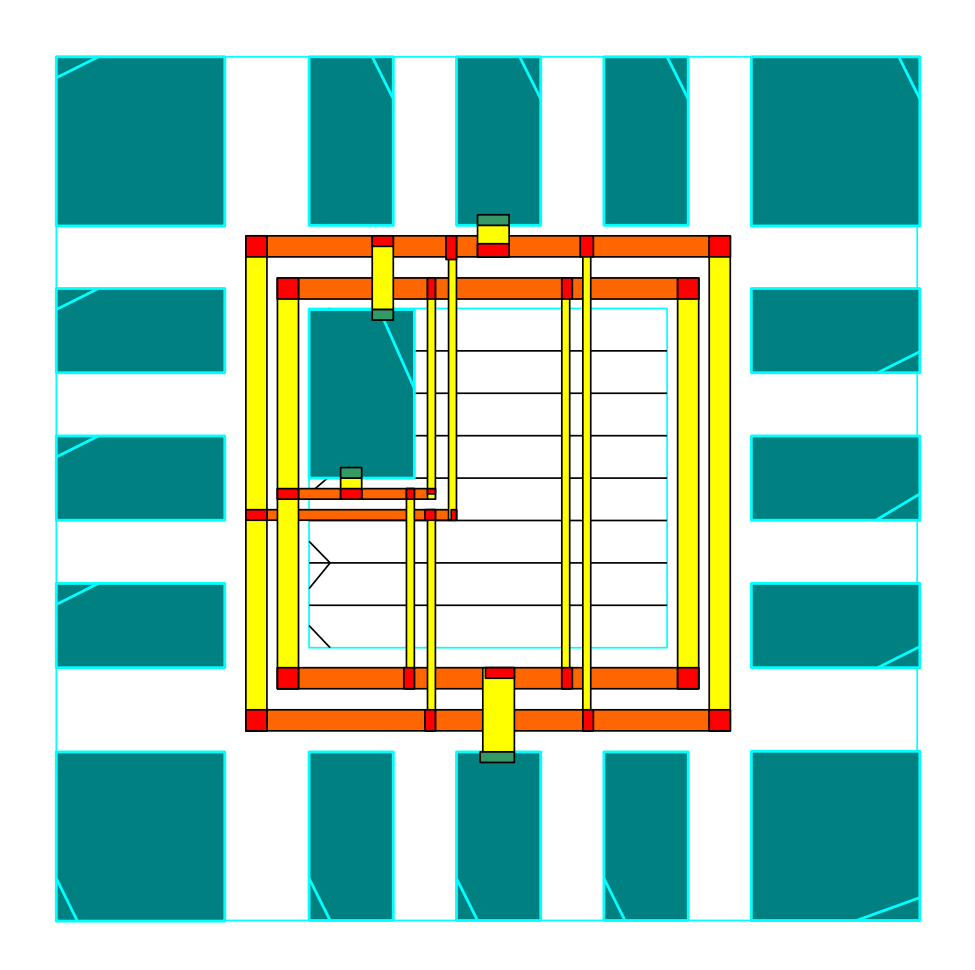

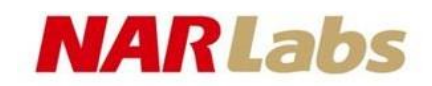

# Add IO Filler

CTS

routing

addIoFiller -cell <fillerCellName> [-prefix <prdfix>] [-side { n/w/s/e } ] [-fillAnyGap ]

import

floorplan → powerplan → placement

- Connect IO pad power bus by inserting IO filler.
- Add from wider filler to narrower filler.

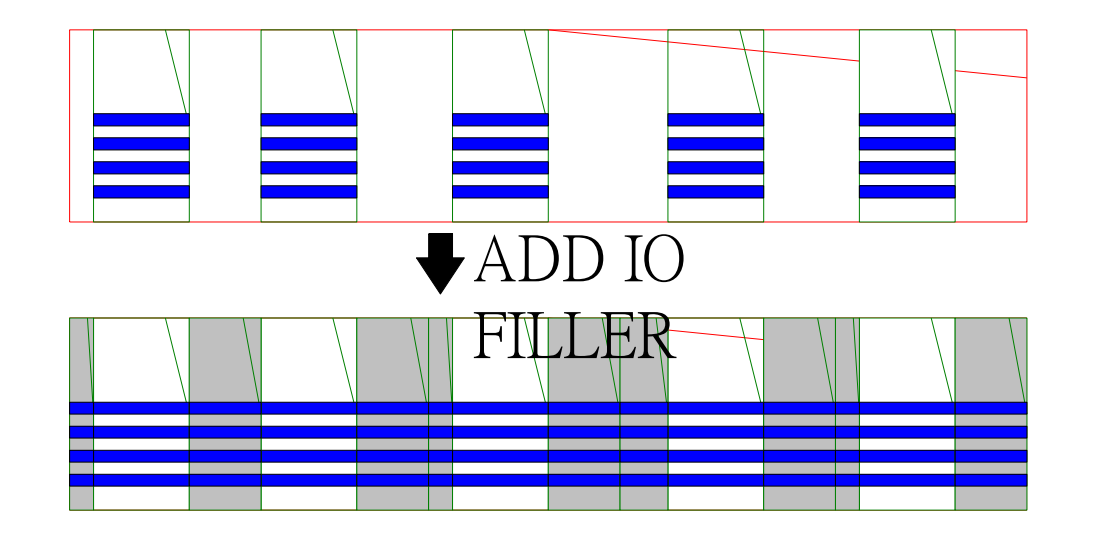

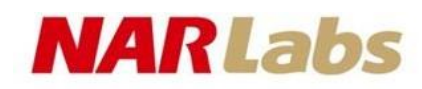

# Add IO Filler cont.

CTS

routing

In order to avoid DRCerror

import

- The sequence of placing fillers must be from wider fillers to narrower ones.
- Only the smallest filler can use *-fillAnyGap* option.
- Use addIoFiller.cmd provided in CIC design kit
  - source addIoFiller.cmd

addIoFiller -cell PADFILLER20 -prefix IOFILLER addIoFiller -cell PADFILLER10 -prefix IOFILLER addIoFiller -cell PADFILLER5 -prefix IOFILLER addIoFiller -cell PADFILLER1 -prefix IOFILLER addIoFiller -cell PADFILLER05 -prefix IOFILLER addIoFiller -cell PADFILLER05 -prefix IOFILLER

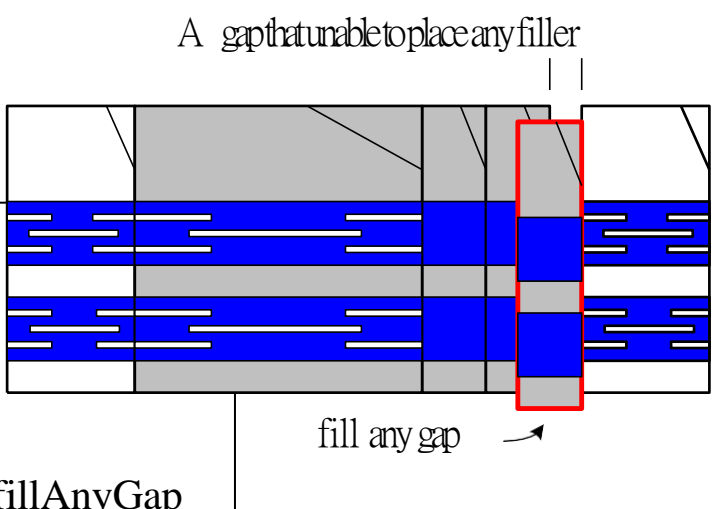

import

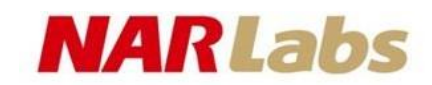

# **Clock Problem**

- Clock problem
  - Heavy clock net loading
  - Long clock insertion delay
  - Clock skew
  - Skew across clocks
  - Clock to signal coupling effect
  - Clock is power hungry
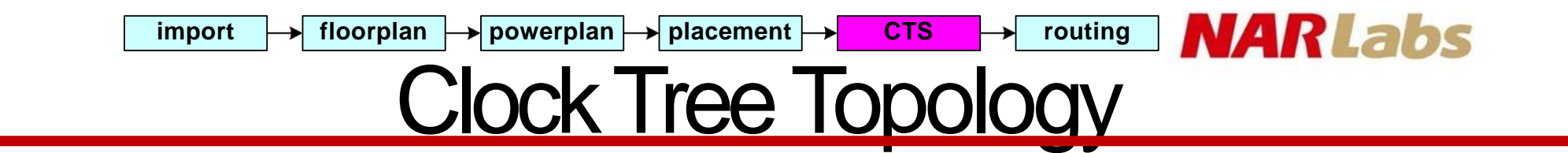

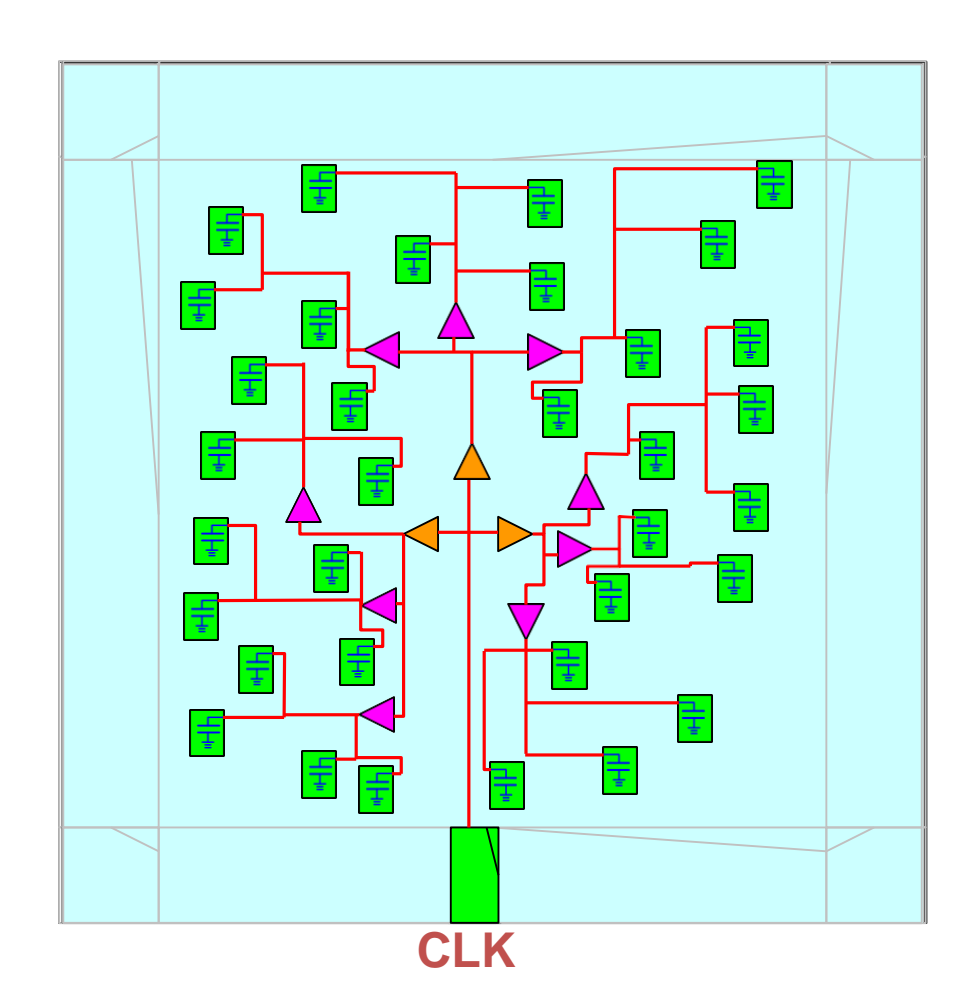

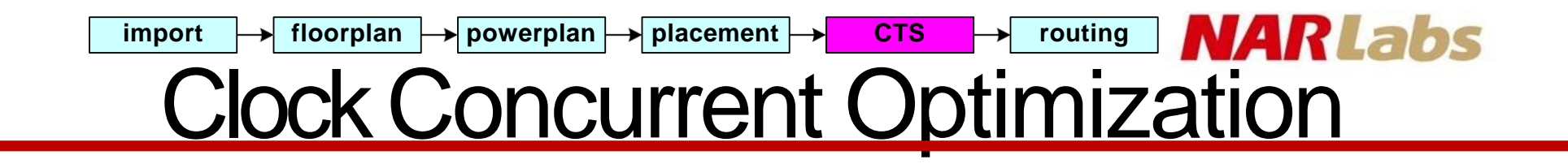

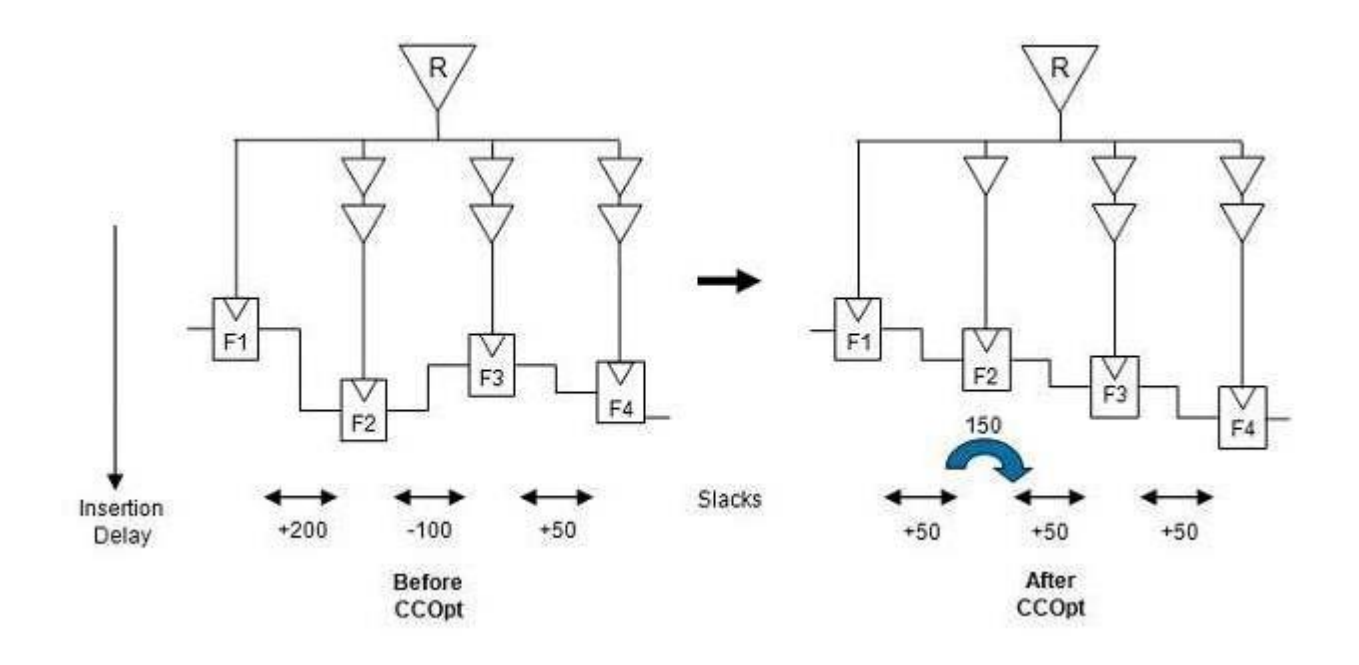

# Create CCOpt Clock Tree Spec

Create a clock tree specification by analyzing the timing graph structure of all active setup and hold analysis views

create\_ccopt\_clock\_tree\_spec

or written to a file for inspection and then loaded

create\_ccopt\_clock\_tree\_spec -file ccopt.spec

source ccopt.spec

A clock tree specification contains clock\_tree, skew\_group, and property settings.

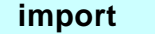

routing

CTS

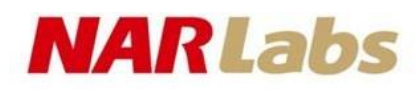

## **Optimization**

 $Optimize \rightarrow Optimize \ Design \dots$ 

- Optimization
  - setup time
  - hold time
  - DRV (Design Rule Violation)

| Design Stage              | Openni        | 240011     | -          |
|---------------------------|---------------|------------|------------|
| • Pre-CTS                 | O Post-CTS    | Post-Route | 🔾 Sign-Off |
| Optimization <sup>•</sup> | Туре          |            |            |
| 🛃 Setup                   |               | - Hold     |            |
| 🔾 Incremental             |               |            |            |
| 🥑 Design Rule             | es Violations |            |            |
| 🛃 Max Cap                 |               |            |            |
| 🛃 Max Tran                |               |            |            |
| 🛃 Max Fand                | out           |            |            |
| Include SI                | SI Options    |            |            |

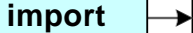

floorplan

→ powerplan → placement →

CTS → routing

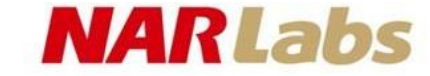

77

## **NanoRoute**

#### *Route* →*NanoRoute* →*Route*

| Routing Phase                                             |               |   |
|-----------------------------------------------------------|---------------|---|
| ✓ Global Route                                            |               |   |
| Detail Route Start Iteration 0 End Iteration default      |               | • |
| Post Route Optimization 🗹 Optimize Via 🗹 Optimize Wire    |               |   |
| Concurrent Routing Features                               |               |   |
| ✓ Fix Antenna ✓ Insert Diodes Diode Cell Name ANTENNA     | l             |   |
| Congestion Timing                                         |               |   |
| ✓ Timing Driven Effort 5 S.M.A.R.T.                       |               |   |
| SI Driven                                                 | Optimize Via  |   |
| ✓ Post Route SI SI Victim File                            |               |   |
| Litho Driven                                              |               |   |
| Post Route Litho Repair                                   |               |   |
| Routing Control                                           |               |   |
| Selected Nets Only Bottom Layer default Top Layer default |               |   |
| ECO Route                                                 |               |   |
| Area Route Area Area                                      | Optimize Wire |   |
| Job Control                                               |               |   |
| Auto Stop                                                 |               |   |
| Number of Local CPU(s): 1                                 |               |   |
| Number of CPU(s) per Remote Machine: 1                    |               |   |
| Number of Remote Machine(s): 0                            |               |   |
|                                                           |               |   |

|                          | Verify Geometry                                                                          |
|--------------------------|------------------------------------------------------------------------------------------|
|                          | Basic Advanced                                                                           |
|                          | Verification Area                                                                        |
| ·· •                     | Entire area                                                                              |
| Verify ->Verify Geometry | Specify Draw View Area                                                                   |
|                          | X1: 0 Y1: 0                                                                              |
|                          | X2: 0 Y2: 0                                                                              |
|                          | Check                                                                                    |
|                          | Minimum Width Minimum Spacing                                                            |
|                          | Short Geometry Antenna                                                                   |
|                          | Cell Overlap                                                                             |
|                          | 🗹 Insufficient Metal Overlap 🗹 Off Manufacturing Grid                                    |
|                          | MinHole Implant Check                                                                    |
|                          | Via Enclosure                                                                            |
|                          | Allow                                                                                    |
|                          | 🗹 Pin In Blockage                                                                        |
|                          | Same Cell Violations                                                                     |
|                          | Different Cell Violations                                                                |
|                          | Overlap of Pad Filler Cells     Overlap of Routing Plackages And Pine                    |
|                          | Overlap of Routing Blockages And Fills     Overlap of Bouting Blockage And Coll Blockage |

import

routing

CTS

#### **NARLabs**

## Verify Connectivity

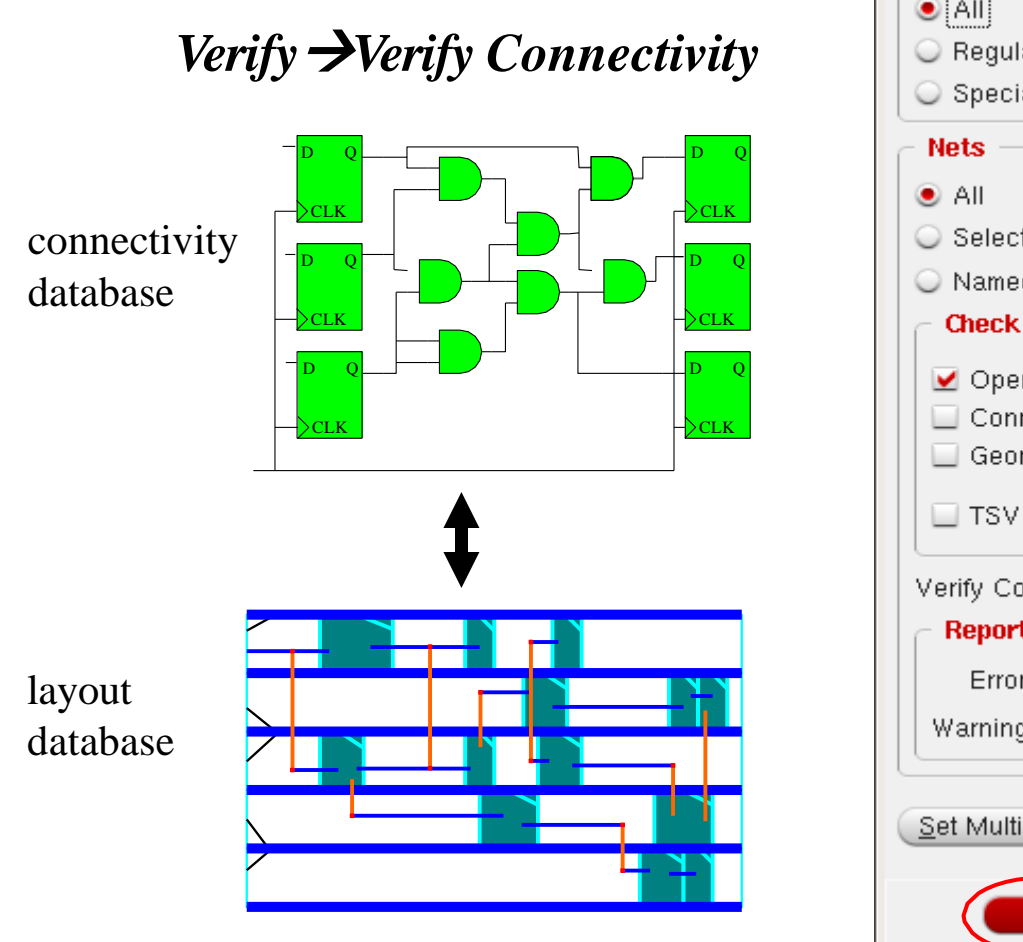

| Verify Connectivity                                               |
|-------------------------------------------------------------------|
| Net Type                                                          |
| • All                                                             |
| 🔾 Regular Only                                                    |
| Special Only                                                      |
| Nets                                                              |
| ● All                                                             |
| ⊖ Selected                                                        |
| O Named:                                                          |
| Check                                                             |
| ✓ Open ✓ UnConnected Pin ✓ Unrouted Net                           |
| Connectivity Loop 🗹 DanglingWire (Antenna) 🗹 Weakly Connected Pin |
|                                                                   |
| TSV Die Abstract File                                             |
| Verify Connectivity Report: CHIP.conn.rpt                         |
| Report Limits                                                     |
| Error: 1000                                                       |
| Warning: 50                                                       |
|                                                                   |
| Set Multiple CPU                                                  |
| <u>OK</u> <u>Apply</u> <u>Cancel</u> <u>H</u> elp<br>79           |

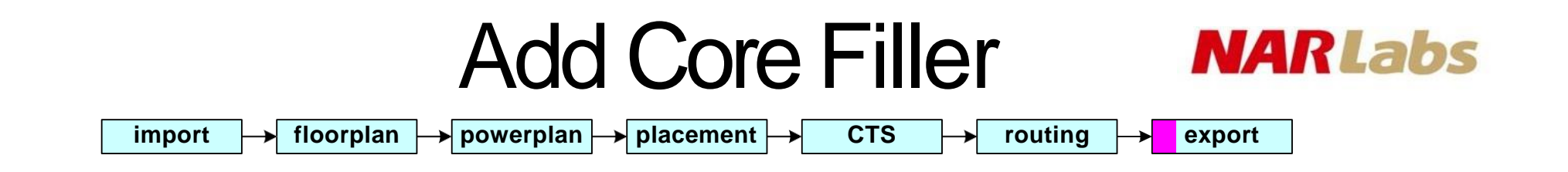

Place  $\rightarrow$  Filler  $\rightarrow$  Add Filler...

- Connect the NWELL/PWELL layer in core rows.
- Insert Well contact.
- Add from wider filler to narrower filler.

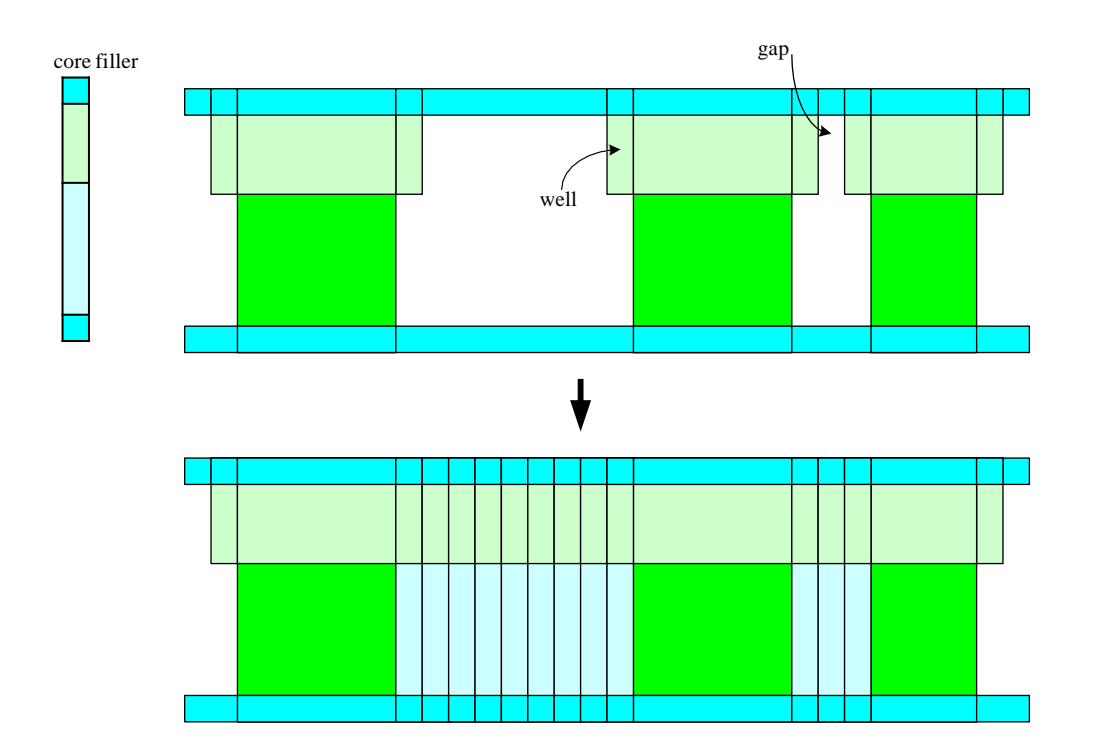

| Add Filler                                   |         |
|----------------------------------------------|---------|
| Cell Name(s) FILL1 FILL16 FILL2 FILL32 FILL4 | FSelect |
| Prefix FILLER                                |         |
| Power Domain                                 | Select  |
| No DRC                                       |         |
| Mark Fixed                                   |         |
| Fill Area Draw View Area                     |         |
| lix liy                                      |         |
| urx ury                                      |         |
| OK <u>Apply</u> <u>M</u> ode <u>C</u> ancel  | Help    |

Add Bonding Pads

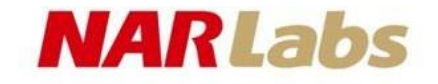

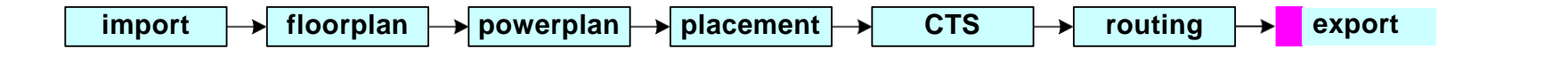

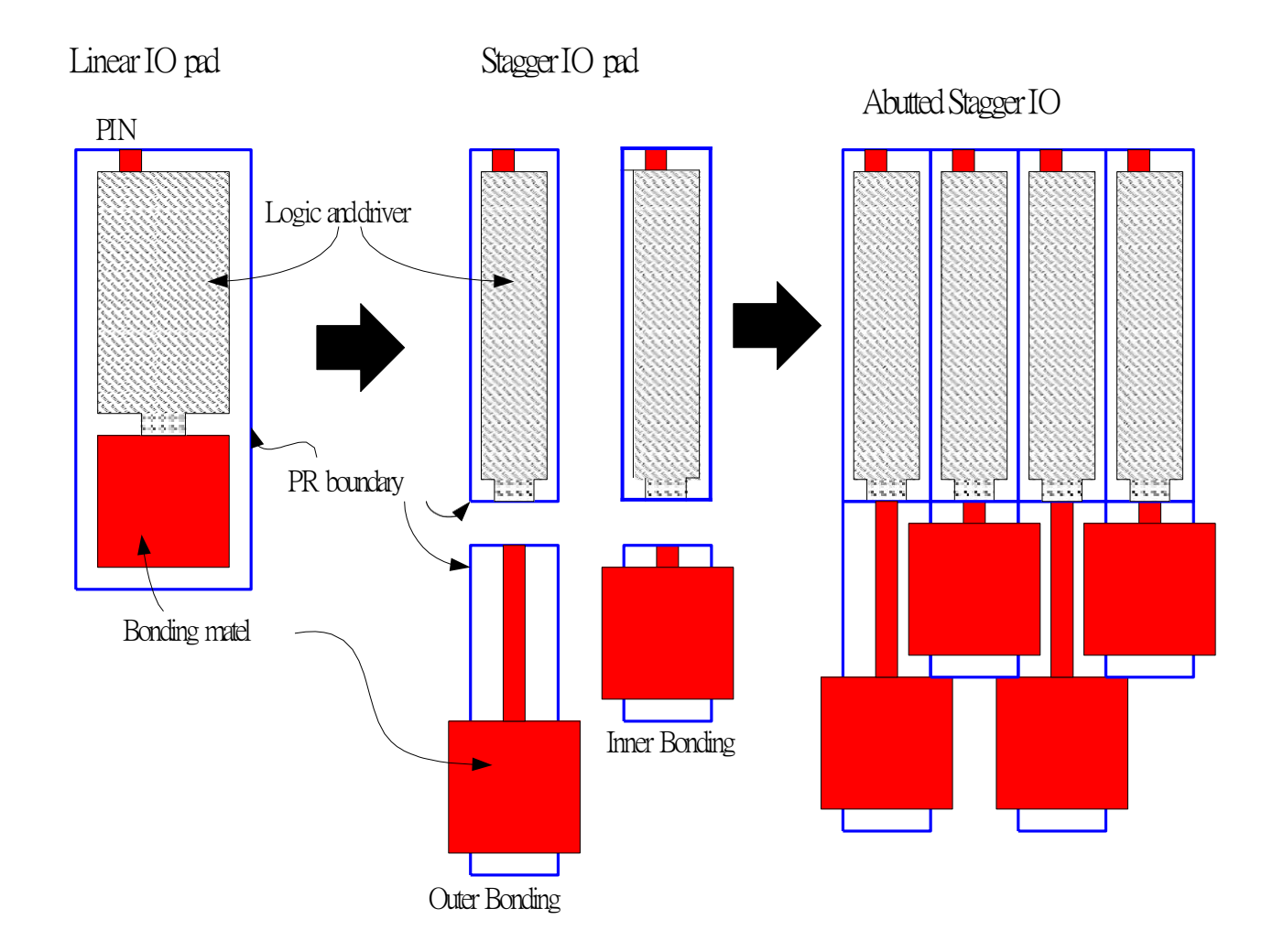

# Circuit under Pad

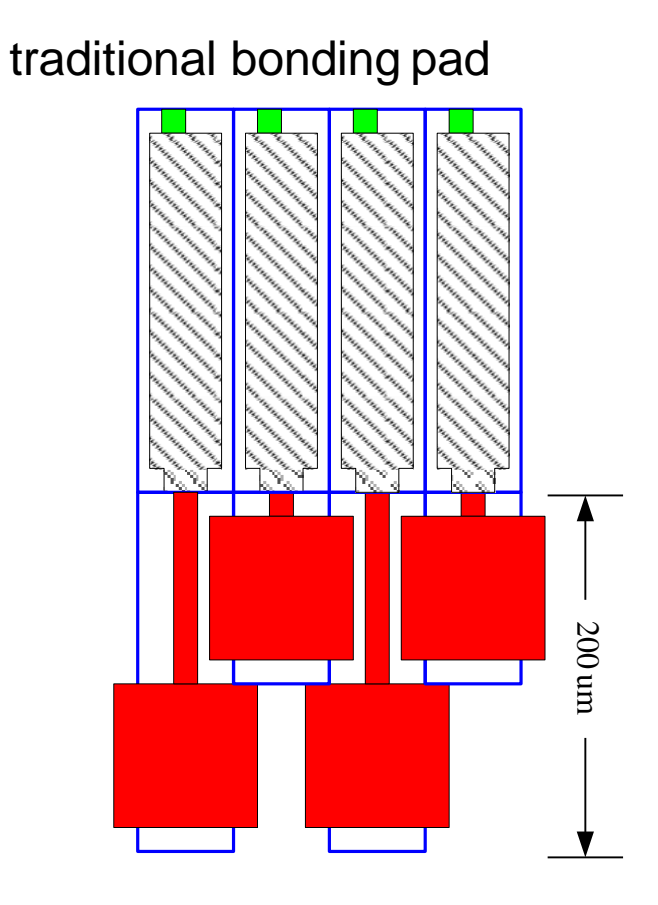

#### CUP bonding pad

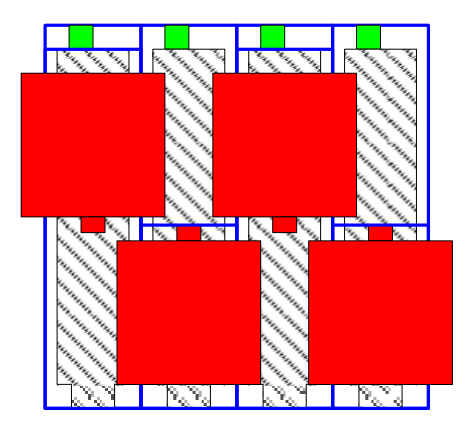

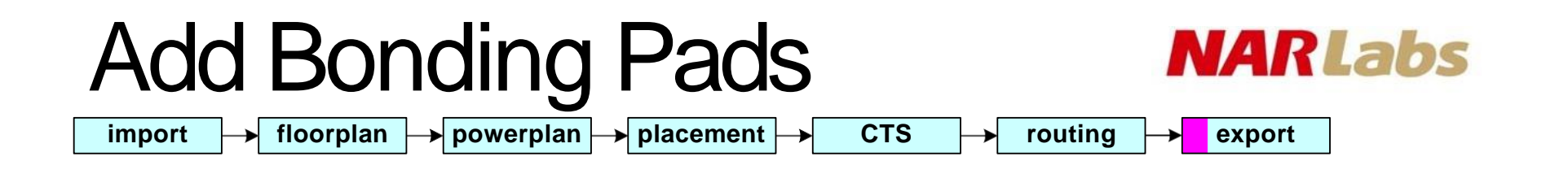

- For the limitation of bonding wire technique, the stagger IO pads are used in order to reduce IO pad width.
- We have to add the bonding pads after APR is finished if stagger IO pads is used. But Encounter does not provide a built-in function for add bonding pads, CIC reaches this purpose by the way of importing DEF.
- ClC provides a perl script to calculate the bonding pad location. The full flow is described in next page

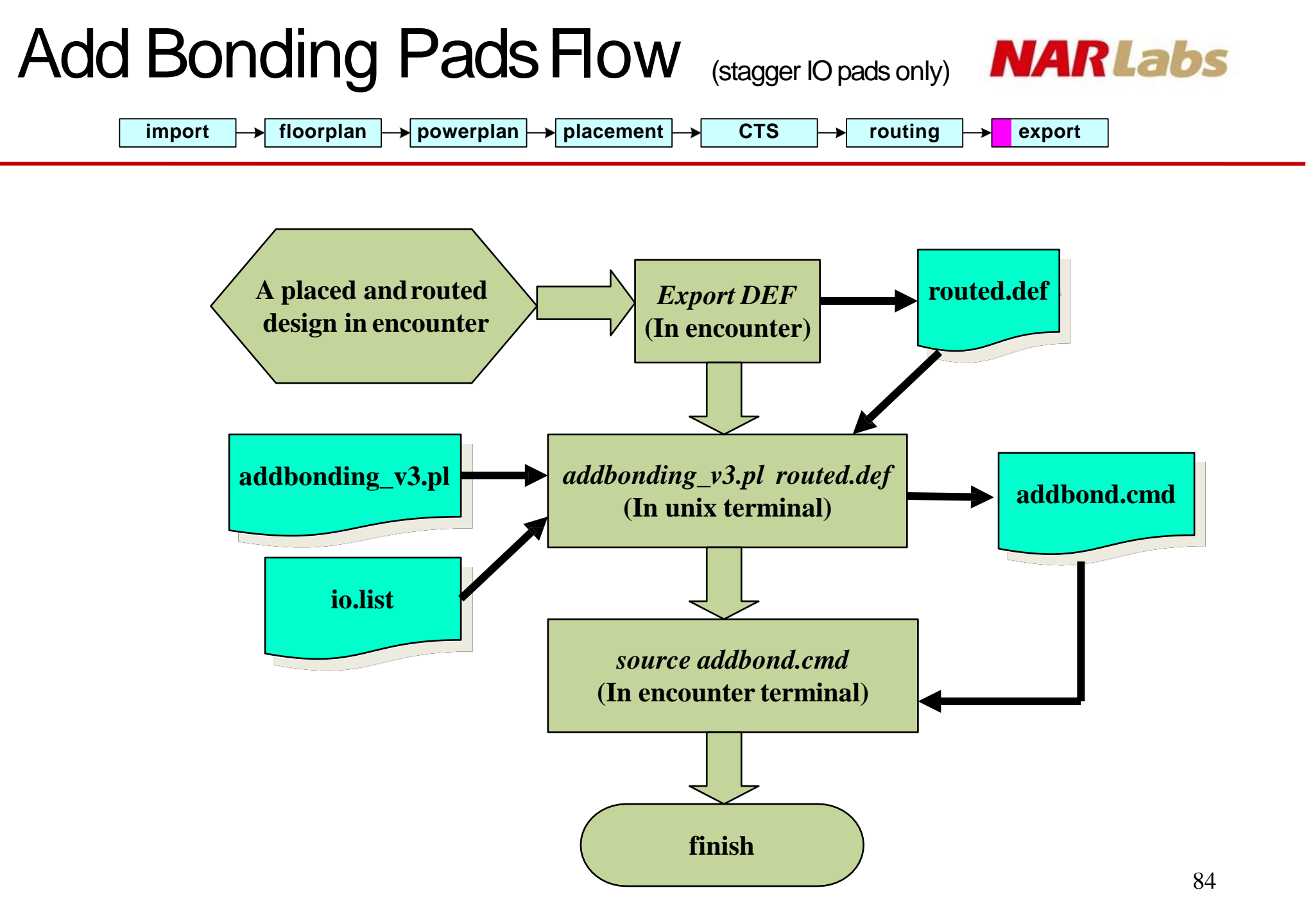

# Add Dummy Metal

- Why add dummy
  - meet minimize metal density rule
  - prevent over etching
  - prevent sagging in local area
  - improve yield
  - reduce on chip variation
- Better connect dummy metal to VSS
- Side effect
  - introduce parasitic to signal line

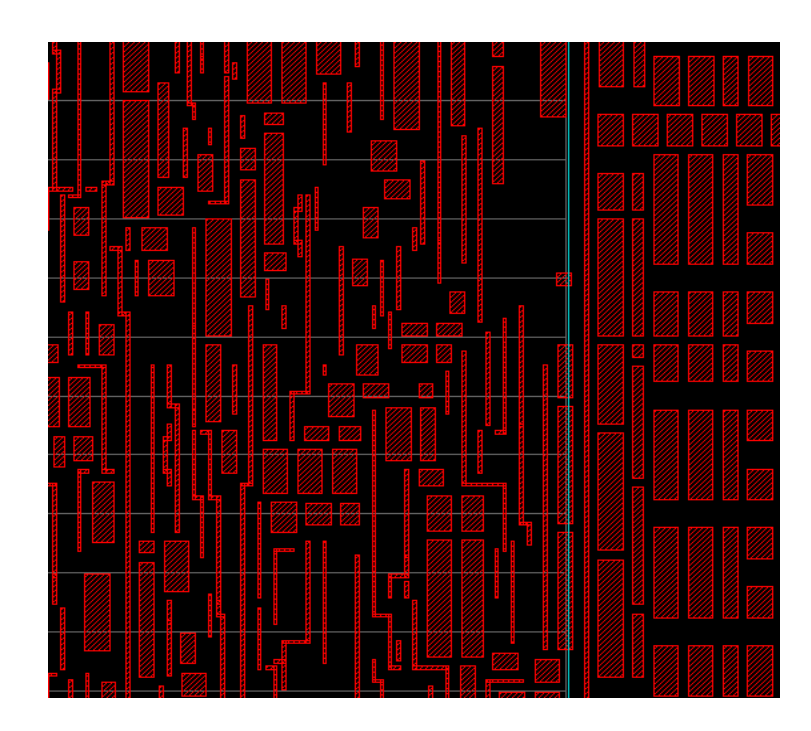

NARLabs

# Add Dummy Metal

**NARLabs** 

#### *Route* →*Metal Fill* →*Setup*...

|     | Setup Metal Fill Options                |         |            |        |        |       |          |         |       |
|-----|-----------------------------------------|---------|------------|--------|--------|-------|----------|---------|-------|
| Ite | Iteration Name:                         |         |            |        |        |       |          |         |       |
| Fil | Fill Mode: 💿 Fill Wire 🔾 Fill Wire OPC  |         |            |        |        |       |          |         |       |
|     | Size & Sp                               | acing V | Vindow & D | ensity |        |       |          |         |       |
|     |                                         | Windov  | v Size     | Ste    | p Size |       | Metal De | nsity % | _     |
|     | Layer                                   | Х       | Y          | Х      | Y      | Min   | Pref     | Max     | Ext   |
| I   | METAL1                                  | 100.000 | 100.000    | 50.000 | 50.000 | 20.00 | 35.00    | 50.00   | 35.00 |
| 1   | METAL2                                  | 100.000 | 100.000    | 50.000 | 50.000 | 20.00 | 35.00    | 50.00   | 35.00 |
| 1   | METAL3                                  | 100.000 | 100.000    | 50.000 | 50.000 | 20.00 | 35.00    | 50.00   | 35.00 |
|     | METAL4                                  | 100.000 | 100.000    | 50.000 | 50.000 | 20.00 | 35.00    | 50.00   | 35.00 |
| 1   | METAL5                                  | 100.000 | 100.000    | 50.000 | 50.000 | 20.00 | 35.00    | 50.00   | 35.00 |
| _   |                                         |         |            |        |        |       |          |         |       |
|     | OK Apply Save Load Defaults Cancel Help |         |            |        |        |       |          |         |       |

# Add Dummy Metal

**NARLabs** 

#### Route $\rightarrow$ Metal Fill $\rightarrow$ Add...

| Add Metal Fill                                   |  |  |  |  |
|--------------------------------------------------|--|--|--|--|
| Number of Local CPU(s): 1 Set Multiple CPU       |  |  |  |  |
| Iteration Name List:                             |  |  |  |  |
| Model Selection                                  |  |  |  |  |
| Shape: 🖲 Rectangle 🔾 Square                      |  |  |  |  |
| Connection: 🔲 Tie High/Low to Net(s): VSS VDD    |  |  |  |  |
| Connection Shape: 💿 Tree 🛛 🔾 Mesh                |  |  |  |  |
| 🗹 Keep Unconnected Metal Fill(s)                 |  |  |  |  |
| 🛄 Square Shape                                   |  |  |  |  |
| Use Generated Vias Only                          |  |  |  |  |
| Exclude Vias and Via Rules:                      |  |  |  |  |
| Allow Fill on Cells                              |  |  |  |  |
| C Incremental Control                            |  |  |  |  |
| Delete Metal Fill before Creating New Metal Fill |  |  |  |  |
| ✓ FillWire ✓ FillWireOPC                         |  |  |  |  |
| C Laver Selection                                |  |  |  |  |
|                                                  |  |  |  |  |
|                                                  |  |  |  |  |
| ☑ Timing Aware                                   |  |  |  |  |
| ✓ Critical Nets from Timing Analysis             |  |  |  |  |
| Slack Threshold: 0.4                             |  |  |  |  |
| Area Draw                                        |  |  |  |  |
| X1: 0.000 Y1: 0.000                              |  |  |  |  |
| X2: 0.000 Y2: 0.000                              |  |  |  |  |
| OK Apply Defaults Cancel Help                    |  |  |  |  |

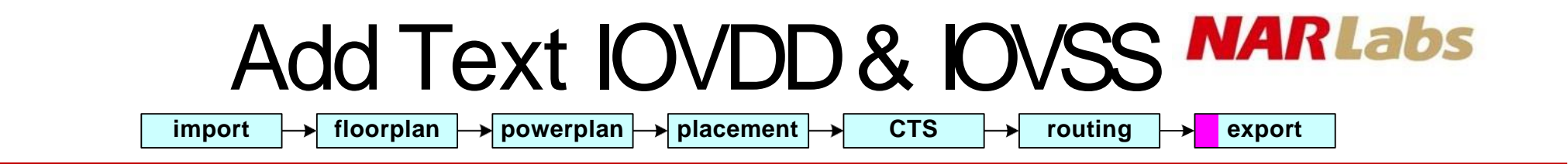

#### add\_text -layer METAL5 -label IOVSS -pt 1365 1095 -height 10

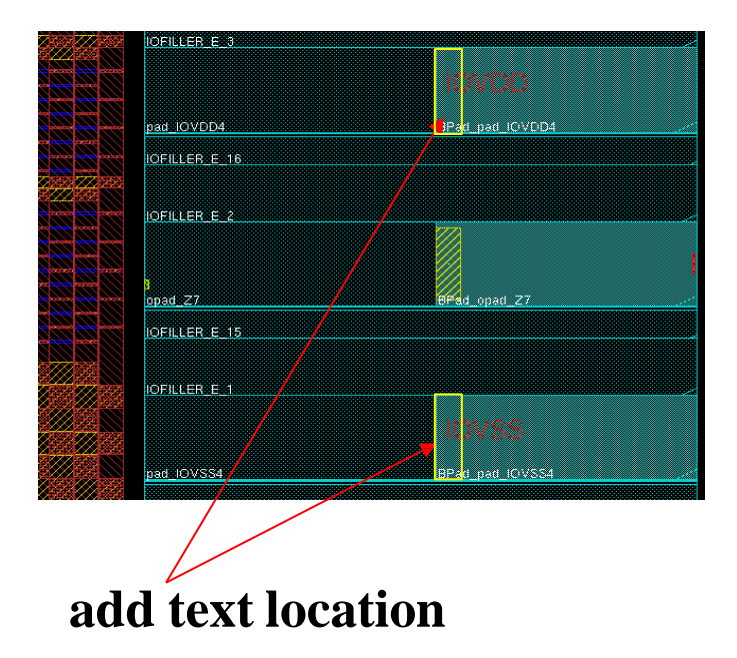

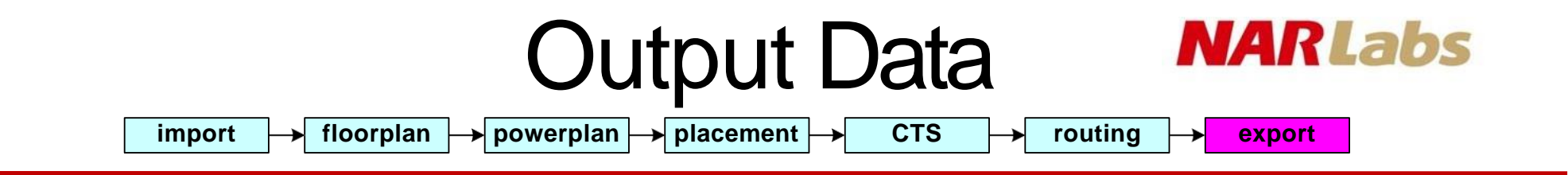

Design →Save →GDS... Design →Save →Netlist... write\_sdf Design →Save →DEF

- Export GDS for DRC, LVS, LPE, and tape out.
- Export Netlist for LVSand simulation.
- Export Netlist and sdf for post layout simulation
- Export DEF for reordered scan chain.

#### NARLabs

## Export Sdf

#### ◆ source savesdf.cmd

#### savesdf.cmd

| setAnalysisMode -analysisType bcwc                                                          |                                                                                                    |
|---------------------------------------------------------------------------------------------|----------------------------------------------------------------------------------------------------|
| write_sdf -max_view av_func_mode_max \                                                      |                                                                                                    |
| -typ_view av_func_mode_typ \                                                                |                                                                                                    |
| -min_view av_func_mode_min \                                                                | CHIDedf                                                                                                    |
| -edges noedge \                                                                             | (CELL                                                                                                    |
| -splitsetuphold \<br>-remashold \<br>-splitrecrem \<br>-min_period_edges none \<br>CHIP.sdf | (CELL         (CE         (CE         (IN         TANCE DFT_shared_out_mux_6)         S         LAY         (DE         SOLUTE         (AB         ATH A Y (0.14:0.29:0.32)(0.08:0.17:0.23))         (IOP         )         )         ) |

## Stream Out

#### *Edit*→*Save*→*GDS/OASIS*...

• source savegds.cmd

|              |                                     | GDS/OASIS Export                          |       |  |
|--------------|-------------------------------------|-------------------------------------------|-------|--|
| Outp         | ut Format                           | 🖲 GDSII/Stream 🛛 🔾 OASIS                  |       |  |
| Outp         | ut File CHIP.g                      | ds                                        | 6     |  |
| 🗸 Мар        | File stream                         | Out.map                                   | 6     |  |
| Libra        | ıry Name Desi                       | gnLib                                     |       |  |
| 🔲 Sti        | ructure Name                        | CHIP                                      |       |  |
| 🔲 At         | tach Instance N                     | ame to Attribute Number                   |       |  |
| 🔲 At         | Attach Net Name to Attribute Number |                                           |       |  |
| 🗹 M          | erge Files 🛛 🖓                      | smc18_io.gds//library 📄 🗔 Uniquify Cell I | Names |  |
| 🔲 Sti        | ripes 1                             |                                           |       |  |
| W 📃          | rite Die Area as                    | Boundary                                  |       |  |
| WI 🗐         | rite abstract info                  | rmation for LEF Macros                    |       |  |
| Units 1000 D |                                     |                                           |       |  |
| Mod          | e (ALL 🕨                            |                                           |       |  |
|              | <u>о</u> к                          | <u>Apply</u> <u>Cancel</u> <u>H</u> elp   |       |  |

#### savegds.cmd streamOut CHIP.gds \ -mapFile streamOut.map \ -merge { gds/RF2SH64x16.gds \ gds/tpb973gv.gds \ gds/tsmc18\_core.gds \ gds/tsmc18\_io.gds } \ -stripes 1 -units 1000 -mode ALL

NARLabs

#### NARLabs

## Stream Out

• Merge gds

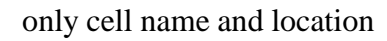

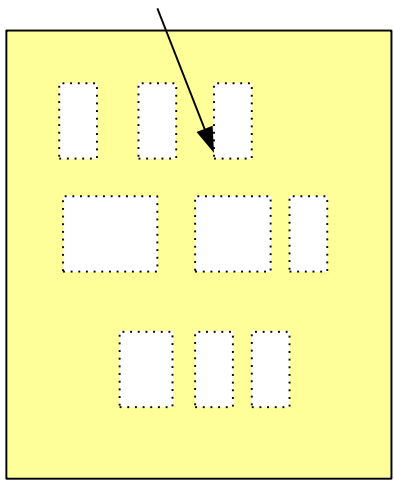

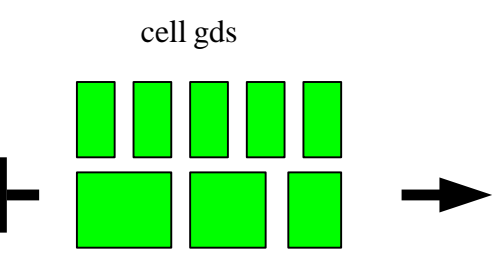

full cell layout information

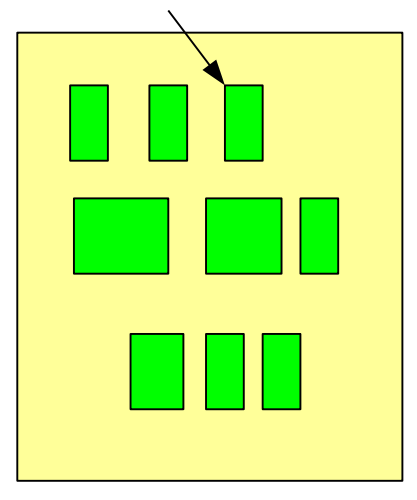

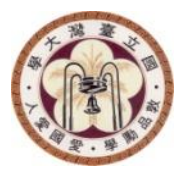

## **FOUNDATION FLOW**

NTU GIEE EECS

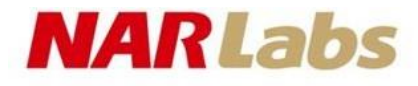

## Flow Step

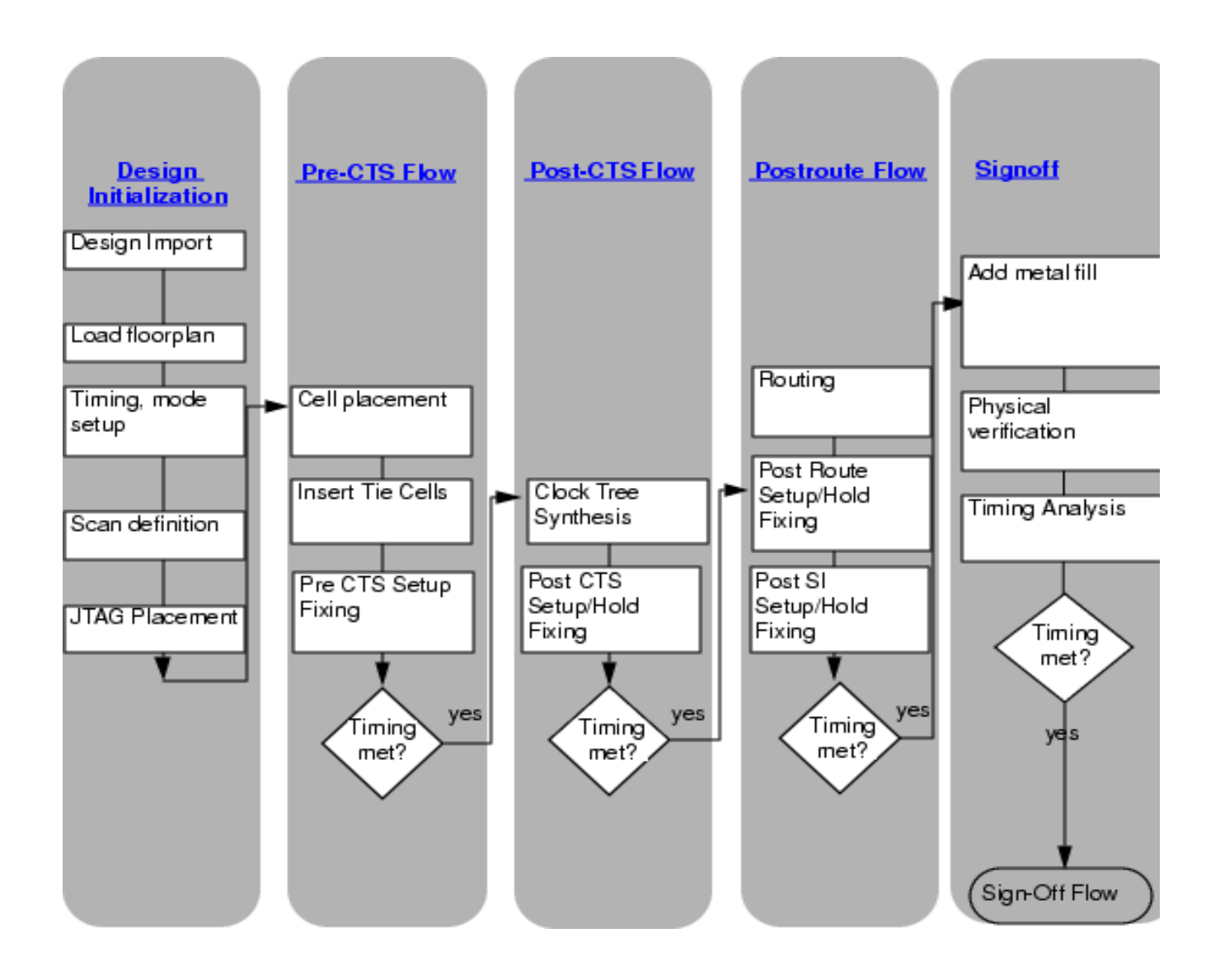

94

### NARLabs Create Flow Environment

- 1. Create Flow template
  - Flows ->Create Foundation Flow Template ->Save
  - writeFlowTemplate  $\leftarrow_{Or}$
- 2. Prepare setup file
  - Flows ->Foundation Flow Wizard...
  - SCRIPTS/gen\_edi\_setup.tcl ~\_\_\_\_\_\_
- 3. Generate script
  - SCRIPTS/gen\_edi\_flow.tcl

## **NARLabs** Foundation Flow Wizard

#### • Flows → Foundation Flow Wizard...

| Fou                                                                                                    | ndation Flow Wizard                                                                                                    |
|----------------------------------------------------------------------------------------------------|----------------------------------------------------------------------------------------------------|
| EDI System                                                                                                    |                                                                                                    |
| Welcome to Foundation Flow Wiza                                                                                         | rd                                                                                                    |
| This wizard will take you through the<br>will generate a script which you can<br>brief overview of either what is to be | Foundation Flow. Once you make all your selections the wizard<br>save for your use. On each page you can click "Tips" to get a<br>selected or why a selection is required. |
| *How do you want to start?                                                                                              |                                                                                                    |
| Start from scratch                                                                                                    |                                                                                                    |
| Load the design setup from mer                                                                                          | nory (Load)                                                                                                    |
| Load previously saved script list                                                                                       | it 📄 🗁                                                                                                    |
| *Foundation flow install directory:                                                                                     | / E [ Install                                                                                                    |
| Save foundation flow database at:                                                                                       | DBS El 🚯                                                                                                    |
| Save foundation flow monorts at                                                                                         | RPT RPT                                                                                                    |
| bare roundation now reports at.                                                                                         |                                                                                                    |
|                                                                                                    |                                                                                                    |
|                                                                                                    |                                                                                                    |
|                                                                                                    |                                                                                                    |
|                                                                                                    |                                                                                                    |
|                                                                                                    |                                                                                                    |
|                                                                                                    |                                                                                                    |
|                                                                                                    |                                                                                                    |
| *Indicates mandatory fields                                                                                             |                                                                                                    |
|                                                                                                    | Continue >                                                                                                    |

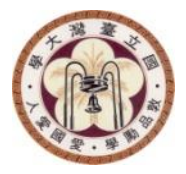

## **POST-LAYOUT VERIFICATION**

NTU GIEE EECS

# NARLabs Post-Layout Verification Overview

- Post-Layout Verification do the following things : (by Mentor Calibre)
  - DRC (Design Rule Check)
  - LVS (Layout versus Schematic)
  - ERC (Electrical Rule Check)
  - LPE/PRE (Layout Parasitic Extraction / Parasitic Resistance Extraction) and Post-Layout Simulation.

# NARLabs Post-Layout Verification Overview cont.

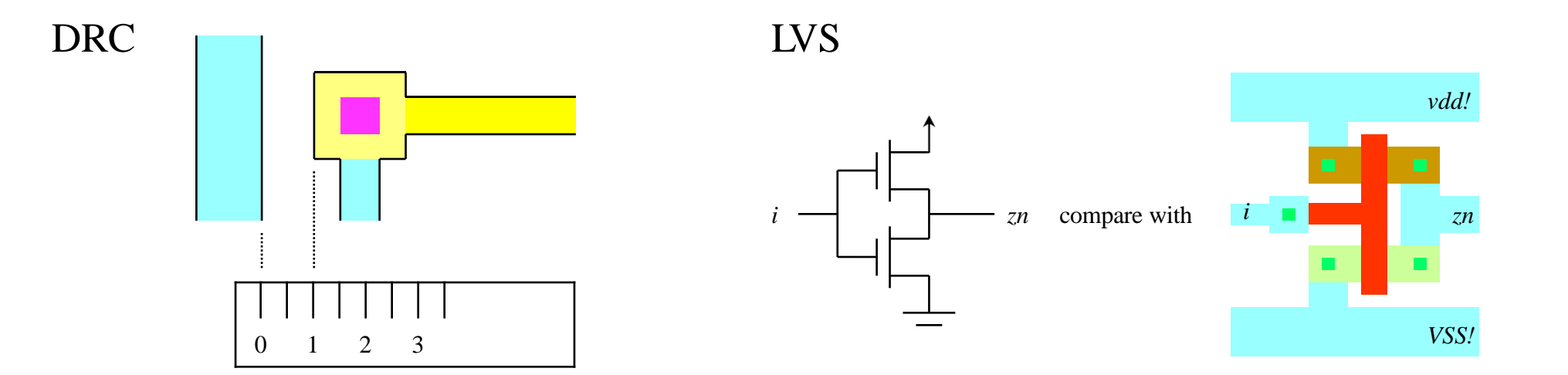

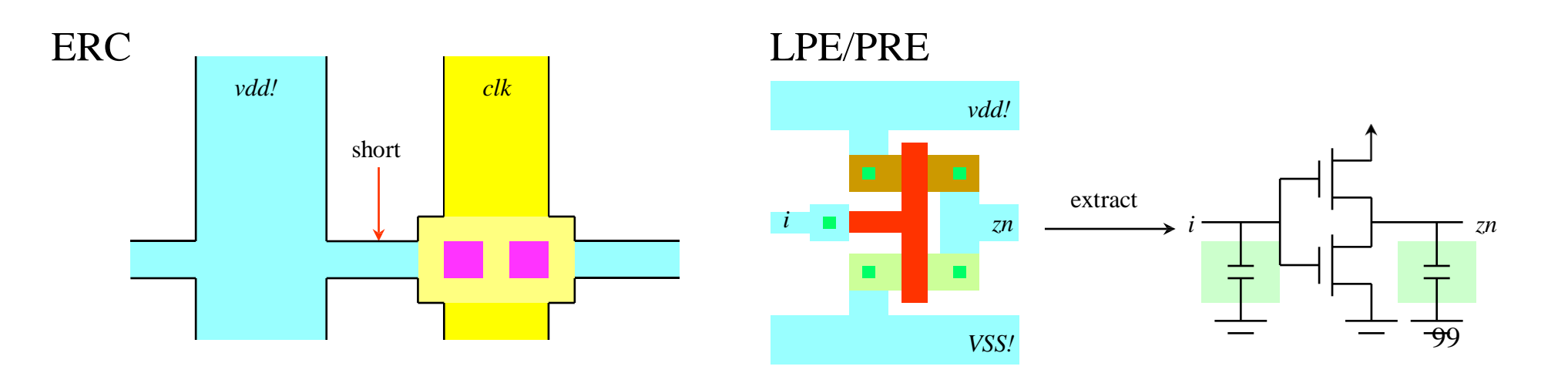

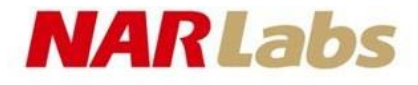

# DRC Flow

- Prepare Layout
- Prepare command file
- Run DRC
- View DRC error (DRC summary/RVE)

# Prepare Layout

- Stream out with cell gds merged
- Be sure to use layer map file provided by CIC

NARLabs

### NARLabs Prepare Command File

- Prepare DRCCommand file:
  - TSMC 90nm (CBDK\_TSMC90G\_Arm) Calibre
    - CLN90S\_3XTM\_9M.22a1
  - TSMC 0.18 (CBDK018\_TSMC\_Artisan) Calibre
    - CLM18\_LM16\_6M.28a\_m.drc

### NARLabs Prepare Calibre Command file

• Edit runset file

LAYOUT PATH "CHIP.gds2" LAYOUT PRIMARY "CHIP" LAYOUT SYSTEM GDSII ••• ... ••• DRC SELECT CHECK NW.W.1 NW.W.2 ... DRC UNSELECT CHECK NW.S.1Y NW.S.2Y ... DRC ICSTATION YES INCLUDE "Calibre-drc-cur"

# Submit Calibre Job

- Submit Calibre Job
  - unix% calibre -drc CLM18\_LM16\_6M.28a\_m.drc
  - Result log
  - DRC.sum (ASCII result)
  - DRC.db (Graphic result)

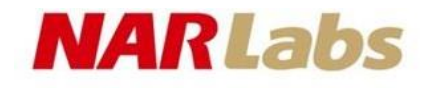

## View Calibre Result in SOCEncounter

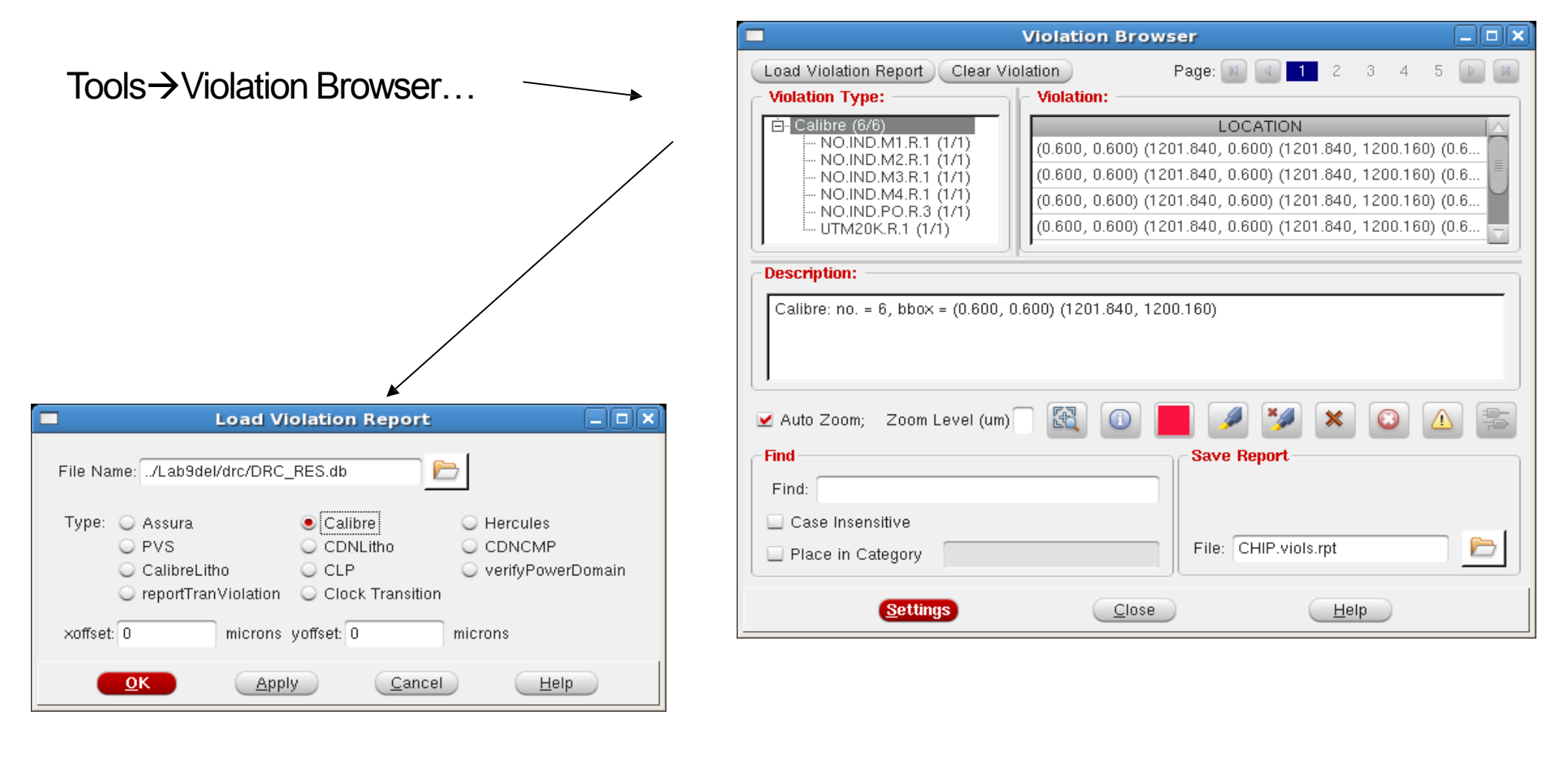

# Calibre Interactive in Encounter

### • STEP1

- source calibre.cshrc
- source edi.cshrc
- exec encounter
- In encounter terminal:

source /usr/cad/mentor/calibre/cur/lib/cal\_enc.tcl

## NARLabs Calibre Menu in Encounter

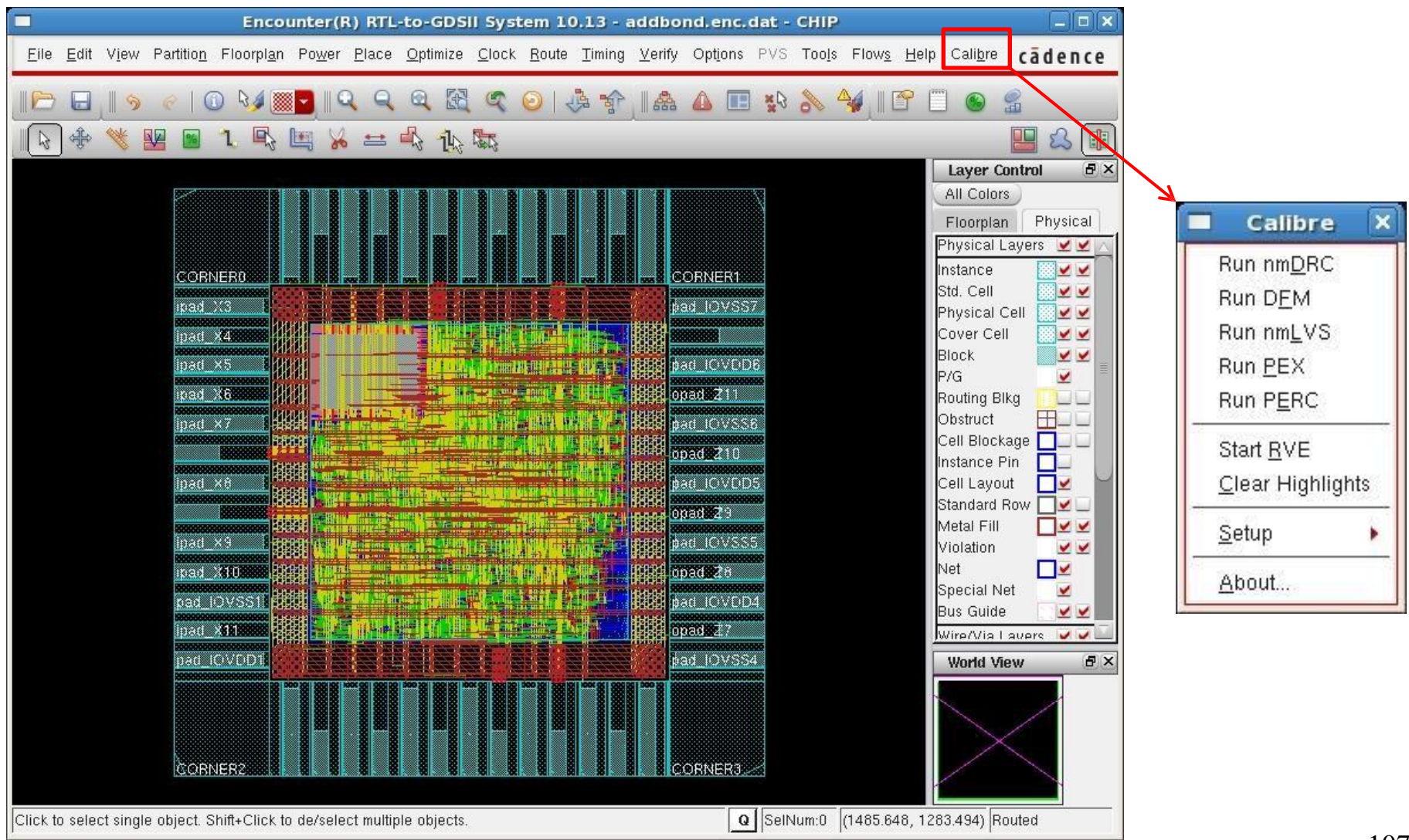

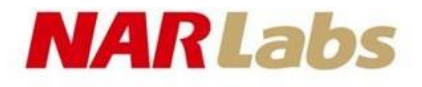

# **Setup Streamout Options**

### • STEP2: calibre → Setup → GDS Export

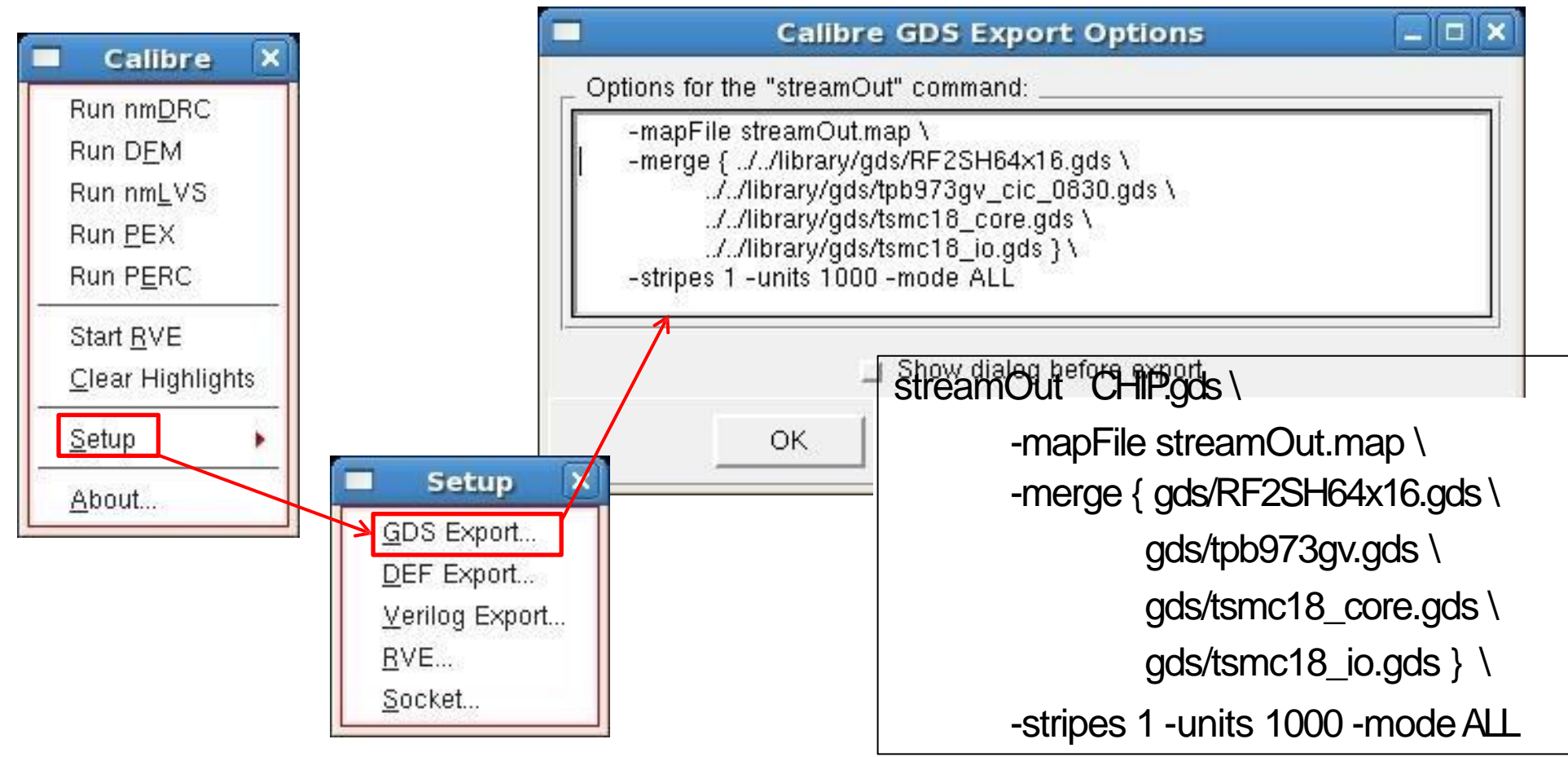
# **Calibre Interactive**

STEP3: calibre →Run nmDRC

| Calibre X                                                                      | Cal                                                    | ibre Interactive - nmDRC v2012.3_23.18               |              |
|--------------------------------------------------------------------------------|--------------------------------------------------------|------------------------------------------------------|--------------|
|                                                                                | <u>F</u> ile <u>T</u> ranscript <u>S</u> etup          |                                                      | <u>H</u> elp |
| Run D <u>E</u> M<br>Run nm <u>L</u> VS<br>Run <u>P</u> EX<br>Run P <u>E</u> RC | <u>R</u> ules <u>Inputs</u> <u>Qutputs</u> Run Control | DRC Rules File                                       | Load         |
| Start <u>R</u> VE<br>Clear Highlights                                          | Transcript                                             | /user/DSD/nschang/work/class/soc/tmp/Lab-A_t18/soc/L |              |
| Setup                                                                          | Run <u>D</u> RC<br>Start R <u>V</u> E                  | + Layer Derivations                                  |              |
|                                                                                |                                                        |                                                      |              |

**NARLabs** 

### NARLabs

# Calibre RVE

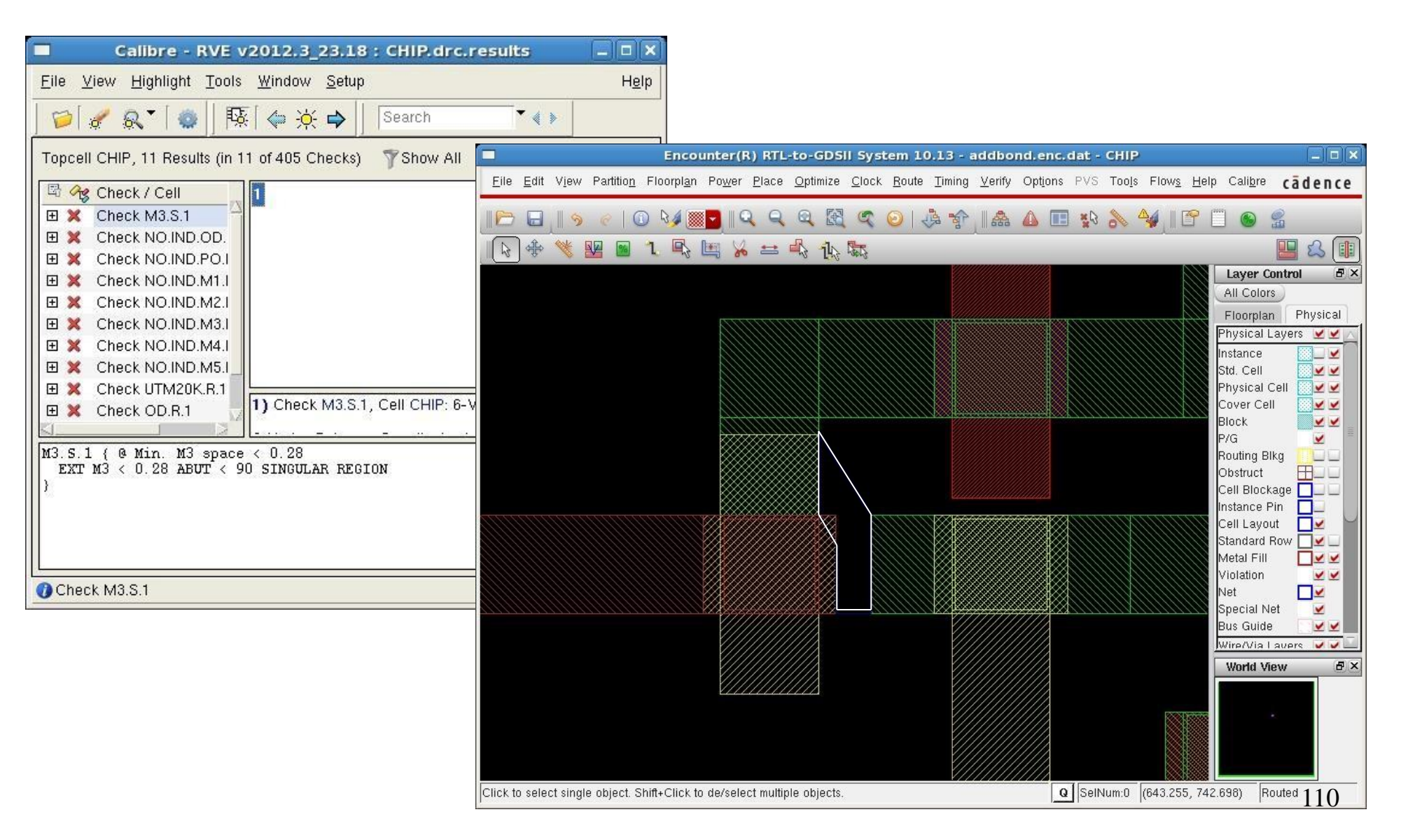

# LVS Overview

#### Layout Data

#### Schematic Netlist

**NARLabs** 

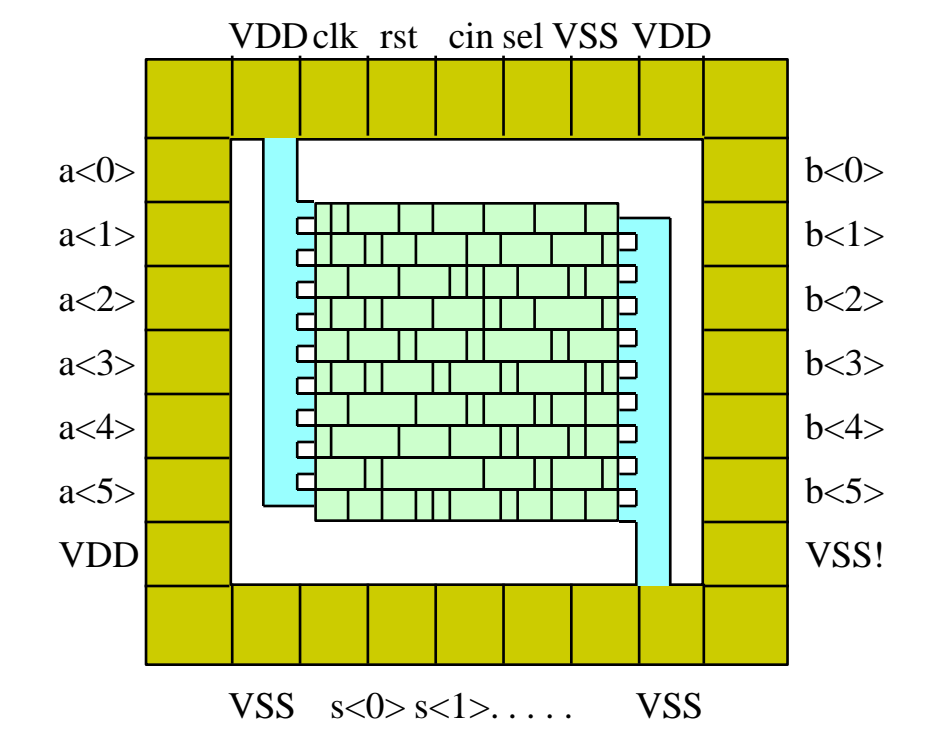

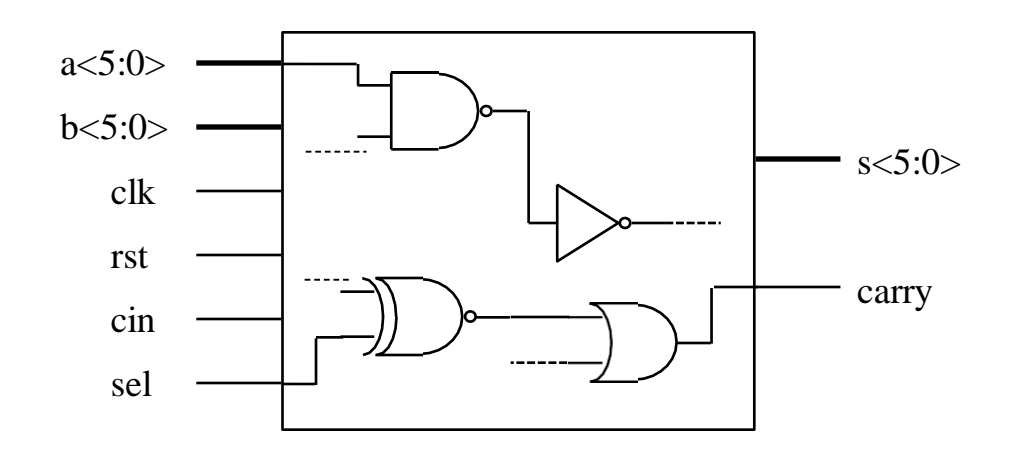

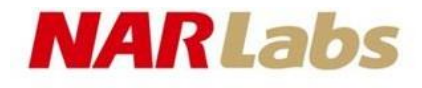

# LVS Flow

- Prepare Layout
  - The same as DRCPrepare Layout
- Prepare Netlist
  - -v2lvs
- Prepare calibre command file
- Run calibre LVS
- View LVSerror (LVSsummary/RVE)

# Prepare Netlist for Calibre LVS

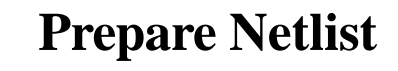

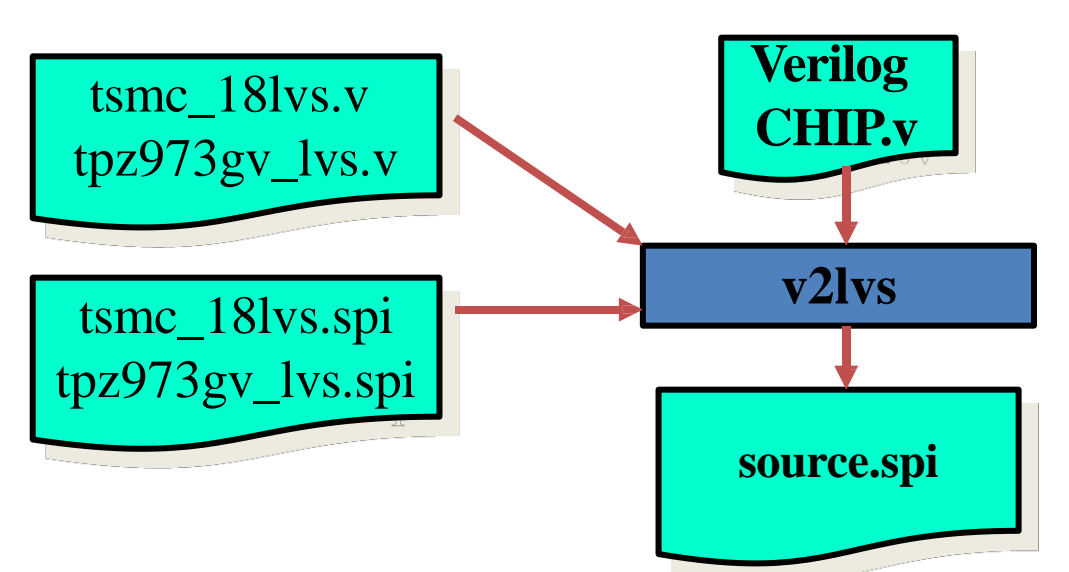

- v2lvs -v CHIP:v -l tsmc18\_lvs.v -l tpz973gv\_lvs.v -s tsmc18\_lvs.spi -s tpz973gv\_lvs.spi -o source.spi -s1 VDD-s0 VSS
   If a macro DRAM64x16 is used
- v2lvs -v CHIP:v-l tsmc18\_lvs.v-l tpz973gv\_lvs.v-l DRAM64x16.v-s tsmc18\_lvs.spi -s tpz973gv\_lvs.spi -s DRAM64x16.spi -o source.spi -s1 VDD -s0 VSS

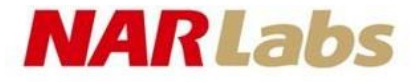

### ◆ CIC supports the following files in our cell library design kit.

Calibre LVS rule file

Calibre.lvs

➢ Black-box LVS relative files

- ✓ pseudo spice file *tsmc18\_lvs.spi tpz973gv\_lvs.spi*
- ✓ pseudo verilog file
   tsmc18\_lvs.v
   tpz973gv\_lvs.v

# Generate Pseudo Verilog File

module RF2SH64x16 ( Gen pseudo verilog for from simulation model, but leaving QA, only header definition. AA, CLKA. Gen pseudo spice by run v2lvs on pseudo verilog CENA. AB, DB. unix% v2lvs -v RF2SH64x16.v CLKB, CENB .SUBCKT RF2SH64x16 QA[15] QA[14] QA[13] QA[12] QA[11] QA[10] QA[9] QA[8] QA[7] ): + QA[6] QA[5] QA[4] QA[3] QA[2] QA[1] QA[0] AA[5] AA[4] AA[3] AA[2] AA[1] AA[0] output [15:0] QA; + CLKA CENAAB[5] AB[4] AB[3] AB[2] AB[1] AB[0] DB[15] DB[14] DB[13] DB[12] input [5:0] AA; + DB[11] DB[10] DB[9] DB[8] DB[7] DB[6] DB[5] DB[4] DB[3] DB[2] DB[1] DB[0] input CLKA; + CLKB CENB input CENA; .ENDS input [5:0] AB; input [15:0] DB; ADD VDD VSSport on pseudo spice input CLKB; input CENB; .SUBCKT RF2SH64x16 QA[15] QA[14] QA[13] QA[12] QA[11] QA[10] QA[9] QA[8] QA[7] endmodule + QA[6] QA[5] QA[4] QA[3] QA[2] QA[1] QA[0] AA[5] AA[4] AA[3] AA[2] AA[1] AA[0] + CLKA CENAAB[5] AB[4] AB[3] AB[2] AB[1] AB[0] DB[15] DB[14] DB[13] DB[12] + DB[11] DB[10] DB[9] DB[8] DB[7] DB[6] DB[5] DB[4] DB[3] DB[2] DB[1] DB[0] + CLKB CENB VDD VSS

.ENDS

## NARLabs Prepare command file for Calibre LVS

## Edit Calibre LVSrunset

LAYOUT PATH "CHIP.calibre.gds"

LAYOUT PIMARY "CHIP"

LAYOUT SYSTEM GDSII

SOURCE PATH "source.spi"

SOURCE PRIMARY "CHIP"

•••

•••

INCLUDE "/calibre/LVS/Calibre-lvs-cur"

#### ♦ Edit Calibre LVS rule file

... LVS BOX PVSSC LVS BOX PVSSR LVS BOX DRAM64x4s

# Submit Calibre LVS

• calibre —lvs —spice layout.spi —hier —auto Calibre.lvs >lvs.log

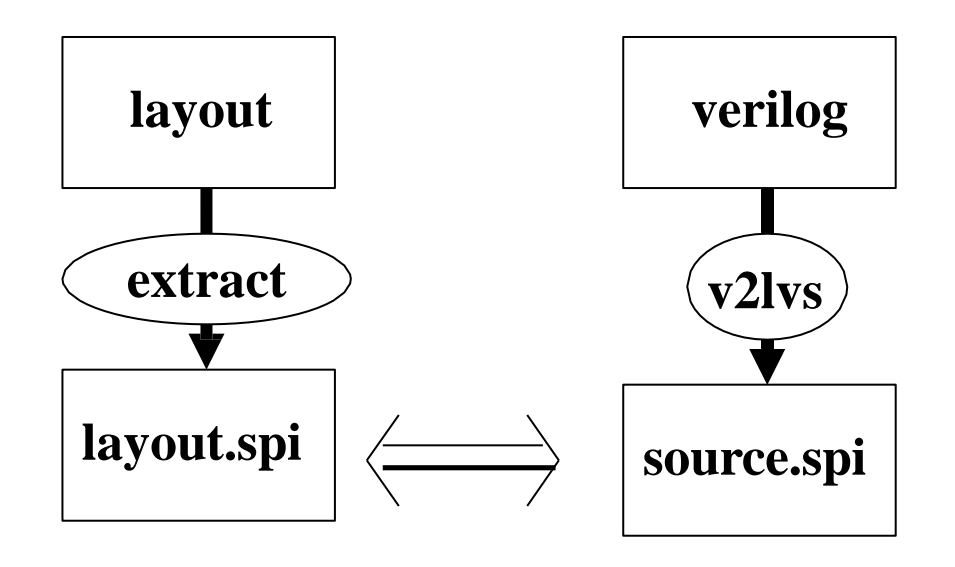

### Check Calibre LVSSummary OVERALL COMPAISON RESULTS

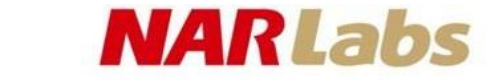

### OVERALL COMPARISON RESULTS

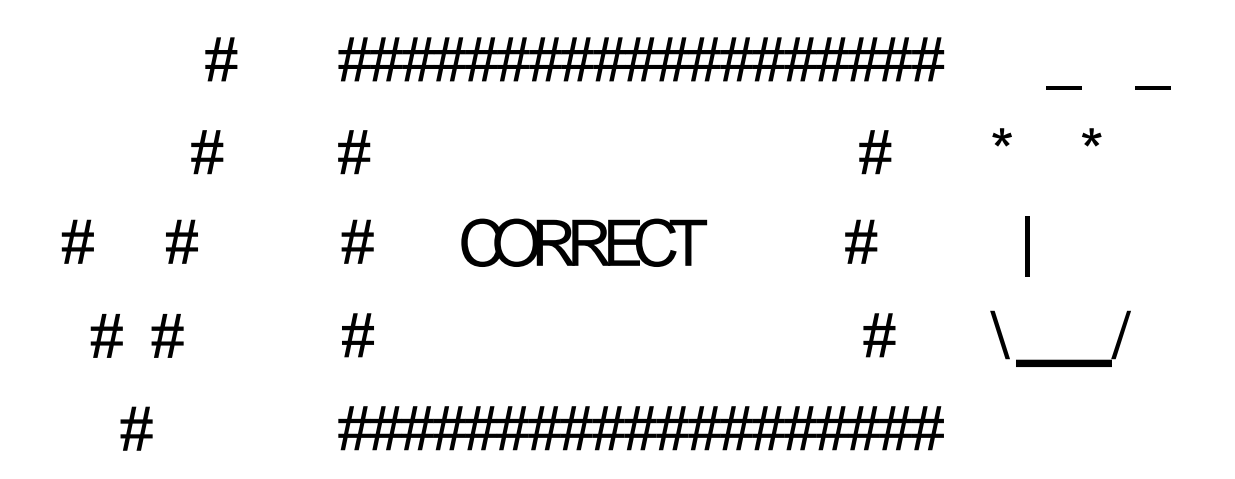

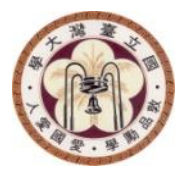

## PRACTICE

NTU GIEE EECS